# **DIN Ethernet**

# Série EM3570

# Manual do usuário

7PT02-0443-01 07/2024

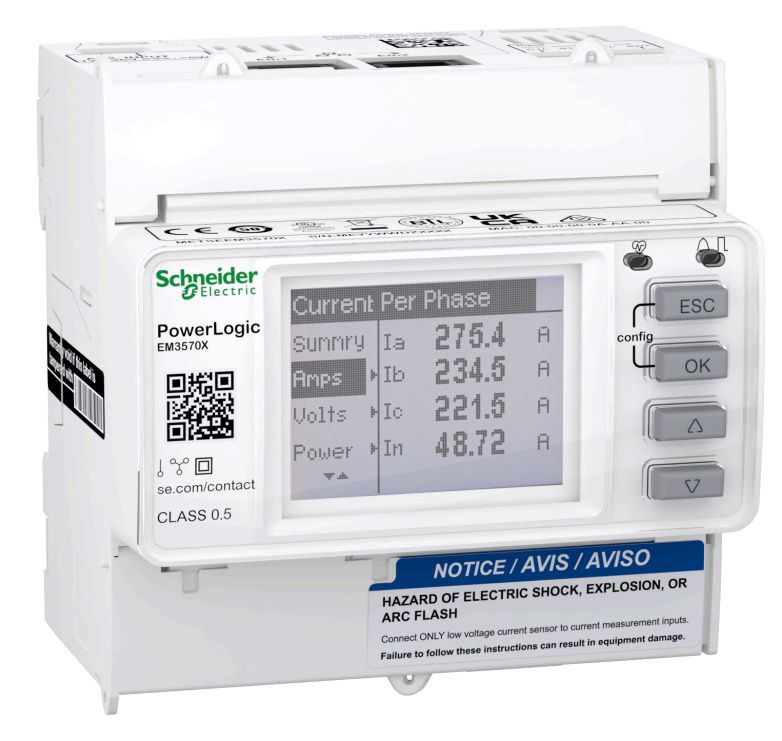

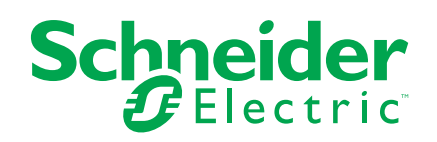

# Informações legais

As informações fornecidas neste documento contêm descrições gerais, características técnicas e/ou recomendações relacionadas com produtos/soluções.

Este documento não deve substituir um estudo aprofundado ou um desenvolvimento operacional e num local específico ou um plano esquemático. Não deve ser utilizado para determinar a adequação ou fiabilidade dos produtos/soluções para aplicações específicas de utilizadores. O utilizador tem o dever de efetuar ou solicitar a um especialista profissional à sua escolha (integrador, supervisor ou semelhante) uma análise adequada e exaustiva do risco, avaliação e teste dos produtos/soluções no que respeita à aplicação específica ou utilização efetiva.

A marca Schneider Electric e quaisquer marcas comerciais da Schneider Electric SE e respetivas subsidiárias referidas no presente documento são propriedade da Schneider Electric SE ou das respetivas subsidiárias. Todas as outras marcas podem ser marcas comerciais do respetivo proprietário.

Este documento e o respetivo conteúdo estão protegidos por leis de direitos de autor aplicáveis e são fornecidos apenas para fins informativos. Nenhuma parte deste documento pode ser reproduzida ou transmitida de qualquer forma ou método (eletrónico, mecânico, fotocópia, gravação ou outro), para qualquer finalidade, sem o consentimento prévio por escrito da Schneider Electric.

A Schneider Electric não concede qualquer direito ou licença para utilização comercial do documento ou do respetivo conteúdo, exceto para uma licença não-exclusiva e pessoal para a respetiva consulta no "estado atual".

A Schneider Electric reserva-se o direito de efetuar alterações ou atualizações relativamente ou sobre o conteúdo do presente documento ou o respetivo formato, em qualquer altura sem aviso prévio.

Na medida do permitido pela legislação aplicável, a Schneider Electric e as respetivas subsidiárias não assumem qualquer responsabilidade ou obrigação por quaisquer erros ou omissões no conteúdo informativo do presente documento, bem como qualquer utilização indevida ou abusiva do respetivo conteúdo.

# Informações sobre segurança

#### Informações importantes

Leia estas instruções com atenção e analise o equipamento para se familiarizar com o dispositivo antes de tentar instalá-lo, operá-lo ou repará-lo. As mensagens especiais a seguir podem ser exibidas ao longo deste manual ou no equipamento para avisar sobre riscos em potencial ou chamar a atenção para informações que esclarecem ou simplificam um procedimento.

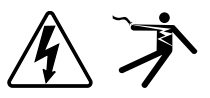

A adição de um destes símbolos a uma etiqueta de segurança de "Perigo" ou "Advertência" indica que existe um risco elétrico que resultará em ferimentos caso as instruções não sejam seguidas.

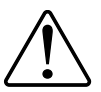

Este é o símbolo de alerta de segurança. Ele é usado para alertar você sobre possíveis riscos de ferimentos em pessoas. Obedeça a todas as mensagens de segurança que acompanham este símbolo para evitar possíveis ferimentos graves ou morte.

### **A A PERIGO**

**PERIGO** indica uma situação de risco que, se não evitada, **resultará em** morte ou ferimentos graves.

O não cumprimento destas instruções resultará em morte e lesões graves.

# **▲**ATENÇÃO

ADVERTÊNCIA indica uma situação de risco que, se não evitada, **poderá** resultar em morte ou ferimentos graves.

### 

**CUIDADO** indica uma situação de risco que, se não evitada, **poderá resultar em** ferimentos leves ou moderados.

### **AVISO**

ATENÇÃO é usado para tratar de práticas não relacionadas a ferimentos.

### **Observe que**

O equipamento elétrico deve ser instalado, operado, consertado e mantido em locais de acesso restrito somente por pessoas qualificadas. A Schneider Electric não assume nenhuma responsabilidade sobre quaisquer consequências decorrentes do uso deste equipamento. Uma pessoa qualificada é aquela que tem habilidades e conhecimento relacionados à construção, instalação e operação de equipamentos elétricos e que tenha recebido treinamento em segurança para reconhecer e evitar os riscos envolvidos.

# Avisos

# FCC

Este equipamento foi testado e declarado compatível com os limites de um dispositivo digital de Classe A de acordo com a Parte 15 das normas da FCC. Esses limites foram criados para proporcionar uma proteção razoável contra a interferência nociva durante a operação do equipamento em um ambiente comercial. Este equipamento gera, usa e pode irradiar energia de radiofrequência, e, caso não seja instalado e usado de acordo com o Manual de Instruções, poderá causar interferência prejudicial em comunicações de rádio. A operação deste equipamento em uma área residencial pode causar interferência prejudicial e, nesse caso, o usuário deverá corrigir a interferência arcando com os custos relacionados.

O usuário é advertido que quaisquer alterações ou modificações não expressamente aprovadas pela Schneider Electric podem invalidar a autoridade do usuário para operar o equipamento.

Este aparelho digital está em conformidade com o CAN ICES-3 (A)/NMB-3(A).

### Sobre este manual

Este manual aborda os recursos da EM3570 série DIN Ethernet e fornece instruções de instalação e configuração.

Ao longo do manual, o termo "medidor" / "dispositivo" / "equipamento" / "produto" se referirá a todos os modelos da série EM3570. Todas as diferenças entre os modelos, como um recurso específico a um modelo, são indicadas com o número de modelo ou a descrição apropriados.

Este manual não fornece informações de configuração para recursos avançados em que um usuário experiente executaria a configuração avançada. Também não inclui instruções sobre como incorporar dados do medidor ou realizar a configuração do medidor usando sistemas ou software de gerenciamento de energia.

A documentação mais atualizada sobre o seu medidor está disponível para download em www.se.com.

#### **Documentos relacionados**

| Documentação                           | Número   |
|----------------------------------------|----------|
| Folha de instruções EM3570X / EM3570AX | NNZ67212 |

# Conteúdos

| Precauções de segurança                                         | 9        |
|-----------------------------------------------------------------|----------|
| Visão geral do medidor                                          | 11       |
| Visão geral das funções do medidor                              | 11       |
| Resumo do recurso                                               | 11       |
| Display de dados e ferramentas de análise                       |          |
| Configuração do medidor                                         |          |
| Interface de comando Modbus                                     |          |
| Power Monitoring Expert                                         |          |
| Segurança cibernética                                           |          |
| Visão geral                                                     |          |
| Defesa profunda do produto                                      |          |
| Recursos de segurança do dispositivo                            | 14       |
| Premissas do ambiente protegido                                 |          |
| Riscos potenciais e controles de compensação                    | 15       |
| Configurações padrão                                            |          |
| Contas de usuário e permissões                                  |          |
| Política de bloqueio de conta de usuário                        |          |
| Senhas/passes                                                   | 16       |
| Senhas/senhas padrão e contas de usuário                        | 17       |
| Proteção                                                        | 17       |
| Ativar/desativar protocolos de comunicação e alterar números de |          |
| porta                                                           | 17       |
| Relatar um incidente ou vulnerabilidade de segurança            |          |
| Atualizações de firmware                                        |          |
| Diretrizes de descarte seguro                                   | 18       |
| Lista de verificação de descarte seguro                         |          |
| Referência de hardware                                          | 20       |
| Dimensões                                                       | 20       |
| Montagem                                                        | 20       |
| Desmontagem                                                     | 21       |
| Descrição do medidor                                            | 22       |
| Indicadores por LED                                             | 22       |
| LED de alarme/pulso de energia                                  | 22       |
| LED de operação                                                 | 23       |
| LEDs de comunicação Ethernet                                    | 23       |
| Flação                                                          | 23       |
| Cabeamento do sistema de energia                                | 23       |
| Flação da energia de controle                                   | 25<br>25 |
|                                                                 |          |
| Visor do painel dianteiro                                       |          |
| Visão geral da tela de exibição                                 |          |
| Informações de status                                           |          |
|                                                                 |          |
| Configurando                                                    | 28       |
| Configuração usando HMI                                         | 28       |
| Parämetros de modificação                                       |          |
| Contiguração do relógio                                         |          |

| Modo de configuração                                             | 29 |
|------------------------------------------------------------------|----|
| Configuração usando páginas da Web                               | 45 |
| Visão geral das páginas da web                                   | 45 |
| Acesso às páginas do medidor na internet usando o endereço IP do |    |
| dispositivo                                                      | 45 |
| Alterar a senha da conta de usuário                              | 46 |
| Guia de manutenção                                               | 47 |
| Guia de configurações                                            | 47 |
| Configuração usando o PowerLogic™ ION Setup                      | 58 |
| Visão geral                                                      | 58 |
| Configuração de um site de rede                                  | 58 |
| Adição de um medidor de série EM3570 a um local                  | 59 |
| Telas de configuração da série EM3570                            | 59 |
| Operacional                                                      | 72 |
| '<br>Operação usando HMI                                         | 72 |
| Modo de exibição                                                 | 72 |
| Modo de tela cheia                                               | 73 |
| Operação usando páginas da Web                                   | 75 |
| Guia de monitoramento                                            | 75 |
| Guia de diagnóstico                                              | 76 |
| Manutenção e solução de problemas                                |    |
| Visão geral                                                      | 80 |
| LEDs indicadores de solução de problemas                         | 80 |
| Códigos de diagnóstico                                           | 80 |
| Referências                                                      | 82 |
| Multitarifa                                                      | 82 |
| Visão geral                                                      | 82 |
| Modo de controle de entrada de status                            | 82 |
| Modo de controle de comunicação                                  | 82 |
| Modo de controle do relógio de tempo real (RTC)                  | 82 |
| Demanda                                                          | 83 |
| Métodos de cálculo de demanda                                    | 83 |
| Demanda de pico                                                  | 84 |
| Potência, energia e fator de potência                            |    |
| Potência (PQS)                                                   | 84 |
| Energia fornecida (importada)/energia recebida (exportada)       | 85 |
| Fator de potência (PFC)                                          | 86 |
| Registro de dados                                                | 90 |
| Configuração                                                     | 90 |
| Leitura de dados                                                 | 90 |
| Especificações                                                   | 92 |
|                                                                  |    |

# Precauções de segurança

A instalação, fiação, testes e manutenção devem ser realizados de acordo com os regulamentos elétricos locais e nacionais.

### **A A PERIGO**

#### RISCO DE CHOQUE ELÉTRICO, EXPLOSÃO OU ARCO VOLTAICO

- Utilize equipamentos de proteção pessoal (EPP) apropriados e siga as práticas de segurança para o trabalho com energia elétrica. Consulte a NFPA 70E, a CSA Z462 ou outras normas locais.
- A instalação e a manutenção deste equipamento devem ser realizadas apenas por profissionais eletricistas qualificados.
- Desligue toda a energia que alimenta este dispositivo e o equipamento no qual ele está instalado antes de trabalhar com o equipamento.
- Sempre use um dispositivo sensor de tensão apropriado para confirmar que toda a energia está desligada.
- Presuma que as comunicações e os cabos de E/S são perigosos e estão ativos até que se determine o contrário.
- Antes de realizar inspeções visuais, testes ou manutenção deste equipamento, desconecte todas as fontes de energia elétrica. Lembre-se de que todos os circuitos estarão ativos até serem totalmente desenergizados, testados e identificados. Preste atenção especial ao projeto do sistema de alimentação elétrica. Considere todas as fontes de alimentação, particularmente o potencial de retroalimentação.
- · Não exceda as classificações máximas deste dispositivo.
- Recoloque todos os dispositivos, portas e tampas antes de ligar este equipamento.
- Nunca coloque em curto-circuito o secundário de um Transformador de Tensão (TT).
- Nunca abra o circuito de um Transformador de Corrente (TC).
- Use sempre TCs externos aterrados para entradas de corrente.
- Não instale TCs nem LPCTs em equipamentos quando eles excederem 75% do espaço de cabeamento de qualquer área transversal no equipamento.
- Não instale TCs, LPCTs nemdidor em áreas onde as aberturas de ventilação possam estar bloqueadas ou em áreas de ventilação do arco do disjuntor.
- Proteja os condutores secundários do TC ou LPCT para garantir que não entrem em contato com circuitos com tensão.
- Não monte o medidor em um raio de 50,8 mm (2 pol) de quaisquer circuitos energizados, incluindo os condutores primários, os terminais primários e os polos primários.
- Não permita que o medidor entre em contato com o isolamento interno do painel dentro do gabinete.
- Não use água nem qualquer outro material líquido para limpar o produto. Use um pano de limpeza para remover a sujeira. Se a sujeira não puder ser removida, entre em contato com o representante local do Suporte Técnico.
- Antes da instalação, verifique a classificação e as características dos dispositivos de proteção contra excesso de corrente do lado da alimentação. Não exceda a classificação máxima de corrente ou de tensão do medidor.

O não cumprimento destas instruções resultará em morte e lesões graves.

# **A**ATENÇÃO

#### OPERAÇÃO NÃO DESEJADA

Não use o medidor para aplicações críticas de controle ou de proteção em que a segurança de pessoas ou equipamentos dependa da operação do circuito de controle.

O não cumprimento destas instruções pode resultar em morte, lesões graves ou danos no equipamento.

# **▲**ATENÇÃO

#### **RESULTADOS DE DADOS IMPRECISOS**

- Não dependa exclusivamente dos dados exibidos na tela ou no software para determinar se este dispositivo está funcionando corretamente ou se está cumprindo com todas as normas aplicáveis.
- Não use os dados exibidos na tela ou no software como um substituto das práticas adequadas do local de trabalho ou para manutenção do equipamento.

O não cumprimento destas instruções pode resultar em morte, lesões graves ou danos no equipamento.

# **▲**ATENÇÃO

#### POSSÍVEL COMPROMETIMENTO DA DISPONIBILIDADE, INTEGRIDADE E CONFIDENCIALIDADE DO SISTEMA

- Change default passwords/passcodes to help prevent unauthorized access to device settings and information.
- Desative contas padrão e portas/serviços não utilizados, quando possível, a fim de minimizar os caminhos para ataques mal-intencionados.
- Proteja os dispositivos conectados em rede com várias camadas de defesas cibernéticas (como firewalls, segmentação de rede e detecção e proteção contra intrusão de rede).
- Use as práticas recomendadas da segurança cibernética (por exemplo: privilégio mínimo, separação de funções) para ajudar a evitar exposição não autorizada, a perda/modificação de dados e registros, a interrupção de serviços ou a operação não desejada.

O não cumprimento destas instruções pode resultar em morte, lesões graves ou danos no equipamento.

# Visão geral do medidor

# Visão geral das funções do medidor

O medidor DIN Ethernet série EM3570 é eletrônico com visor LCD com retroiluminação de várias linhas. O medidor fornece monitoramento preciso de parâmetros elétricos trifásicos com padrão de precisão classe 0,5.

As principais características dos medidores são:

- Bidirecional
- Medição de energia ativa e reativa
- Demanda de potência/corrente, demanda de pico
- Alarmes com marcação de hora
- Multitarifas (até 4) controladas por relógio interno, entradas de status ou comunicação
- 2 entradas de status e 1 saída de relé
- Tela (medições de corrente, tensão e energia)
- Registro de dados
- Comunicações usando Modbus TCP e BACnet/IP
- Compatível com LVCT ou bobinas Rogowski

### Resumo do recurso

|                                                                                                    | Função                                         | EM3570X              | EM3570AX                |
|----------------------------------------------------------------------------------------------------|------------------------------------------------|----------------------|-------------------------|
| Entrada de medição por                                                                                              | meio de LVCT                                   | $\checkmark$         | —                       |
| Entrada de medição por                                                                                              | meio de bobina de Rogowski                     | —                    | $\checkmark$            |
| Classe de precisão de m                                                                                             | nedição de energia ativa (kWh total e parcial) | 0,5%                 | 0,5%                    |
| Medições de energia no                                                                                              | s quatro quadrantes                            | $\checkmark$         | $\checkmark$            |
| Medições elétricas (I, In                                                                                           | , V, PQS, PF, Hz,)                             | $\checkmark$         | $\checkmark$            |
| Alarmes com marcação horária                                                                                        |                                                | $\checkmark$         | $\checkmark$            |
| Registro de dados                                                                                                   |                                                | $\checkmark$         | $\checkmark$            |
|                                                                                                    | Controlado pelo relógio interno                | 4 tarifas            | 4 tarifas               |
| Multitarifa                                                                                                    | Controlado por entrada(s) de status            | 4 tarifas            | 4 tarifas               |
|                                                                                                    | Controlado por comunicações                    | 4 tarifas            | 4 tarifas               |
| Entradas de status Programável (status de entrada, controle de tarifa, medição de entrada, reinicialização parcial) |                                                | 2 entradas de status | 2 entradas de<br>status |
| Saídas de relé Programável (modo de controle, modo de comportamento)                                                |                                                | 1 saída do relé      | 1 saída do relé         |
| Comunicações                                                                                                    | Modbus TCP                                     | $\checkmark$         | $\checkmark$            |
| Somunicações                                                                                                    | BACnet/IP                                      |                      |                         |

### Display de dados e ferramentas de análise

### Configuração do medidor

A configuração do medidor pode ser feita pela tela do HMI ou pelas páginas do medidor na internet ou através do ION Setup.

ION Setup é uma ferramenta de configuração do medidor que pode ser baixada gratuitamente em www.se.com.

Consulte a ION Setup ajuda on-line ou no ION Setup guia de configuração do dispositivo. Para fazer download de uma cópia, vá para www.se.com e pesquise o guia de configuração do dispositivo ION Setup.

#### Interface de comando Modbus

A maior parte dos dados registrados e em tempo real do medidor, bem como a configuração básica e a configuração dos recursos do medidor, podem ser acessados e programados usando uma interface de comando Modbus, conforme publicado na lista de registros Modbus do medidor.

Este é um procedimento avançado que deve ser realizado somente por usuários com conhecimentos avançados de Modbus, seus medidores e o sistema de energia que está sendo monitorado. Para obter mais informações sobre a interface de comando Modbus, entre em contato com o suporte técnico.

Veja a lista de registros Modbus do medidor em www.se.com para obter informações de mapeamento do Modbus e instruções básicas sobre a interface de comando.

### **Power Monitoring Expert**

EcoStruxure<sup>™</sup> Power Monitoring Expert é um pacote de software completo para aplicativos de gerenciamento de energia.

O software coleta e organiza dados obtidos da rede elétrica da sua instalação e apresenta-osmo informações significativas e práticas, usando uma interface da Web intuitiva.

Power Monitoring Expert se comunica com dispositivos na rede para fornecer:

- · Monitoramento em tempo real por meio de um portal na Web multiusuário
- Representação em gráfico e agregação de tendências
- Análise de qualidade de energia e monitoramento de conformidade
- Relatórios pré-configurados e personalizados

Consulte a ajuda on-line EcoStruxure<sup>™</sup> Power Monitoring Expert para obter instruções sobre como adicionar o dispositivo ao sistema para coleta e análise de dados.

# Segurança cibernética

# Visão geral

Este capítulo contém informações sobre a segurança cibernética do seu produto. Administradores de rede, integradores de sistema e pessoal que comissionam mantêm ou descartam um dispositivo devem:

- Aplicar e manter os recursos de segurança do dispositivo. Consulte Recursos de segurança do dispositivo, página 14 para obter detalhes.
- Analisar suposições sobre ambientes protegidos. Consulte Premissas do ambiente protegido, página 14 para obter detalhes.
- Trate riscos em potencial e estratégias de mitigação. Consulte Riscos potenciais e controles de compensação, página 15 para obter detalhes.
- Siga as recomendações para otimizar a segurança cibernética.
- Seu dispositivo possui recursos de segurança que:
- Permitir que faça parte de uma instalação compatível com NERC CIP. Acesse Corporação de Confiabilidade Elétrica da América do Norte para obter informações sobre as Normas de Fiabilidade do NERC.
- Alinhe-se com as normas de segurança cibernética da norma internacional IEC 62443 para sistemas de TI empresariais e produtos de Sistemas de Automação e Controle Industrial (IACS). Acesse a Comissão Eletrotécnica Internacional para obter informações sobre a norma internacional IEC 62443.

Para comunicar um assunto de segurança que afeta um produto ou solução da Schneider Electric, acesse http://www.se.com/en/work/support/cybersecurity//vulnerability-policy.jsp.

# **▲**ATENÇÃO

POSSÍVEL COMPROMETIMENTO DA DISPONIBILIDADE, INTEGRIDADE E CONFIDENCIALIDADE DO SISTEMA

- Change default passwords/passcodes to help prevent unauthorized access to device settings and information.
- Desative contas padrão e portas/serviços não utilizados, quando possível, a fim de minimizar os caminhos para ataques mal-intencionados.
- Proteja os dispositivos conectados em rede com várias camadas de defesas cibernéticas (como firewalls, segmentação de rede e detecção e proteção contra intrusão de rede).
- Use as práticas recomendadas da segurança cibernética (por exemplo: privilégio mínimo, separação de funções) para ajudar a evitar exposição não autorizada, a perda/modificação de dados e registros, a interrupção de serviços ou a operação não desejada.

O não cumprimento destas instruções pode resultar em morte, lesões graves ou danos no equipamento.

### Defesa profunda do produto

Use uma abordagem de rede em camadas com vários controles de segurança e defesa no sistema de controle e TI para minimizar lacunas de proteção de dados, reduzir o ponto único de falha e criar uma forte postura de segurança cibernética. Quanto mais camadas de segurança em sua rede, mais difícil é violar defesas, pegar ativos digitais ou causar interrupções.

#### Recursos de segurança do dispositivo

Esta seção descreve os recursos de segurança disponíveis com seu dispositivo.

#### Confidencialidade das informações

Esses recursos de segurança ajudam a proteger a confidencialidade das informações por meio de protocolos seguros que ajudam a impedir que usuários não autorizados leiam informações em trânsito.

#### Segurança física

Vários pontos de vedação antiviolação são usados para ajudar a evitar o acesso e deixar evidências de adulteração.

#### Configuração

Esses recursos de segurança suportam a análise de eventos de segurança, ajudam a proteger o dispositivo contra alterações não autorizadas e registram alterações de configuração e eventos de conta de usuário:

- Ativação do período do tempo limite do HMI em páginas da web (consulte Ativação do período do tempo limite do HMI, página 48).
- Encerramento de sessões de contas de usuário em páginas da web (consulte Encerrando sessões de conta de usuário, página 57).
- Configuração dos serviços de rede IP (consulte Configuração de serviços de rede IP, página 50).
- Configuração do acesso global de filtragem de IP e lista de exceções (consulte Configuração de filtragem de IP, página 51).

#### Contas de usuário

Esses recursos de segurança ajudam a aplicar autorizações atribuídas a usuários, diferenciação de direitos e privilégios mínimos:

- A autenticação de usuário é usada para identificar e autenticar processos de software e dispositivos que gerenciam contas (consulte Contas de usuário, página 55).
- Bloqueio da conta do usuário com diversas falhas de tentativas de login (consulte Política de bloqueio de conta de usuário, página 16).
- Os administradores podem substituir as autorizações dos usuários excluindo suas contas (consulte Exclusão de conta de usuário, página 56).

### Premissas do ambiente protegido

- Governança de segurança cibernética orientação disponível e atualizada sobre como governar o uso de informações e ativos de tecnologia da empresa.
- Segurança de perímetro dispositivos instalados e dispositivos que não estão em serviço estão em um local de acesso controlado ou monitorado.
- Energia de emergência o sistema de controle fornece a capacidade de mudar de e para uma fonte de alimentação de emergência sem afetar o estado de segurança existente ou um modo degradado documentado.
- Atualizações de firmware as atualizações do medidor são implementadas de forma consistente para a versão atual do firmware.

- Controles contra malware controles de detecção, prevenção e recuperação para ajudar a proteger contra malware são implementados e combinados com conscientização adequada do usuário.
- Segmentação da rede física o sistema de controle fornece a capacidade de:
  - Segmentar fisicamente redes de sistemas de controle de redes que não sejam de sistemas de controle.
  - Segmentar fisicamente redes de sistemas de controle críticos de redes de sistemas de controle não críticos.
- Isolamento lógico de redes críticas o sistema de controle fornece a capacidade de isolar lógica e fisicamente as redes de sistemas de controle críticos das redes de sistemas de controle não críticos. Por exemplo, o uso de VLANs.
- Independência de redes de sistemas que não sejam de controle o sistema de controle fornece serviços de rede para redes de sistemas de controle, críticas ou não críticas, sem conexão a redes que não sejam de controle.
- Criptografar transmissões de protocolo em todas as conexões externas usando um túnel criptografado, invólucro TLS ou uma solução semelhante.
- Proteção de limite de zona o sistema de controle permite:
  - Gerenciar conexões por meio de interfaces gerenciadas que consistem em dispositivos de proteção de limites apropriados, como: proxies, gateways, roteadores, firewalls e túneis criptografados.
  - Use uma arquitetura eficaz, por exemplo, firewalls que protegem gateways de aplicativos que residem em uma DMZ.
  - As proteções dos limites do sistema de controle em quaisquer locais de processamento alternativos designados devem fornecer os mesmos níveis de proteção que o do local principal, por exemplo, centrais de dados.
- Sem conectividade pública com a Internet o acesso do sistema de controle à Internet não é recomendado. Se for necessária uma conexão de site remoto, por exemplo, criptografe transmissões de protocolo.
- Disponibilidade e redundância de recursos capacidade de interromper as conexões entre diferentes segmentos da rede ou usar dispositivos duplicados em resposta a um incidente.
- Gerenciar cargas de comunicação o sistema de controle fornece a capacidade de gerenciar cargas de comunicação para minimizar os efeitos da inundação de informações, tipos de eventos de DoS (Denial of Service, Negação de Serviço).
- Backup do sistema de controle backups disponíveis e atualizados para recuperação de uma falha no sistema de controle.

### Riscos potenciais e controles de compensação

| Área                                                      | Problema                                                                                                    | Risco                                                                                                    | Compensação de controles                                                                                                    |
|-----------------------------------------------------------|----------------------------------------------------------------------------------------------------|----------------------------------------------------------------------------------------------------|----------------------------------------------------------------------------------------------------|
| Senha através do visor do<br>medidor<br>Contas de usuário | As configurações padrão são<br>muitas vezes a origem do<br>acesso não autorizado por<br>usuários mal-intencionados.                                                                                     | Se você não alterar a senha/<br>/passe padrão, poderá ocorrer<br>acesso não autorizado.                    | Altere a senha/passe padrão<br>para ajudar a reduzir o acesso<br>não autorizado.                                                                                                    |
| Protocolos seguros                                        | Portas Ethernet com protocolos<br>Modbus TCP, BACnet/IP, DNS,<br>SNMP, SNTP não são seguros.<br>O dispositivo não tem a<br>capacidade de transmitir dados<br>criptografados usando esses<br>protocolos. | Se um usuário mal-intencionado<br>obtivesse acesso à sua rede,<br>ele poderia interceptar<br>comunicações. | Para transmitir dados através<br>de uma rede interna, segmente<br>física ou logicamente a rede.<br>Para transmitir dados em uma<br>rede externa, criptografe as<br>transmissões de protocolo em<br>todas as conexões externas<br>usando um túnel criptografado,<br>invólucro TLS ou uma solução<br>semelhante. |

Trate os riscos em potencial usando esses controles de compensação:

# Configurações padrão

| Área                      | Configuração                 | Padrão                    |
|---------------------------|------------------------------|---------------------------|
|                           | Modbus TCP/IP                | Ativado (Somente leitura) |
|                           | BACnet/IP                    | Ativado (Somente leitura) |
| Protocolos de comunicação | SNMP                         | Desativado                |
|                           | Descoberta                   | Ativado                   |
|                           | HTTPS                        | Ativado                   |
|                           | SNTP                         | Desativado                |
| Configuração              | Utilização de páginas da web | Ativado                   |

# Contas de usuário e permissões

Recomendações para otimizar a segurança cibernética em um ambiente protegido:

- Atribua aos usuários apenas as permissões essenciais necessárias para executar sua função (consulte Editar detalhes da conta de usuário, página 56).
- Revogue permissões de usuário quando não forem mais necessárias devido à alteração, transferência ou encerramento de função.
- Siga as tarefas de gerenciamento de contas de usuário conforme descrito pela sua organização ou entre em contato com o administrador da rede.

### Política de bloqueio de conta de usuário

Após as cinco tentativas consecutivas de login inválido, o login da página da internet é bloqueado por 2 minutos. Após 2 minutos (expiração), a página da Web é desbloqueada. Opcionalmente, você pode executar um ciclo de energia, um reinício suave ou uma redefinição de fábrica para desbloquear a conta de usuário.

**NOTA:** Se você realizar a restauração da configuração original, todas as contas de usuário, exceto **Administrador** e **Convidado** são excluídos e a conta de usuário da página da internet volta para as configurações padrão de fábrica.

### Senhas/passes

Recomendações para otimizar a segurança cibernética em um ambiente protegido:

- Documente e armazene senhas/senhas e nomes de usuário em um local protegido.
- Altere as senhas/passes padrão para ajudar a reduzir o acesso não autorizado (consulte Configuração da senha do monitor, página 39 e Alterar a senha da conta de usuário, página 46). As configurações de conta padrão são muitas vezes a origem do acesso não autorizado por usuários mal--intencionados.
- Use passes/senhas complexas ou frases de passe com 8 a 16 caracteres com pelo menos 1 número, 1 letra maiúscula e 1 caractere especial.
- Siga as tarefas de gerenciamento de contas de usuário conforme descrito pela sua organização ou entre em contato com o administrador da rede, por exemplo, duração máxima da senha ou políticas de histórico.

### Senhas/senhas padrão e contas de usuário

| Área de configuração      | Nome do usuário | Senha/senha padrão                                                                                                    |
|---------------------------|-----------------|----------------------------------------------------------------------------------------------------|
| Senha do visor do medidor | _               | Baixo: 0000                                                                                                    |
|                           |                 | Alta: 0010                                                                                                    |
| Páginas da Web            | Administrador   | Endereço MAC exclusivo para cada medidor<br>NOTA: Insira o endereço MAC do medidor<br>sem dois pontos em letras maiúsculas (por<br>exemplo: se o endereço MAC do medidor<br>for 00:80:f4:02:14:38, a senha será<br>0080F4021438). |
|                           | Convidado       | guest                                                                                                    |

# Proteção

Recomendações para otimizar a segurança cibernética em um ambiente protegido:

- · Reforce o medidor de acordo com as políticas e normas da empresa.
- Analise suposições sobre ambientes protegidos e aborde riscos em potencial e estratégias de mitigação.
- Altere as senhas/senhas padrão (consulte Configuração da senha do monitor, página 39 e Alterar a senha da conta de usuário, página 46).
- Ative do período do tempo limite do HMI em páginas da web (consulte Ativação do período do tempo limite do HMI, página 48).
- Encerre as sessões de contas de usuário em páginas da web (consulte Encerrando sessões de conta de usuário, página 57).
- A menor funcionalidade pode ser aplicada para proibir e restringir o uso de funções, protocolos e/ou serviços desnecessários.
- Altere os valores padrão das portas do protocolo de comunicação. Isso diminui a previsibilidade do uso da porta.
- Desative as portas do protocolo de comunicação quando não estiverem em uso. Isto reduz a superfície de ataque.

# Ativar/desativar protocolos de comunicação e alterar números de porta

#### Configuração do SNTP

Consulte Configuração de data/hora, página 47 para obter instruções.

#### Configuração de serviços de rede IP

Consulte Configuração de serviços de rede IP, página 50 para obter instruções.

#### Configuração de filtragem de IP

Consulte Configuração de filtragem de IP, página 51 para obter instruções.

#### **Configurar SNMP**

Consulte Configurar SNMP, página 52 para obter instruções.

#### Configuração do registro do sistema

Consulte Configuração do registro do sistema, página 53 para obter instruções.

#### Definição de configurações avançadas de Ethernet

Consulte Definição de configurações avançadas de Ethernet, página 54 para obter instruções.

### Relatar um incidente ou vulnerabilidade de segurança

Para relatar uma atividade suspeita ou um incidente de segurança cibernética, acesse o Site da web para Relatar um Incidente da Schneider Electric.

Para relatar uma vulnerabilidade de segurança que afete seu produto ou solução, acesse o Site da web para Relatar uma vulnerabilidade da Schneider Electric.

### Atualizações de firmware

Quando o firmware do medidor é atualizado - a configuração de segurança permanece a mesma até ser alterada, incluindo nomes de usuário e senhas/ /passes. Recomenda-se revisar a configuração de segurança após uma atualização para analisar os privilégios de recursos novos ou alterados do dispositivo e revogá-los ou aplicá-los de acordo com as políticas e normas da sua empresa.

### Diretrizes de descarte seguro

Use o botão *Lista de verificação de descarte seguro* ao descartar um medidor para ajudar a evitar a possível divulgação de dados.

### Lista de verificação de descarte seguro

- **Registrar atividades**: Documente as ações de descarte de acordo com as políticas e normas da sua empresa para manter um registro das atividades.
- Desativar regras relacionadas e limpar registros:
  - Siga as tarefas de desativação e limpeza descritas pela organização ou entre em contato com o administrador da rede.
  - Desativar regras de rede e de segurança, por exemplo, uma regra de firewall que possa ser usada para passar pelo firewall.
  - Executar tarefas de rastreamento de registros para remover registros em sistemas relacionados, por exemplo, monitoramento de servidores SNMP.
- Descarte e reutilização: Consulte Descarte e reutilização, página 19 para obter mais informações.

#### Descarte e reutilização

Antes de remover o dispositivo do ambiente pretendido, siga as *diretrizes de descarte seguro* neste documento.

Siga as tarefas de remoção de dispositivos descritas pela organização ou entre em contato com o administrador de rede para determinar um método responsável de descarte.

Descarte o dispositivo de acordo com a legislação do país. Algumas organizações regulatórias incluem:

- A Agência de Proteção Ambiental (EPA) dos Estados Unidos para obter orientação sobre o gerenciamento sustentável de equipamentos eletrônicos.
  - A EPA fornece uma Ferramenta de Avaliação Ambiental de Produto Eletrônico (EPEAT) que ajuda a avaliar os atributos ambientais de equipamentos eletrônicos.
- A Diretiva sobre equipamentos elétricos e eletrônicos descartados (Diretiva WEEE) europeia é a Diretiva de comunidade relativa a resíduos de equipamentos elétricos e eletrônicos.
- O parâmetro Diretiva de restrição de substâncias perigosas (RoHS) europeu relativa à restrição do uso de determinadas substâncias perigosas em equipamentos elétricos e eletrônicos.

### AVISO

# ACESSO NÃO AUTORIZADO OU NÃO INTENCIONAL A DADOS CONFIDENCIAIS

- Armazene dispositivos que não estejam em serviço em um local de acesso controlado ou monitorado.
- · Destruir fisicamente os dispositivos que foram desativados.

O não cumprimento dessas instruções pode resultar em acesso não autorizado ou não intencional a dados confidenciais ou protegidos do cliente.

#### Eliminação do dispositivo

Recomenda-se que o dispositivo inteiro seja fisicamente destruído. Destruir o dispositivo ajuda a evitar a possível divulgação dos dados contidos no dispositivo que não foi removido.

#### Reutilização do dispositivo

Armazene o dispositivo em um local com acesso controlado ou monitorado se houver possibilidade de reutilização.

# Referência de hardware

# Dimensões

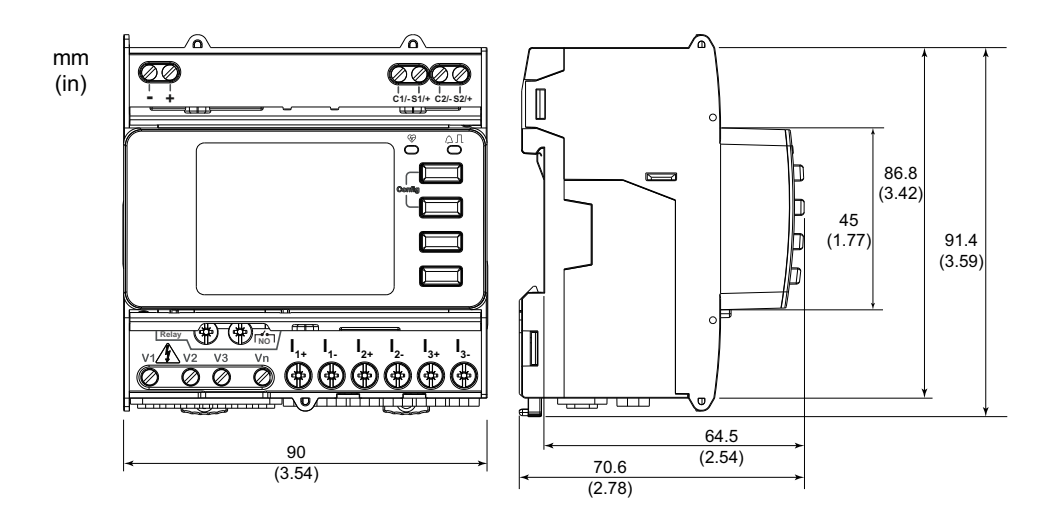

# Montagem

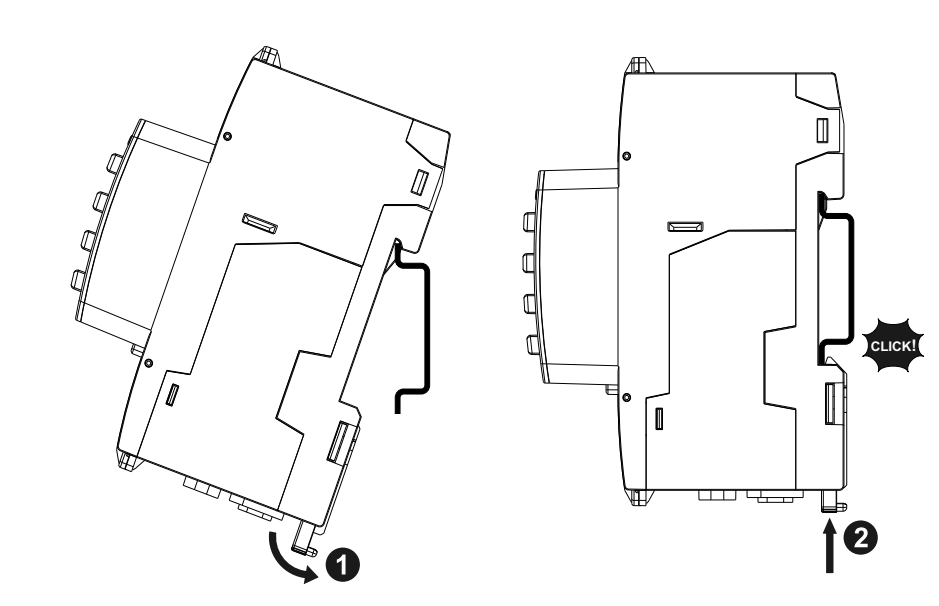

# Desmontagem

 Use uma chave de fenda de ponta chata (≤ 6,5 mm) para abaixar o mecanismo de travamento e liberar o medidor.

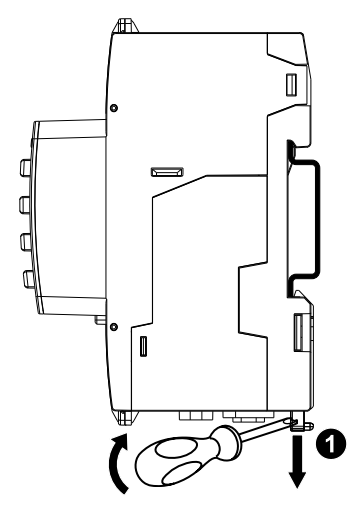

2. Levante o medidor para cima para liberá-lo do trilho DIN.

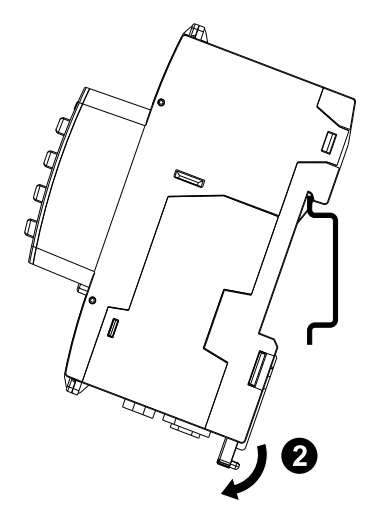

# Descrição do medidor

|                                                                                                    | VISTA DIANTEIRA                     | A | Entrada da potência de controle (-,<br>+)                                                                                                    |
|----------------------------------------------------------------------------------------------------|-------------------------------------|---|----------------------------------------------------------------------------------------------------|
|                                                                                                    |                                     | В | Entradas de status (C1/-, S1/+, C2/-,<br>S2/+)                                                                                                    |
|                                                                                                    |                                     | С | LED de operação (verde)                                                                                                    |
|                                                                                                    |                                     | D | LED de alarme/pulso de energia<br>(laranja)                                                                                                    |
|                                                                                                    |                                     | Е | Botão de cancelamento                                                                                                    |
|                                                                                                    |                                     | F | Botão de confirmação                                                                                                    |
|                                                                                                    |                                     | G | Botão para cima                                                                                                    |
| <b>(3</b> -                                                                                                    | V1 V2 V3 Vn 11+ 11- 12+ 12- 13+ 13- | Н | Botão para baixo                                                                                                    |
|                                                                                                    |                                     | I | Entradas de corrente ( $I_{1+}, I_{1-}, I_{2+}, I_{2-}, I_{3+}, I_{3-}$ )                                                                                                    |
|                                                                                                    | 0 0                                 | J | Entradas de tensão (V1, V2, V3, Vn)                                                                                                    |
|                                                                                                    | VISTA SUPERIOR                      | к | Saída de relé (NO (┌╯˘))                                                                                                    |
|                                                                                                    |                                     | L | Visor com luz de fundo branca                                                                                                    |
|                                                                                                    |                                     | М | LED de link/atividade da porta<br>Ethernet (verde)                                                                                                    |
|                                                                                                    |                                     | N | LED de velocidade da porta<br>Ethernet (verde)<br>(100 Mbps = verde/10 Mbps =<br>apagado)                                                                                                    |
|                                                                                                    | Ň I                                 | 0 | Três pontos de vedação                                                                                                    |
|                                                                                                    |                                     | Р | Duas tampas seláveis                                                                                                    |
| P Duas tampas seláveis<br>NOTA: As tampas seláveis devem se<br>instaladas e vedadas até os pontos de<br>vedação com o cabo de aço. Use cab<br>de aço com 1,6 mm (1/16 pol.) de<br>diâmetro e 152,4 mm (6 pol.) de<br>comprimento ajustável para vedação. |                                     |   | <b>OTA:</b> As tampas seláveis devem ser<br>istaladas e vedadas até os pontos de<br>edação com o cabo de aço. Use cabo<br>e aço com 1,6 mm (1/16 pol.) de<br>âmetro e 152,4 mm (6 pol.) de<br>omprimento ajustável para vedação. |

### Indicadores por LED

### LED de alarme/pulso de energia

O LED de alarme/pulso de energia pode ser configurado para notificação de alarme ou pulso de energia.

Quando configurado para notificação de alarme, este LED pisca (1 s ACESO e 1 s APAGADO) quando o alarme está ativo. O LED fornece uma indicação visual de uma condição de alarme ativo.

Quando configurado para energia pulsante, este LED pisca a uma taxa proporcional à quantidade de energia consumida.

### LED de operação

O LED de operação pisca a uma taxa lenta e constante para indicar que o medidor está em operação.

Este LED não pode ser configurado para outras finalidades.

**NOTA:** O LED de operação que permanece ACESO e não pisca indica um problema com o medidor. Neste caso, reinicie o medidor. Se o LED ainda não piscar, entre em contato com o suporte técnico.

### LEDs de comunicação Ethernet

O medidor possui dois LEDs por porta para comunicação Ethernet.

O LED Link/Activity pisca para indicar que o medidor está se comunicando através da porta Ethernet. O LED de velocidade está aceso quando a velocidade é superior a 100 Mbps (verde = 100 Mbps / apagado = 10 Mbps).

# Fiação

### Cabeamento do sistema de energia

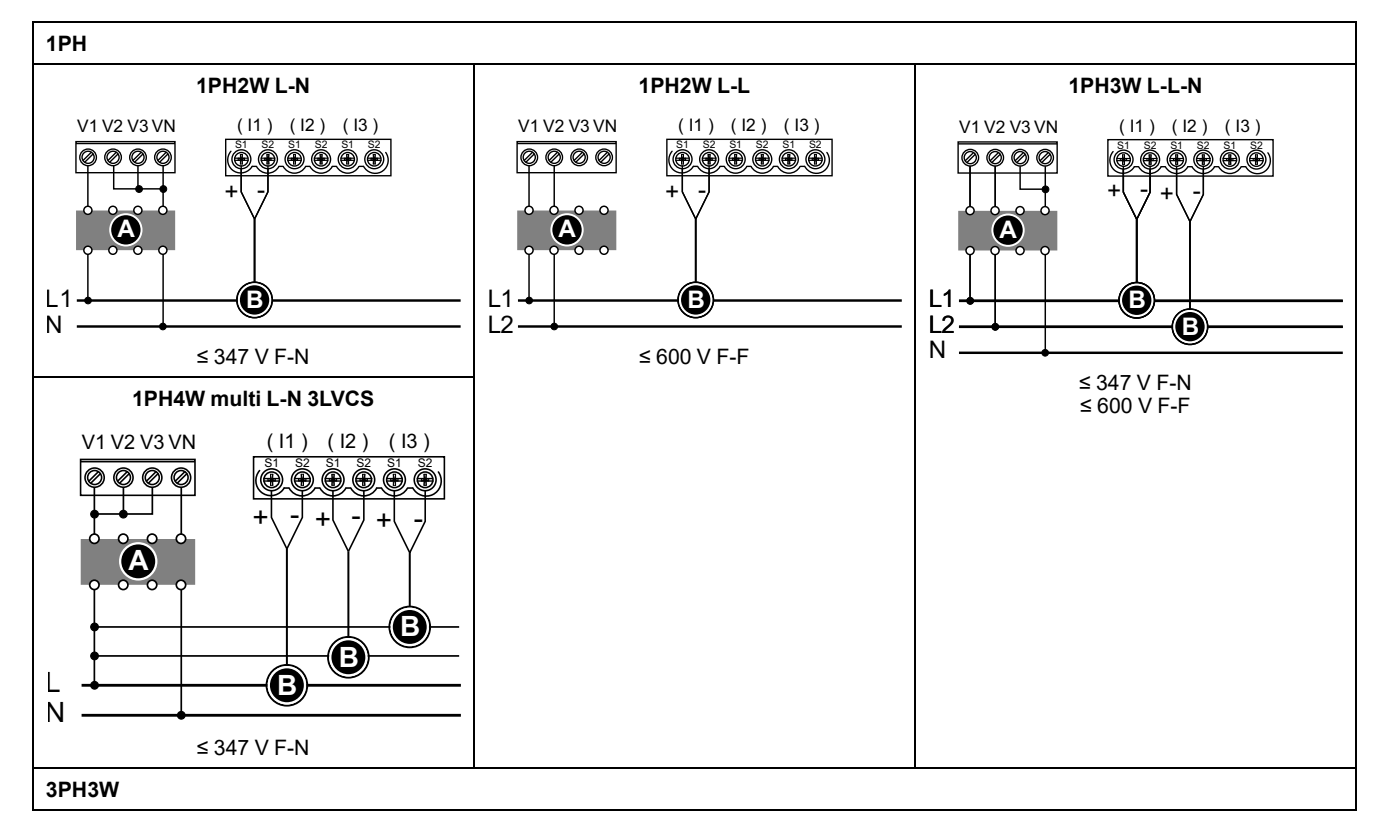

NOTA: Os terminais de corrente do medidor devem ser reduzidos se ele não estiver conectado aos LVCS externos (LVCT / bobina Rogowski).

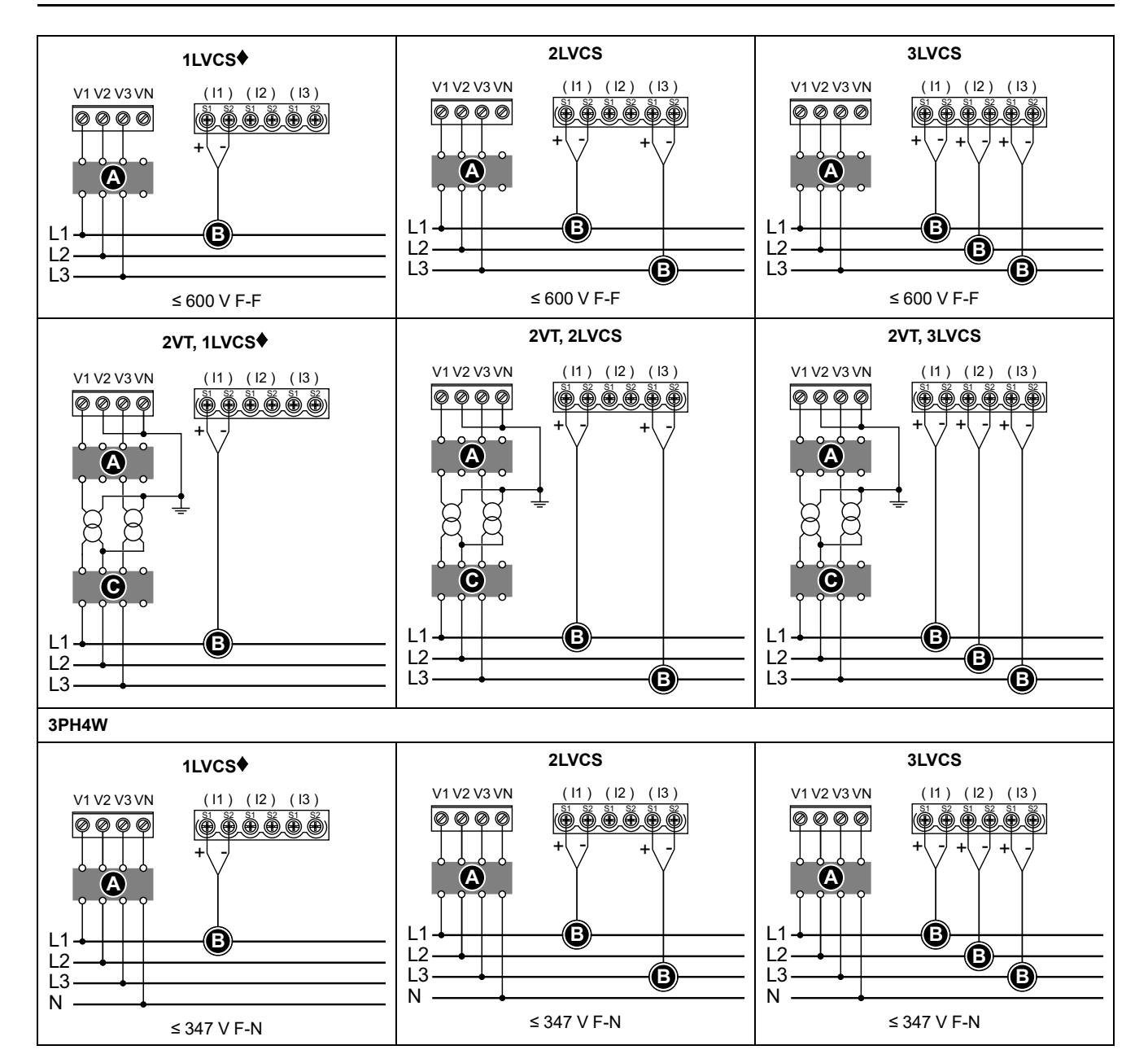

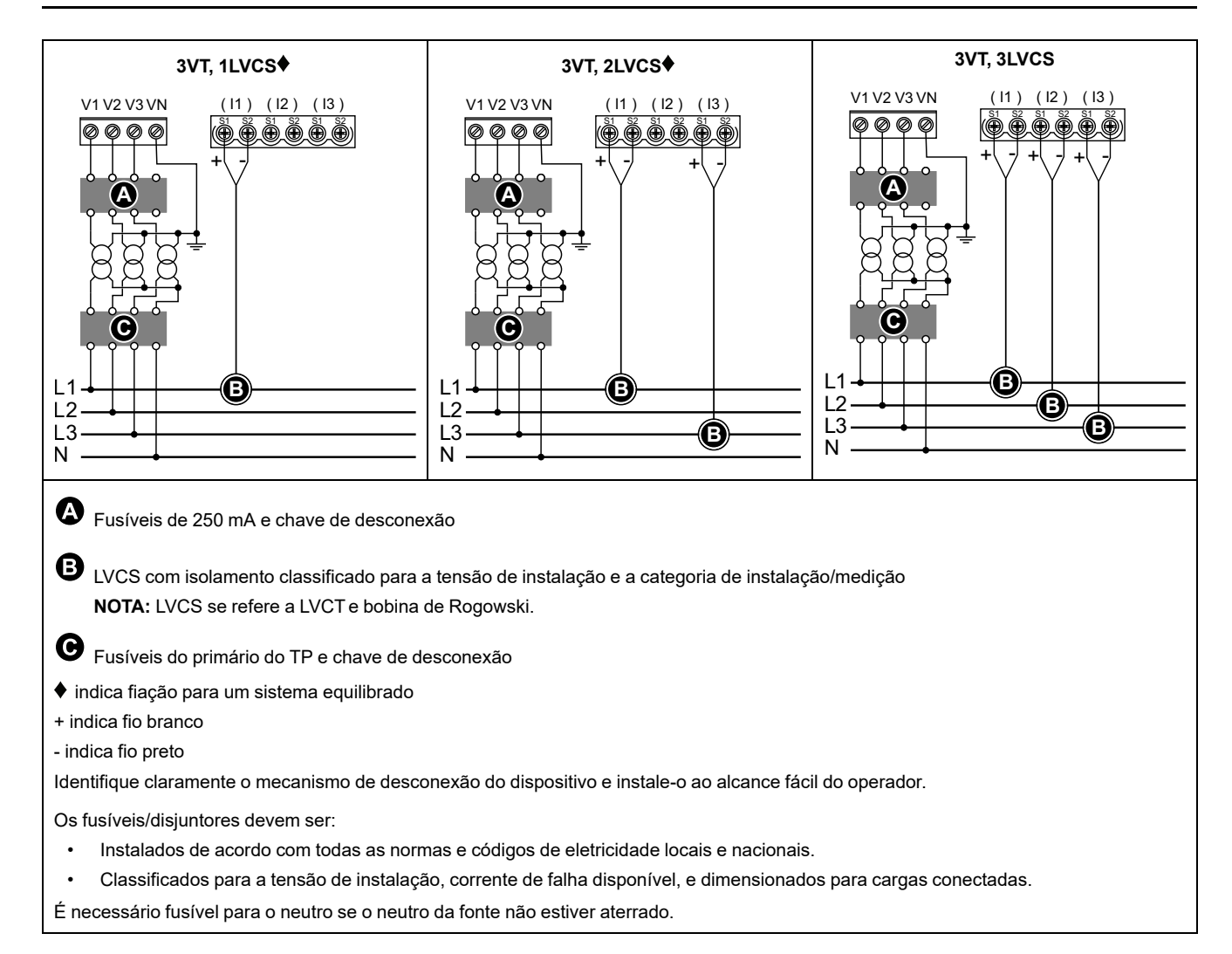

### Fiação da energia de controle

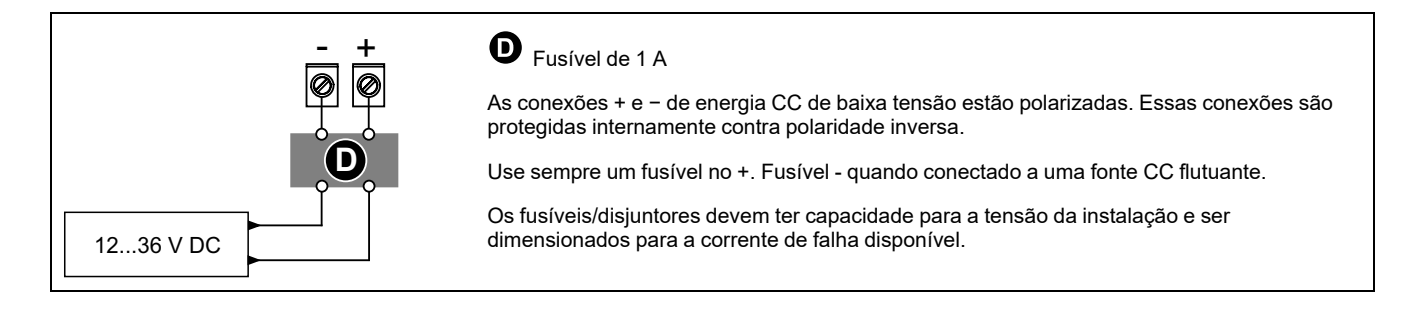

### Cabeamento de entrada de status

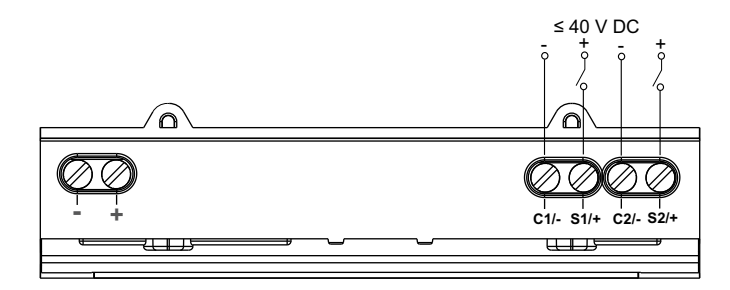

# Visor do painel dianteiro

# Visão geral da tela de exibição

|                                                                    | А | Título da tela                                                                                                    |
|--------------------------------------------------------------------|---|----------------------------------------------------------------------------------------------------|
| Θ                                                                  | В | Lista de telas                                                                                                    |
| Corrente por fase Summry Ia 230.9 A B Amps Ib 196.5 A Value Config | С | Ícone do modo de configuração (്്) ou<br>área de notificação de ícone de Erro/<br>/Alerta (॔॔ि/्ा)                             |
|                                                                    | D | Cancelar e voltar para a tela superior, tela<br>de resumo (modo de exibição) ou tela de<br>configuração (modo de configuração) |
| G                                                                  | E | Selecionar um item de menu ou confirmar<br>uma entrada                                                                         |
|                                                                    | F | Navegar para cima, selecionar uma<br>configuração em uma lista ou aumentar<br>um número em uma configuração<br>numérica        |
|                                                                    | G | Navegar para baixo, selecionar uma<br>configuração em uma lista ou diminuir um<br>número em uma configuração numérica          |
|                                                                    | Н | Valores ou configurações                                                                                                    |
|                                                                    |   | ·                                                                                                    |

### Informações de status

Os dois LEDs no painel frontal indicam o status atual do medidor: o LED verde de operação e o LED laranja de alarme/pulso de energia.

Os ícones na tabela a seguir indicam o estado do LED:

|                         | 🗭 = desligado                                                                          | 🛛 = intermitente                           | ⊗ = ligado                                                                       |
|-------------------------|----------------------------------------------------------------------------------------|--------------------------------------------|----------------------------------------------------------------------------------|
| LED de operação         | Erro de código de<br>diagnóstico (consulte<br>Códigos de<br>diagnóstico, página<br>80) | O medidor está em operação                 | Erro de código de diagnóstico<br>(consulte Códigos de diagnóstico,<br>página 80) |
| LED de alarme           | Nenhum alarme                                                                          | Alarme ativo ou inativo não<br>reconhecido | Comportamento incomum do LED.<br>Entre em contato com o suporte<br>técnico       |
| LED pulsante de energia | Sem contagem                                                                           | Contagem de pulso de energia               | Contagem excessiva devido a<br>configuração incorreta ou<br>sobrecarga           |

# Luz de fundo e ícone de erro/alerta

A luz de fundo (tela do monitor) e o ícone de erro/alerta no canto superior direito da tela do monitor indicam o status do medidor.

| Luminosidade             | ▲ Ícone de Erro/Alerta | Descrição                           |
|--------------------------|------------------------|-------------------------------------|
| DESLIGADO                | _                      | Dispositivo não ligado ou desligado |
| LIGADO/Baixa intensidade | A I DESLIGADO          | LCD em modo de economia de energia. |

|                          | ▲ Ícone de Erro/Alerta | Descrição                                                                                                    |
|--------------------------|------------------------|----------------------------------------------------------------------------------------------------|
| LIGADO/Normal            | A I DESLIGADO          | Status de funcionamento normal.                                                                                                    |
| Intermitente             | Intermitente           | Alarme/diagnóstico ativo.                                                                                                    |
| LIGADO/Baixa intensidade | L Intermitente         | Alarme/diagnóstico ativo por 3 horas, LCD em modo de economia de energia.                                                                                              |
|                          |                        | Localização física do dispositivo (consulte Ativação do local<br>físico do dispositivo, página 76). A luz de fundo pisca em<br>um ritmo mais rápido por 15 s.<br>NOTA: |
| Intermitente             | _                      | <ul> <li>Se a luz de fundo piscar devido a um erro de<br/>Alarme/diagnóstico, ela continuará piscando<br/>mesmo após 15 s.</li> </ul>                                  |
|                          |                        | <ul> <li>Qualquer botão apertado no medidor indica que<br/>o dispositivo está identificado e a luz de fundo<br/>para de piscar.</li> </ul>                             |

# Configurando

# Configuração usando HMI

### Parâmetros de modificação

Existem dois métodos para modificar um parâmetro, dependendo do tipo de parâmetro:

- Selecionando um valor em uma lista (por exemplo, selecionando 1PH2W L-N de uma lista de sistemas de energia disponíveis), ou
- Modificando um valor numérico, dígito por dígito (por exemplo, inserir um valor para a data, hora ou TP primário).

**NOTA:** Antes de modificar quaisquer parâmetros, certifique-se de estar familiarizado com a funcionalidade HMI e a estrutura de navegação do seu dispositivo no modo de configuração.

#### Como selecionar um valor em uma lista

- 1. Use o botão 💟 ou 🗠 para percorrer os valores dos parâmetros até atingir o valor desejado.
- 2. Pressione or para confirmar o novo valor do parâmetro.

#### Modificando um valor numérico

- 1. Use o botão 💌 ou 🖾 para modificar o dígito selecionado.
- 2. Pressione I para confirmar o novo valor do parâmetro e mudar para o próximo dígito. Modifique o próximo dígito, se necessário, ou pressione I.
- 3. Continue a mover-se pelos dígitos até chegar ao último dígito e pressione **I** novamente para confirmar o novo valor do parâmetro.

Se você digitar uma configuração inválida e pressionar **(CM)**, o cursor permanecerá no campo desse parâmetro até que um valor válido seja digitado.

#### Como cancelar uma entrada

Para cancelar a entrada atual, pressione o botão 
B. A alteração é cancelada e a tela volta para a exibição anterior.

### Configuração do relógio

Você deve reinicializar o horário levando em consideração as mudanças de hora (por exemplo, mudar o horário padrão para o horário de verão).

#### Comportamento do relógio

Você será solicitado a configurar a data e a hora quando o medidor for ligado na primeira vez. Pressione e para pular essa etapa caso não queira configurar o relógio (você poderá acessar o modo de configuração e configurar a data e hora posteriormente, se necessário).

#### Formato de data/hora

A data é exibida no seguinte formato: DD-MMM-AAAA.

A hora é exibida usando o relógio de 24 horas no seguinte formato: hh:mm:ss.

#### Configuração do relógio usando o visor

A imagem a seguir ilustra como ajustar o relógio ao ligar o medidor pela primeira vez ou quando você redefinir a configuração para o padrão. Para ajustar o relógio durante a operação normal, consulte a **Árvore de menus do modo de configuração** do seu medidor.

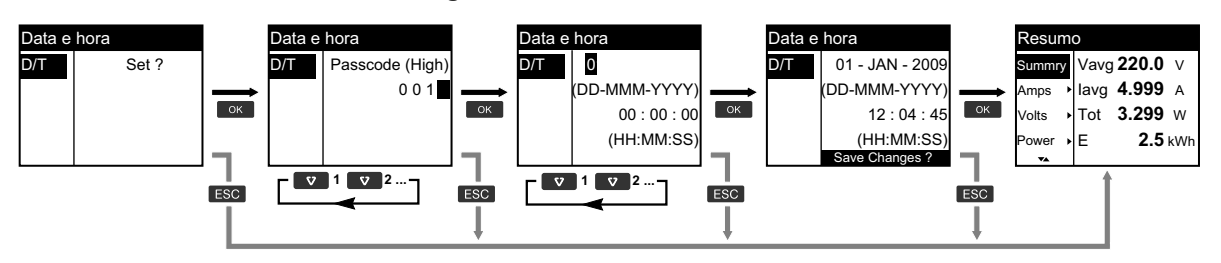

- 1. Pressione 🖾 quando for solicitado a configurar a data e a hora ao ligar o medidor.
- Use o botão ♥ ou ▲ para entrar no medidor Passcode (High) (O padrão é "0010") e pressione ♥.
- 3. Use o botão ♥ ou ▲ para definir a data no formato DD-MMM-YYYY e a hora em HH:MM:SS.
- 4. Pressione or para salvar as alterações no medidor.

### Modo de configuração

#### Visão geral

Você pode configurar os parâmetros do medidor somente no modo de configuração.

Os seguintes parâmetros podem ser configurados no modo de configuração:

- Tipo de fiação
- Taxa do CT e do VT
- Frequência nominal
- Data/Hora
- Multitarifas
- Configurações da rede de comunicação (parcialmente configurado)
- Configurações de LED
- Entradas de status
- Saída do relé
- Demanda
- Passe (alto e baixo)
- Alarmes
- Redefinir configurações padrão
- Visor do painel dianteiro
- Configurações de idioma

### Árvore de menus do modo de configuração

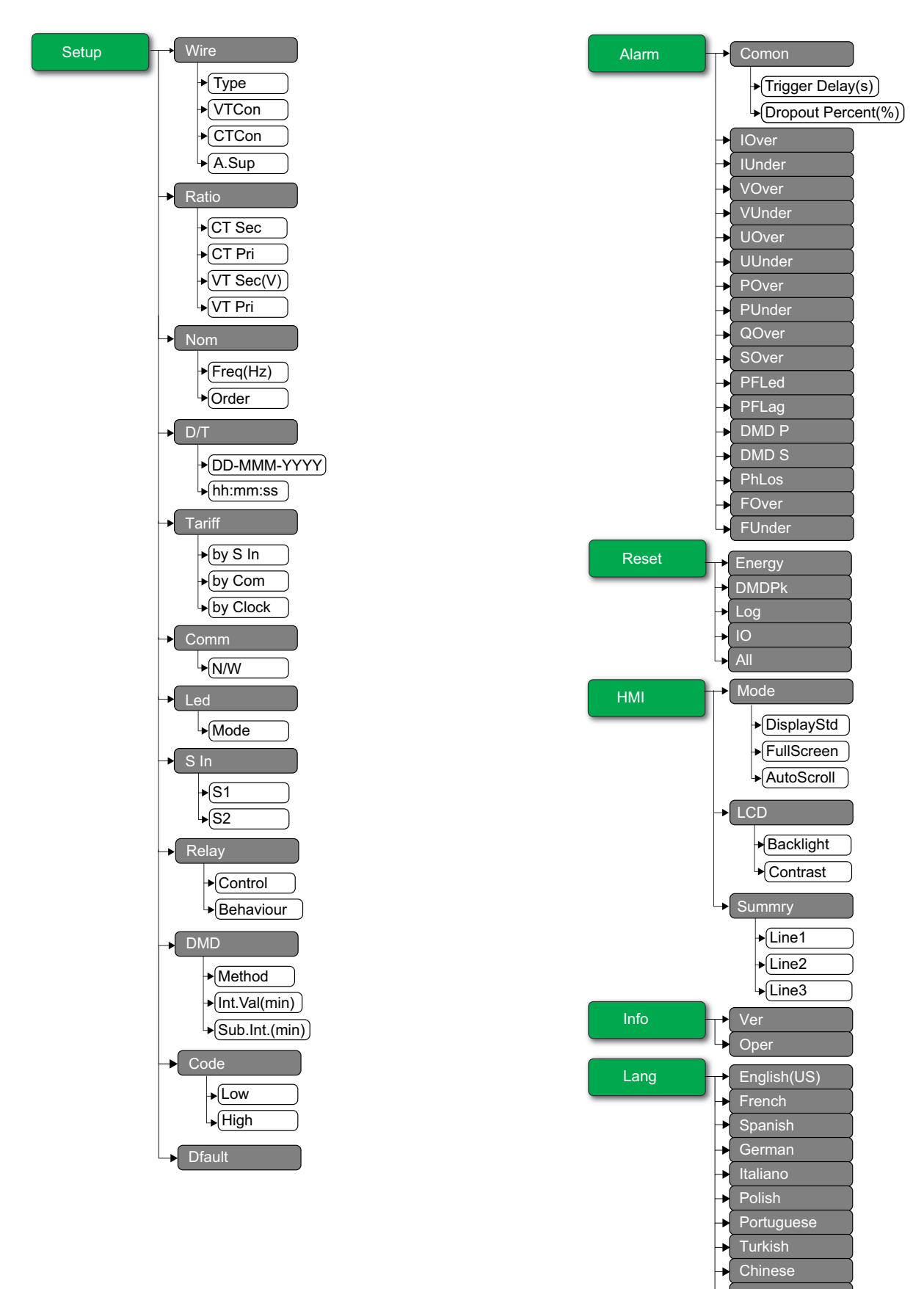

Dutch

### Ajustes do modo de configuração padrão

| Menu   | Configurações padrão               |                |  |
|--------|------------------------------------|----------------|--|
|        | Type: 3PH4W                        |                |  |
|        | VTCon: Direct Con                  |                |  |
| Wire   | CTCon: Ia, Ib, Ic                  |                |  |
|        | A.Sup: 1.0                         |                |  |
|        | EM3570X                            | CT Sec: 1000mV |  |
| Datia  |                                    | CT Pri: 100    |  |
| Ralio  | EM2EZOAN                           | CT Sec: Rcoil  |  |
|        | EM357UAX                           | CT Pri: 5000   |  |
| Nom    | Freq(Hz): 60                       |                |  |
| Nom    | Order: A-B-C                       |                |  |
| D/T    | 01-JAN-2000                        |                |  |
| Dri    | 00:00:00                           |                |  |
|        | by S In: Disable                   |                |  |
| Tariff | by Com: Disable                    |                |  |
|        | by Clock: Disable                  |                |  |
|        | N/W                                |                |  |
| Comm   | Bacnet: Enable                     |                |  |
|        | vvedApp: Enable     Modbus: Enable |                |  |
| Led    | Mode: OFF                          |                |  |
|        | S1 Mode: Input Status              |                |  |
| S In   | S2 Mode: Input Status              |                |  |
| Relay  | Control: External                  |                |  |
|        | Behaviour: Normal                  |                |  |
| DMD    | Method: Fixed                      |                |  |
|        | Int.Val(min): 15                   |                |  |
| Code   | Low: 0000                          |                |  |
| Code   | High: 0010                         |                |  |

| Menu  | Configurações padrão                                                                                                    |  |  |
|-------|----------------------------------------------------------------------------------------------------|--|--|
| Alarm | Comon  Trigger Delay(s): 3  Dropout Percent(%): 0  IOver: Disable  IUnder: Disable  VOver: Disable  VUnder: Disable  UOver: Disable  POver: Disable  POver: Disable  PUnder: Disable  PFLed: Disable  PFLed: Disable  DMD P: Disable  PhLos: Disable  FOver: Disable  FOver: Disable  FOver: Disable  FOver: Disable |  |  |
| HMI   | Mode  DisplayStd: IEEE  FullScreen: Enable  AutoScroll: Disable  LCD  Backlight: 4  Contrast: 5  Summry  Line1: Vavg  Line2: lavg  Line3: Ptot  English(US)                                                                                                    |  |  |
| Lang  | English(US)                                                                                                    |  |  |

#### Como entrar no modo de configuração

- 1. Pressione e segure 🔤 e 📼 ao mesmo tempo por 2 segundos.
- 2. Digite a senha do medidor. A tela **Access Counter** é exibida, indicando o número de vezes que o modo de configuração foi acessado.

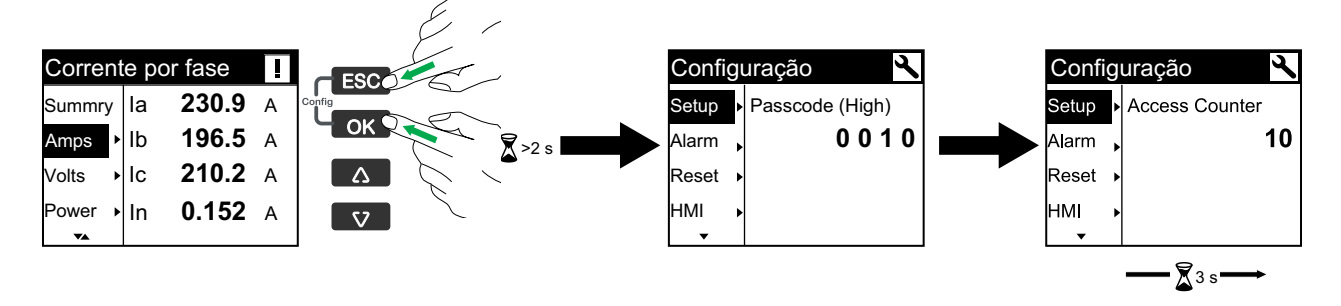

#### Configuração da fiação do sistema de energia do medidor

- 1. Pressione e segure 🚾 e 📼 ao mesmo tempo por 2 segundos.
- 2. Use o botão ♥ ou ▲ para entrar no medidor **Passcode (High)** (O padrão é "0010") e pressione ♥.
- 3. Use o botão 💟 para rolar até Wire e pressione 🖾.
- 4. Use o botão 💟 ou 🛆 para percorrer as opções e pressione 🖾 para confirmar a nova configuração.
- 5. Pressione or para salvar as alterações no medidor.

| Configuração | Opções                                                                                                    | Descrição                                                                                            |
|--------------|----------------------------------------------------------------------------------------------------|----------------------------------------------------------------------------------------------------|
| Туре         | 3PH4W<br>1PH4W LN<br>1PH2W LN<br>1PH2W LL<br>1PH3W LLN<br>3PH3W                                                                                                    | Selecione o tipo de sistema de energia ao qual o medidor está conectado.                             |
| VTCon        | 3PH4W<br>• Direct Con<br>• Wye(3VT)<br>1PH4W LN<br>• Direct Con<br>1PH2W LN<br>• Direct Con<br>1PH2W LL<br>• Direct Con<br>1PH3W LLN<br>• Direct Con<br>3PH3W<br>• Direct Con<br>• Delta(2VT) | Selecione quantos transformadores de tensão (TP) estão conectados ao sistema<br>de energia elétrica. |

| Configuração                                                      | Opções                                                                                                    | Descrição                                                                                                    |
|-------------------------------------------------------------------|----------------------------------------------------------------------------------------------------|----------------------------------------------------------------------------------------------------|
| Configuração<br>CTCon                                             | Opções<br>Os títulos listados são<br>para o modo IHM em<br>IEEE, com os títulos<br>correspondentes no<br>modo IEC em colchetes [<br>].<br>3PH4W<br>• la [11]<br>• la [11], lc [13]<br>• la [11], lb [12], lc<br>[13]<br>1PH4W LN<br>• la [11], lb [12], lc<br>[13]<br>1PH2W LN<br>• la [11]<br>1PH2W LL<br>• la [11] | Descrição<br>Defina quantos transdutores de corrente (TCs) estão conectados ao medidor e a<br>quais terminais eles estão conectados. |
| 1PH3W LLN<br>• la [I1], lb<br>3PH3W<br>• la [I1]<br>• la [I1], lc | 1PH3W LLN<br>• la [l1], lb [l2]                                                                                                    |                                                                                                    |
|                                                                   | 3PH3W                                                                                                    |                                                                                                    |
|                                                                   | • la [l1]                                                                                                    |                                                                                                    |
|                                                                   | • la [l1], lc [l3]                                                                                                    |                                                                                                    |
|                                                                   | • la [l1], lb [l2], lc<br>[l3]                                                                                                    |                                                                                                    |
| A.Sup                                                             | 0,1 a 1,0                                                                                                    | Selecione os valores para definir a corrente de supressão.                                                                           |

#### Configuração das relações do TC e do TT

- 1. Pressione e segure 🚥 e 📼 ao mesmo tempo por 2 segundos.
- 2. Use o botão ♥ ou ▲ para entrar no medidor **Passcode (High)** (O padrão é "0010") e pressione .
- 3. Use o botão 💟 para rolar até Ratio e pressione 🖾.
- 4. Use o botão 💟 ou 🛆 para percorrer as opções e pressione 🖾 para confirmar a nova configuração.
- 5. Pressione or para salvar as alterações no medidor.

| Config   | juração | Opções                   | Descrição                                                                                 |
|----------|---------|--------------------------|-------------------------------------------------------------------------------------------|
| EM3570X  | CT Sec  | 1000<br>333              | Selecione o tamanho do TC secundário, em milivolts.                                       |
|          | CT Pri  | 1 a 32767                | Insira o tamanho do TC primário, em Amperes.                                              |
| EM35704Y | CT Sec  | Rcoil                    | Relação TC secundária<br><b>NOTA:</b> O secundário da relação do TC é<br>somente leitura. |
| EM357UAA | CT Pri  | 5000                     | Relação TC primária<br><b>NOTA:</b> O primário da relação do TC é somente<br>leitura.     |
| VT Sec   |         | 100<br>110<br>115<br>120 | Selecione o tamanho do TP secundário, em Volts.                                           |
| VT Pri   |         | 1 a 1000000              | Insira o tamanho do TP primário, em Volts.                                                |

#### Configuração da frequência nominal

- 1. Pressione e segure 🖾 e 📾 ao mesmo tempo por 2 segundos.
- Use o botão ♥ ou ▲ para entrar no medidor Passcode (High) (O padrão é "0010") e pressione ♥.
- 3. Use o botão 💟 para rolar até Nom e pressione 🖾.
- 4. Use o botão 💟 ou 🛆 para percorrer as opções e pressione 🖾 para confirmar a nova configuração.
- 5. Pressione or para salvar as alterações no medidor.

| Configuração | Opções         | Descrição                                                      |
|--------------|----------------|----------------------------------------------------------------|
| Freq(Hz)     | 50<br>60       | Selecione a frequência do sistema elétrico de potência, em Hz. |
| Order        | А-В-С<br>С-В-А | Selecione a ordem da frequência.                               |

#### Configuração de data e a hora

- 1. Pressione e segure or e i ao mesmo tempo por 2 segundos.
- 2. Use o botão ♥ ou ▲ para entrar no medidor **Passcode (High)** (O padrão é "0010") e pressione ♥.
- 3. Use o botão 💟 para rolar até D/T e pressione 🖾.
- Use o botão ♥ ou ▲ para percorrer as opções e pressione ♥ para confirmar a nova configuração.

#### 5. Pressione or para salvar as alterações no medidor.

| Configuração | Opções | Descrição                                             |
|--------------|--------|-------------------------------------------------------|
| DD-MMM-YYYY  | -      | Configure a data atual usando o formato especificado. |
| hh:mm:ss     | -      | Defina a hora usando o formato de 24 horas.           |

#### **Configurar a tarifa**

- 1. Pressione e segure or e 📼 ao mesmo tempo por 2 segundos.
- 2. Use o botão ♥ ou ▲ para entrar no medidor **Passcode (High)** (O padrão é "0010") e pressione ☞.
- 3. Use o botão 🔽 para rolar até Tariff e pressione 🖾.
- 4. Use o botão ♥ ou ▲ para percorrer as opções e pressione № para confirmar a nova configuração.

#### 5. Pressione or para salvar as alterações no medidor.

| Configuração                        | Opções                      | Descrição                                                                                                    |  |
|-------------------------------------|-----------------------------|----------------------------------------------------------------------------------------------------|--|
|                                     |                             | A entrada de estado está associada à função de tarifa. Um sinal para a entrada de status altera a tarifa ativa.                                                                                                    |  |
|                                     |                             | NOTA:                                                                                                    |  |
| Disable<br>by S In 1 S In<br>2 S In | Disable<br>1 S In<br>2 S In | <ul> <li>Se você mudar o modo S In para outros modos de operação (status de<br/>entrada, medição de entrada ou redefinição de energia) enquanto o<br/>modo e controle multitarifa está no modo de controle S In, a função<br/>multitarefa é automaticamente desativada.</li> </ul>                                                                                                    |  |
|                                     |                             | <ul> <li>Se mudar de modo de controlo tarifa múltipla para outros modos de<br/>controlo (comunicação ou RTC interno) enquanto a S In estiver<br/>configurada para a função tarifa múltipla, o modo de operação S In<br/>muda automaticamente para o status de entrada.</li> </ul>                                                                                                    |  |
| by Com                              | Disable<br>Enable           | A tarifa ativa é controlada por comunicações. No modo de controle de comunicação, a troca de tarifa é acionada por comando.                                                                                                    |  |
| by Clock                            | Disable<br>Day<br>Week      | A comutação de tarifa é acionada pelo relógio de tempo real. A configuração<br>inclui a seleção do modo de agendamento. Defina a hora de início de cada<br>período tarifário, usando o formato de relógio de 24 horas (00:00 a 23:59). A hora<br>de início da próxima tarifa é a hora de fim da tarifa atual. Por exemplo, o início de<br>T2 é igual ao final de T1.<br><b>Consulte</b> Modo de controle do relógio de tempo real (RTC), página 82. |  |

#### Configuração da comunicação

- 1. Pressione e segure 🖾 e 📾 ao mesmo tempo por 2 segundos.
- Use o botão ♥ ou ▲ para entrar no medidor Passcode (High) (O padrão é "0010") e pressione ♥.
- 3. Use o botão 💟 para rolar até Comm e pressione 🖾.
- 4. Use o botão ♥ ou ▲ para percorrer as opções e pressione ☞ para confirmar a nova configuração.
- 5. Pressione or para salvar as alterações no medidor.

| Configuração |        | Opções            | Descrição                                                                                              |
|--------------|--------|-------------------|----------------------------------------------------------------------------------------------------|
|              | Bacnet | Enable<br>Disable |                                                                                                    |
| N/W          | WebApp | Enable<br>Disable | Ativar ou desativar as configurações de rede.<br>NOTA: IP Address e Subnet são apenas para<br>leitura. |
|              | Modbus | Enable<br>Disable |                                                                                                    |

#### Configuração do modo LED

- 1. Pressione e segure 🚾 e 📼 ao mesmo tempo por 2 segundos.
- 2. Use o botão ♥ ou ▲ para entrar no medidor **Passcode (High)** (O padrão é "0010") e pressione ♥.
- 3. Use o botão 💟 para rolar até Led e pressione 🖾.
- 4. Use o botão 💟 ou 🛆 para percorrer as opções e pressione 🖾 para confirmar a nova configuração.
- 5. Pressione or para salvar as alterações no medidor.

| Configuração | Opções | Descrição                             |
|--------------|--------|---------------------------------------|
| Mode         | OFF    | "Off" desabilita completamente o LED. |
| Configuração | Opções                                                                                                | Descrição                                                                                                    |  |
|--------------|----------------------------------------------------------------------------------------------------|----------------------------------------------------------------------------------------------------|--|
|              | Alarm                                                                                                 | "Alarm" define o LED para notificação de alarme. Quando configurado para<br>alarmes, o LED também pisca (com 1 s LIGADO e 1 s DESLIGADO) para<br>indicar que o medidor detectou uma condição de alarme.                                                                      |  |
|              | Energy<br>● Pulses per K_h<br>◎ 1 a 9999999                                                           | "Energy" ajusta o LED para energia pulsante. Quando configurado para<br>energia pulsante, o LED emite pulsos que são utilizados para determinar a<br>precisão das medições de energia do medidor. Esta configuração é ignorada<br>quando o modo LED é definido para Alarme.  |  |
|              | <ul> <li>Chan         <ul> <li>ActimpExp</li> <li>RealmpExp</li> <li>AppImpExp</li> </ul> </li> </ul> | <ul> <li>Pulsos por K_h: Essa configuração define quantos impulsos são<br/>enviados para o LED para cada energia acumulada de 1 kWh, 1 kVARh<br/>ou 1 kVAh.</li> <li>Canal: Selecione qual canal de energia acumulada monitorar e usar para<br/>energia pulsante.</li> </ul> |  |

### Configuração da entrada de status

- 1. Pressione e segure 🚾 e 📼 ao mesmo tempo por 2 segundos.
- 2. Use o botão ♥ ou ▲ para entrar no medidor **Passcode (High)** (O padrão é "0010") e pressione ♥.
- 3. Use o botão 💟 para rolar até S In e pressione 🖾.
- 4. Use o botão 💟 ou 🛆 para percorrer as opções e pressione 🖾 para confirmar a nova configuração.

| Config | uração | Opções                                                       |                                                                                                    | Descrição                                                                                                    |                                                                                |  |
|--------|--------|--------------------------------------------------------------|----------------------------------------------------------------------------------------------------|----------------------------------------------------------------------------------------------------|--------------------------------------------------------------------------------|--|
|        |        | Input Status                                                 | Use para entradas sin<br>estado podem ser sina                                                                                                    | Use para entradas simples de status ligado/desligado. As entradas de estado podem ser sinais OF ou SD de um disjuntor. |                                                                                |  |
|        |        |                                                              | Você pode controlar a tarifa usando comunicações, o relógio interno, ou 1<br>ou 2 entradas de tarifa. O controle de tarifa usando entradas de tarifa é<br>realizado aplicando uma combinação adequada do sinal LIGAR ou<br>DESLIGAR para as entradas. Cada combinação de sinal LIGAR ou<br>DESLIGAR resulta em o medidor registrar a energia em um registrador de<br>tarifa particular. |                                                                                                    |                                                                                |  |
|        |        |                                                              | S2                                                                                                    | S1                                                                                                    | Tarifa ativa                                                                   |  |
| S1     |        | Toriff Control                                               | 0                                                                                                    | 0                                                                                                    | Tarifa 1                                                                       |  |
|        |        |                                                              | 0                                                                                                    | 1                                                                                                    | Tarifa 2                                                                       |  |
|        | Mode   |                                                              | 1                                                                                                    | 0                                                                                                    | Tarifa 3                                                                       |  |
|        | WOUE   |                                                              | 1                                                                                                    | 1                                                                                                    | Tarifa 4                                                                       |  |
|        |        |                                                              | <b>NOTA:</b> Para sele<br>definido para o m<br>para o modo de o<br>estará disponível                                                                                                    | ecionar o controle de tarifa p<br>nodo de controle de tarifa. S<br>controle de tarifa, a opção d<br>l para S2.         | ara S2, o S1 deve ser<br>e S1 não estiver definido<br>e controle de tarifa não |  |
| S2     |        | Input Metering <ul> <li>Pulse(imp/unit): 1 a 1000</li> </ul> | Você pode configurar o medidor nos modos de medição de entrada para<br>coletar os pulsos para a aplicação WAGES. Para ativar essa função,<br>configure a frequência de pulso de medição de entrada (pulso/unidade)<br>medidor conta o número de pulsos e calcula o número de unidades. A<br>largura de pulso ou a parada do pulso menor que 10 ms é inválida para<br>contagem de pulso. |                                                                                                    |                                                                                |  |
|        |        | Partial Reset                                                | A função de reposição de energia reinicializa a energia por tarifa. A redefinição é ativada por um sinal LIGAR com duração superior a 10 ms.                                                                                                    |                                                                                                    |                                                                                |  |

5. Pressione or para salvar as alterações no medidor.

### Configuração da saída de relé

- 1. Pressione e segure 🚾 e 📼 ao mesmo tempo por 2 segundos.
- 2. Use o botão ♥ ou ▲ para entrar no medidor **Passcode (High)** (O padrão é "0010") e pressione .

- 3. Use o botão 💟 para rolar até **Relay** e pressione 📧.
- 4. Use o botão 💟 ou 🛆 para percorrer as opções e pressione 🔤 para confirmar a nova configuração.

| Configuração | Opções                                                                                                    | Descrição                                                                                                    |  |
|--------------|----------------------------------------------------------------------------------------------------|----------------------------------------------------------------------------------------------------|--|
| Control      | External                                                                                                    | A saída do relé é controlada remotamente por software ou por um PLC usando comandos enviados através de comunicações.                                                                                                    |  |
| Control      | AlarmA saída do relé é associada ao sistema de alarme. O m<br>para a porta de saída do relé quando o alarme é aciona |                                                                                                    |  |
|              | Normal                                                                                                    | Esse modo se aplica quando o modo de controle é definido como Externo ou<br>Alarme. No caso de acionamento para o modo externo, a saída do relé<br>permanece no estado fechado até que um comando de abertura seja enviado<br>pelo computador ou PLC. No caso de disparo para o modo Alarme, a saída do<br>relé permanece no estado fechado até o ponto de queda ser ultrapassado. |  |
| Behaviour    | Timed <ul> <li>Time(s): 1 a 9999</li> </ul>                                                                          | A saída do relé permanece ativada durante o período definido pelo registro de configuração no prazo.                                                                                                    |  |
|              | Coil                                                                                                    | Esse modo se aplica quando o modo de controle é definido como Externo ou<br>Alarme. A saída liga quando o comando "energizar" é recebido e desliga quando<br>o comando "bobina segura liberação" é recebido. Na eventualidade de uma perda<br>da potência de controlo, a saída memoriza e regressa ao estado em que se<br>encontrava quando a potência de controlo foi perdida.    |  |

5. Pressione or para salvar as alterações no medidor.

### Configurar o método de demanda

NOTA: Consulte Métodos de cálculo de demanda, página 83.

- 1. Pressione e segure or e is ao mesmo tempo por 2 segundos.
- 2. Use o botão ♥ ou ▲ para entrar no medidor **Passcode (High)** (O padrão é "0010") e pressione ♥.
- 3. Use o botão 🔽 para rolar até DMD e pressione 🖾.
- 4. Use o botão ♥ ou ▲ para percorrer as opções e pressione ∞ para confirmar a nova configuração.

| Configuração | Ορο     | ções                                                                                                    | Descrição                                                                                                    |
|--------------|---------|----------------------------------------------------------------------------------------------------|----------------------------------------------------------------------------------------------------|
|              | Sliding | Int.Val(min)<br>• 10<br>• 15<br>• 20<br>• 30<br>• 60                                                                                                    | Selecione um intervalo entre 10, 15, 20, 30 e 60<br>minutos. Para intervalos de demanda inferiores a 15<br>minutos, o valor é atualizado a cada 15 segundos.<br>Para intervalos de demanda de 15 minutos ou mais,<br>o valor da demanda é atualizado a cada 60<br>segundos. O medidor exibe o valor da demanda para<br>o último intervalo concluído.        |
| Method       | Rolling | $\begin{array}{c c} \text{Int.Val(min)} \\ \bullet & 10 \\ \bullet & 15 \\ \bullet & 20 \\ \bullet & 30 \\ \bullet & 60 \\ \hline \textbf{Sub Int.(min)} \\ \hline \hline \\ \hline \\ \hline \\ \hline \\ \hline \\ \hline \\ \hline \\ \hline \\ \hline $ | Selecione um intervalo e um subintervalo. A<br>demanda é atualizada no final de cada subintervalo.<br>O medidor exibe o valor da demanda para o último<br>intervalo concluído.<br>NOTA: O subintervalo deve ser dividido<br>igualmente no intervalo (por exemplo, três<br>subintervalos de 5 minutos (5 x 60 segundos)<br>para um intervalo de 15 minutos). |
|              | Fixed   | Int.Val(min)<br>• 10<br>• 15<br>• 20<br>• 30<br>• 60                                                                                                    | Selecione um intervalo entre 10, 15, 20, 30 e 60<br>minutos. O medidor calcula e atualiza a demanda no<br>final de cada intervalo fixo.                                                                                                    |

#### 5. Pressione or para salvar as alterações no medidor.

### Configuração da senha do monitor

### **AVISO**

#### PERDA DE ACESSO

Registre as informações de usuário e senha do seu dispositivo em um local seguro.

Não seguir estas instruções poderá resultar na perda de dados e de acesso ao dispositivo.

# AVISO

#### PERDA DE DADOS OU CONFIGURAÇÃO DO PRODUTO

Não permita que pessoas não autorizadas obtenham acesso físico ao dispositivo.

Não seguir estas instruções poderá resultar na perda de dados e de acesso ao dispositivo.

1. Pressione e segure 🖾 e 📾 ao mesmo tempo por 2 segundos.

- Use o botão ♥ ou ▲ para entrar no medidor Passcode (High) (O padrão é "0010") e pressione ♥.
- 3. Use o botão 💌 para rolar até **Code** e pressione 🖾.
- 4. Selecione Low ou use o botão ♥ para selecionar High e aperte o botão ♥ para editar o código.
- 5. Use o botão 💟 ou \Lambda para modificar o dígito selecionado.
- 6. Aperte IM para confirmar o novo valor e passar para o próximo dígito. Modifique o próximo dígito, se necessário, ou pressione IM.
- 7. Continue a navegar pelos dígitos até chegar ao último dígito e pressione or novamente para confirmar a nova configuração.

Se você digitar uma configuração inválida e pressionar **I**, o cursor permanece no campo até você inserir um valor válido.

| Configuração | Opções    | Descrição                                                           |
|--------------|-----------|---------------------------------------------------------------------|
| Low          | 0 a 9999  | Configure a senha baixa para acessar os alarmes e reinicializações. |
| High         | 10 a 9999 | Configure a senha alta para acessar a configuração e o relógio.     |

### Reposição para valores predefinidos

- 1. Pressione e segure or e 📼 ao mesmo tempo por 2 segundos.
- Use o botão ♥ ou ▲ para entrar no medidor Passcode (High) (O padrão é "0010") e pressione ♥.
- 3. Use o botão 💌 para rolar até **Dfault** e pressione 🚾.
- 4. Aperte om para reinicializar (redefinir para o padrão).

**NOTA:** A senha da página da internet é redefinida para o padrão, mas a senha do HMI não é redefinida para o padrão.

#### Configuração dos parâmetros de alarme

A lista de alarmes ativos guarda 20 eventos de cada vez. A lista funciona como um buffer circular, substituindo eventos antigos à medida que novos eventos acima de 20 são inseridos na lista de alarmes ativos. As informações na lista de alarmes ativos são voláteis e são reinicializadas quando o medidor é reinicializado.

O registro de histórico de alarme guarda 20 eventos. O registro também funciona como um buffer circular, substituindo eventos antigos por novos. As informações no registro do histórico de alarmes são não voláteis e são retidas quando o medidor é reinicializado.

NOTA: Por padrão, todos os alarmes são desativados.

- 1. Pressione e segure or e 📼 ao mesmo tempo por 2 segundos.
- 2. Use o botão 💌 para rolar até Alarm e pressione 🖾.
- 3. Use o botão ♥ ou ▲ para entrar no medidor **Passcode (Low)** (O padrão é "0000") e pressione ♥.
- 4. Use o botão 💟 ou 🛆 para navegar pelas configurações e pressione 🖾 para confirmar a nova configuração.
- 5. Pressione or para salvar as alterações no medidor.

| Configuração | Ορο                                 | ões                                | Descrição                                                                                                    |  |
|--------------|-------------------------------------|------------------------------------|----------------------------------------------------------------------------------------------------|--|
| Comon        | Trigger Delay(s)                    | 0 a 999999                         | Configure o atraso de disparo em segundos e o<br>percentual de queda (%) para todos os parâmetros<br>de alarme |  |
|              | Dropout Percent(%)                  | 0 a 99                             |                                                                                                    |  |
|              | Disable                             | —                                  |                                                                                                    |  |
| lOver        | Enable     Pick Up Point(A)         | 0 a 9999999                        | Ative ou desative o alarme de sobrecorrente.                                                                   |  |
|              | Disable                             | _                                  |                                                                                                    |  |
| lUnder       | Enable Pick Up Point(A)             | 0 a 9999999                        | Ative ou desative o alarme de subcorrente.                                                                     |  |
|              | Disable                             | _                                  |                                                                                                    |  |
| VOver        | Enable Pick Up Point(V)             | 0 a 9999999                        | Ative ou desative o alarme de sobretensão de V L-N.                                                            |  |
|              | Disable                             | _                                  |                                                                                                    |  |
| VUnder       | Enable Pick Up Point(V)             | 0 a 9999999                        | Ative ou desative o alarme de subtensão de V L-N.                                                              |  |
|              | Disable                             | _                                  |                                                                                                    |  |
| UOver        | Enable Pick Up Point(V)             | 0 a 9999999                        | Ative ou desative o alarme de sobretensão de V L-L.                                                            |  |
|              | Disable                             | _                                  |                                                                                                    |  |
| UUnder       | Enable Pick Up Point(V)             | 0 a 9999999                        | Habilite ou desative o alarme de subtensão de V L-L.                                                           |  |
|              | Disable                             | _                                  |                                                                                                    |  |
| POver        | Enable Pick Up Point(kW)            | -99999999 a +99999999              | Ative ou desative o alarme ativo de sobrepotência.                                                             |  |
|              | Disable                             | _                                  |                                                                                                    |  |
| PUnder       | Enable Pick Up Point(kW)            | -99999999 a +99999999              | Ative ou desative o alarme ativo de subpotência.                                                               |  |
|              | Disable                             | _                                  |                                                                                                    |  |
| QOver        | Enable<br>• Pick Up Point<br>(kVAR) | -9999999 a +9999999                | Ative ou desative o alarme reativo de sobrepotência.                                                           |  |
|              | Disable                             | —                                  |                                                                                                    |  |
| SOver        | Enable<br>• Pick Up Point<br>(kVA)  | 0 a 9999999                        | Ative ou desative o alarme aparente de sobrepotência.                                                          |  |
|              | Disable                             | _                                  |                                                                                                    |  |
|              | Enable                              |                                    |                                                                                                    |  |
| PFLed        | Pick Up Point                       | • -1a+1                            | Ative ou desative o alarme de fator de potência adiantado.                                                     |  |
|              | • Lead/Lag                          | <ul><li>Lead</li><li>Lag</li></ul> |                                                                                                    |  |
|              | Disable                             |                                    |                                                                                                    |  |
| PFLag        | Enable Pick Up Point                | • -1 a +1                          | Ative ou desative o alarme de fator de potência<br>atrasado.                                                   |  |
|              | • Lead/Lag                          | <ul><li>Lead</li><li>Lag</li></ul> |                                                                                                    |  |
|              | Disable                             |                                    |                                                                                                    |  |
| DMD P        | Enable                              |                                    | Ative ou desative o alarme de exigência de potência                                                            |  |
|              | Pick Up Point(kW)                   | 0 a 9999999                        |                                                                                                    |  |

| Configuração | Opções                                      |             | Descrição                                                  |
|--------------|---------------------------------------------|-------------|------------------------------------------------------------|
|              | Disable                                     | _           |                                                            |
| DMD S        | Enable Pick Up Point (kVA)                  | 0 a 9999999 | Ative ou desative o alarme de demanda de energia aparente. |
|              | Disable                                     | —           |                                                            |
| PhLos        | Enable <ul> <li>Pick Up Point(V)</li> </ul> | 0 a 9999999 | Ative ou desative o alarme de perda de fase.               |
|              | Disable                                     | _           |                                                            |
| FOver        | Enable Pick Up Point(Hz)                    | 0 a 9999999 | Ative ou desative o alarme de excesso de frequência.       |
|              | Disable                                     | —           |                                                            |
| FUnder       | Enable Pick Up Point(Hz)                    | 0 a 9999999 | Ative ou desative o alarme de subfrequência.               |

# Repor a energia, a demanda de pico, o registro de dados e os contadores de E/S

- 1. Pressione e segure ou e ima ao mesmo tempo por 2 segundos.
- 2. Use o botão 💟 para rolar até **Redefinir** e pressione 🖾.
- 3. Use o botão ♥ ou ▲ para entrar no medidor **Passcode (Low)** (O padrão é "0000") e pressione .
- 4. Use o botão IVI ou IIII para percorrer as configurações e pressione IIII.
- 5. Pressione or para salvar as alterações no medidor.

| Configuração | Opções | Descrição                                                                                                    |  |
|--------------|--------|----------------------------------------------------------------------------------------------------|--|
| Energy       | —      | Redefinir os parâmetros de energia.                                                                                 |  |
| DMDPk        | —      | Redefinir os valores de demanda de pico.                                                                            |  |
| Log          | —      | Redefinir os valores registrados nos dados.                                                                         |  |
| ю            | _      | Redefinir os contadores de entrada de status, os contadores de relés e os contadores de medição de entrada.         |  |
| All          | _      | Repor todos os parâmetros de energia, valores de pico de procura, valores de registro de dados e contadores de E/S. |  |

### Configuração dos parâmetros HMI

- 1. Pressione e segure 🚾 e 📼 ao mesmo tempo por 2 segundos.
- 2. Use o botão 💌 para rolar até HMI e pressione 🚾.
- 3. Use o botão 💌 para percorrer as configurações e pressione 🖾.
- Use o botão ♥ ou ▲ para percorrer as opções e pressione ♥ para confirmar a nova configuração.

| Configuração |            | Opções                                                | Descrição                                                                 |
|--------------|------------|-------------------------------------------------------|---------------------------------------------------------------------------|
|              | DisplayStd | IEC<br>IEEE                                           | Selecione o padrão IEC ou IEEE.                                           |
| Mode         | FullScreen | Enable                                                | Ativa ou desativa o modo de tela cheia.                                   |
|              | AutoScroll | Disable                                               | Ative ou desative o modo de rolamento automático.                         |
|              | Backlight  | 1a7                                                   | Aumente ou diminua o valor para ajustar as configurações de luz de fundo. |
|              | Contrast   | 1 a 9                                                 | Aumente ou diminua o valor para ajustar as configurações de contraste.    |
|              | Line1      | Vavg<br>Uavg<br>Iavg<br>In                            | Configure os parâmetros Line1 a serem exibidos na página de resumo.       |
|              | Line2      |                                                       | Configure os parâmetros Line2 a serem exibidos na página de resumo.       |
| Summry       | Line3      | Ptot<br>Qtot<br>Stot<br>PFtot<br>Freq<br>Pdmd<br>Sdmd | Configure os parâmetros Line3 a serem exibidos na página de resumo.       |

#### 5. Pressione or para salvar as alterações no medidor.

### Visualização das informações do medidor

- 1. Pressione e segure 🖾 e 🔤 ao mesmo tempo por 2 segundos.
- 2. Use o botão 💟 para rolar até Info e pressione 🖾.
- 3. Use o botão 💌 para navegar pelo parâmetro e pressione 🖾.

| Parâmetro Opções |  | Descrição                                                   |  |
|------------------|--|-------------------------------------------------------------|--|
| Ver —            |  | Versão do firmware no formato xxx.yyy.zzz.                  |  |
| Oper —           |  | Tempo de operação do medidor no formato xxxx Dias xx Horas. |  |

### Configuração de idioma

- 1. Pressione e segure 🚾 e 📼 ao mesmo tempo por 2 segundos.
- 2. Use o botão 💌 para rolar até Lang e pressione 🖾.
- 3. Use o botão 🔽 ou \Lambda para percorrer as opções e pressione 🖾.

#### 4. Pressione I para salvar as alterações no medidor.

| Configuração | Opções                                                                                                    | Descrição                                               |
|--------------|----------------------------------------------------------------------------------------------------|---------------------------------------------------------|
| Lang         | English(US)<br>French<br>Spanish<br>German<br>Italiano<br>Polish<br>Portuguese<br>Turkish<br>Chinese<br>Russian<br>Dutch | Selecione o idioma que você deseja que o medidor exiba. |

# Configuração usando páginas da Web

## Visão geral das páginas da web

A conexão Ethernet do medidor permite que você acesse o medidor para que possa visualizar os dados e fazer a configuração usando um navegador de internet.

**NOTA:** Os navegadores recomendados para visualizar as páginas Web são o Microsoft Edge, o Google Chrome, o Mozilla Firefox e o Apple Safari.

# **▲**ATENÇÃO

#### **RESULTADOS DE DADOS IMPRECISOS**

- Não dependa exclusivamente dos dados exibidos na tela ou no software para determinar se este dispositivo está funcionando corretamente ou se está cumprindo com todas as normas aplicáveis.
- Não use os dados exibidos na tela ou no software como um substituto das práticas adequadas do local de trabalho ou para manutenção do equipamento.

O não cumprimento destas instruções pode resultar em morte, lesões graves ou danos no equipamento.

# Acesso às páginas do medidor na internet usando o endereço IP do dispositivo

#### NOTA:

- As páginas da internet são acessadas através da porta Ethernet do medidor, portanto ele deve ser configurado corretamente.
- É obrigatório alterar a senha predefinida quando aceder às páginas Web pela primeira vez. Você não pode navegar pelas páginas da web sem a alteração de senha padrão.
- A senha deve conter entre 8 e 16 caracteres com pelo menos 1 número, 1 letra maiúscula e 1 caractere especial.
- 1. Abra o navegador da web, digite o IP no campo de endereço com base nos modos a seguir e pressione **Enter**:
  - a. Modo DHCP (Padrão): Usar o endereço IP que é automaticamente atribuído.
  - b. Diferente do modo DHCP: Use o IP padrão [169.254.YY.ZZ] com base no endereço MAC (acesso pela primeira vez) ou no endereço IP definido pelo usuário.

#### NOTA:

- YY.ZZ são os últimos 2 bytes do endereço MAC do medidor. Por exemplo, um medidor com endereço MAC 00-B0-D0-86-BB-F7 (hexadecimal) ou 0-176-208-134-187-247 (decimal), defina o endereço IP como 169.254.187.247.
- Para o medidor com o endereço MAC 00-B0-D0-86-02-12 (hexadecimal) ou 0-176-208-134-02-18 (decimal), defina o endereço IP como 169.254.2.18.

- 2. Selecione o **Idioma** na lista suspensa para acessar as páginas do medidor na internet.
  - · Português (Brasil)
  - Francês
  - Russo
  - Alemão
  - Espanhol
  - Italiano
  - Chinês
  - Português
- 3. Insira o **Nome de usuário** (padrão: **Administrador**) e **Senha** (padrão: endereço MAC exclusivo para cada medidor).

**NOTA:** Insira o endereço MAC do medidor sem dois pontos em letras maiúsculas (por exemplo: se o endereço MAC do medidor for 00:80: f4:02:14:38, a senha será 0080F4021438).

- 4. Clique em Login.
- 5. Use as guias principais e as subguias para selecionar e exibir as várias páginas do medidor na internet.

**NOTA:** Se a sessão do usuário estiver inativa por um período de 10 minutos ou mais, a sessão atingirá o tempo limite e será necessário fazer login novamente para acessar as páginas da Web.

6. Clique em Desconectar para sair das páginas do medidor na internet.

### Alterar a senha da conta de usuário

**NOTA:** Ao alterar a senha da sua conta de usuário, as sessões do usuário são encerradas e é necessário fazer login novamente para acessar as páginas da Web.

### AVISO

#### PERDA DE ACESSO

Guarde as informações de usuário e senha do seu dispositivo em um local seguro.

Não seguir estas instruções poderá resultar na perda de dados e de acesso ao dispositivo.

### **AVISO**

#### PERDA DE DADOS OU CONFIGURAÇÃO DO PRODUTO

Não permita que pessoas não autorizadas obtenham acesso físico ao dispositivo.

Não seguir estas instruções poderá resultar na perda de dados e de acesso ao dispositivo.

- 1. Clique na conta de utilizador no canto superior direito da página da web.
- 2. Clique no botão Alterar senha.

A janela Modificação da senha é aberta.

3. Insira a Senha antiga, a nova Senha e Confirmar senha.

**NOTA:** A senha deve conter entre 8 e 16 caracteres com pelo menos 1 número, 1 letra maiúscula e 1 caractere especial.

4. Clique em Aplicar alterações para salvar sua nova senha.

### Guia de manutenção

### Atualização de firmware

**NOTA:** O firmware do medidor inclui uma assinatura digital que ajuda a garantir a autenticidade.

- 1. Clique em Manutenção > Atualização > Firmware.
- 2. No menu Atualização de firmware, clique em Procurar botão.

O parâmetro Escolher arquivo aberto é aberta.

- 3. Selecione .sedp na pasta da versão do firmware.
- 4. Clique no botão Atualização.

A mensagem pop-up Aplicar a atualização do firmware agora? O produto será reiniciado e todos os usuários serão desconectados do aplicativo aparece.

5. Clique em Sim para aplicar a atualização do firmware.

**NOTA:** O dispositivo verificará a compatibilidade do firmware antes da atualização. O dispositivo rejeitará o pacote se todos os arquivos no pacote forem de uma versão inferior.

O processo de atualização do firmware do medidor pode levar até 20 minutos.

Após a atualização do firmware, a reinicialização do medidor pode levar até 40 s.

Se a atualização do firmware não for bem-sucedida, o medidor exibe uma mensagem de erro. Tente o processo de atualização do firmware novamente. Se o processo de atualização do firmware falhar em várias tentativas, entre em contato com o representante do suporte técnico.

### Guia de configurações

### Atribuição de nome de aplicação de usuário

**NOTA:** Quando você altera o nome do aplicativo do usuário, as sessões do usuário são encerradas e você precisa fazer login novamente para acessar as páginas da Web.

- 1. Clique em Configurações > Geral > Identificação.
- 2. Insira o nome do dispositivo no campo Nome do aplicativo do usuário.
- 3. Clique em Aplicar alterações para salvar as alterações no medidor.

### Configuração de data/hora

- 1. Clique em Configurações > Geral > Data/hora.
- 2. Modifique os parâmetros conforme necessário.

| Parâmetro                                |                                    | Valores                                                      | Descrição                                                                                                    |                                                                                                    |
|------------------------------------------|------------------------------------|--------------------------------------------------------------|----------------------------------------------------------------------------------------------------|----------------------------------------------------------------------------------------------------|
|                                          | Manual                             | Data                                                         | aaaa/mm/dd                                                                                                    | Introduza a data no formato aaaa/mm/dd.                                                                                   |
| Data/Hora                                | Manual                             | Hora                                                         | hh:mm:ss                                                                                                    | Digite a hora em formato hh:mm:ss.                                                                                        |
|                                          |                                    | <ul> <li>Intervalo de<br/>sondagem</li> </ul>                | 1 a 63                                                                                                    | Defina o intervalo de sondagem em horas para<br>especificar a frequência com que o medidor faz o<br>sincronismo via SNTP. |
|                                          | Sincronização de<br>rede<br>• SNTP | <ul> <li>Servidor</li> <li>SNTP</li> <li>primário</li> </ul> | -                                                                                                    | Insira o nome do servidor ou o endereço IP.                                                                               |
|                                          |                                    | <ul> <li>Servidor<br/>SNTP<br/>secundário</li> </ul>         | -                                                                                                    | Insira o nome do servidor ou o endereço IP.                                                                               |
|                                          | Diferença de Fuso Horário          |                                                              |                                                                                                    | Selecione UTC para exibir a hora atual em UTC.                                                                            |
|                                          |                                    |                                                              | UTC, UTC±H                                                                                                    | automático do horário de verão ou atualizar<br>manualmente esta configuração para<br>contabilizar o horário de verão.     |
|                                          |                                    | Horário de verão<br>começa em                                | Frequência <ul> <li>Primeiro</li> </ul>                                                                                                    | Digite a frequência da data e hora de início para<br>horário de verão.                                                    |
| Configura-<br>ções de<br>Fuso<br>Horário | Ativar                             | Horário de verão<br>termina em                               | <ul> <li>Segundo</li> <li>Terceiro</li> <li>Quarto</li> <li>Último</li> <li>Dia</li> <li>Segunda a<br/>domingo</li> <li>Mês</li> <li>Janeiro a<br/>dezembro</li> <li>Tempo</li> <li>00:00 a<br/>23,00</li> </ul> | Digite a frequência da data e hora final para<br>horário de verão.                                                        |

#### 3. Clique em Aplicar alterações para salvar as alterações no medidor.

### Ativação do período do tempo limite do HMI

É possível ajustar o modo de configuração HMI para sessão inativa.

**NOTA:** Se você ficar inativo por um determinado período depois de entrar na página de configurações no HMI (modo de configuração), a tela é bloqueada automaticamente e o dispositivo mostrará o a página **Resumo** padrão.

- 1. Clique em **Configurações > Geral > MHI**.
- 2. Insira o Limite de tempo do HMI em minutos.
- 3. Clique em Aplicar alterações para salvar as alterações no medidor.

| Parâmetro              | Valores      | Descrição                                                          |  |
|------------------------|--------------|--------------------------------------------------------------------|--|
| Limite de tempo do HMI | 2 a 20       | Insira o modo de configuração do HMI da sessão inativa em minutos. |  |
|                        | (Padrão: 15) |                                                                    |  |

### Configuração da Ethernet (porta dupla)

- 1. Clique em Configurações > Comunicação > Configuração de Ethernet (porta dupla).
- 2. Modifique os parâmetros conforme necessário.

- 3. Clique em Aplicar alterações.
  - A mensagem de aviso é exibida.

**NOTA:** Certifique-se de que leu e compreendeu a mensagem. Clique em **Reinicializar** para aplicar as alterações ou clique em **Não** para manter as configurações existentes.

| Parâmetro                                       |                      | Valores                                                                                                    | Descrição                                                                                                    |  |
|-------------------------------------------------|----------------------|----------------------------------------------------------------------------------------------------|----------------------------------------------------------------------------------------------------|--|
|                                                 | Endereço MAC         | -                                                                                                    | Um endereço de controle de acesso a mídia exclusivo.                                                                                                    |  |
| Ethernet                                        | Formato do<br>quadro | <ul> <li>Ethernet II</li> <li>802.3</li> <li>Automático</li> </ul>                                                                                                    | Usada para selecionar o formato para os dados<br>enviados por uma conexão Ethernet.                                                                                                    |  |
| Controle da porta<br>Ethernet 1                 | Velocidade e<br>modo | <ul> <li>10 Mbit/s - Half duplex</li> <li>10 Mbit/s - Full duplex</li> <li>100 Mbit/s - Half duplex</li> <li>100 Mbit/s - Full duplex</li> <li>Autonegociação</li> </ul> | Permite selecionar velocidades e modos de<br>transmissão diferentes.<br>Para a opção de autonegociação, o medidor negocia<br>automaticamente a velocidade da conexão Ethernet<br>física e o modo de transmissão para a porta Ethernet<br>1.                                                                                                 |  |
| Controle da porta<br>Ethernet 2                 | Velocidade e<br>modo | <ul> <li>10 Mbit/s - Half duplex</li> <li>10 Mbit/s - Full duplex</li> <li>100 Mbit/s - Half duplex</li> <li>100 Mbit/s - Full duplex</li> <li>Autonegociação</li> </ul> | Permite selecionar velocidades e modos de<br>transmissão diferentes.<br>Para a opção de autonegociação, o medidor negocia<br>automaticamente a velocidade da conexão Ethernet<br>física e o modo de transmissão para a porta Ethernet<br>2.                                                                                                 |  |
|                                                 | Ativar               | -                                                                                                    | Ativa a proteção contra tempestade de transmissão.                                                                                                    |  |
| Proteção contra<br>tempestade de<br>transmissão | Nível de<br>proteção | <ul> <li>Mais alto</li> <li>Alto</li> <li>Médio alto</li> <li>Médio baixo</li> <li>Baixo</li> <li>Mais baixo</li> </ul>                                                  | Define o nível de proteção contra tempestade. O<br>medidor limita a quantidade de informações que<br>transmite ou retransmite (com base nessa<br>configuração) para reduzir colisões ou o tráfego da<br>rede.<br><b>NOTA:</b> Se o nível for alterado, você será<br>solicitado a reiniciar o dispositivo para<br>implementar as alterações. |  |

### Configuração de IP

**NOTA:** Quando o IP é alterado, leva 30 segundos para que a comunicação seja reiniciada com o novo IP.

- 1. Clique em Configurações > Comunicação > Configuração de IP.
- 2. Modifique os parâmetros conforme necessário.

- 3. Clique em Aplicar alterações.
  - A mensagem de aviso é exibida.

**NOTA:** Certifique-se de que leu e compreendeu a mensagem. Clique em **Reinicializar** para aplicar as alterações ou clique em **Não** para manter as configurações existentes.

| Parâmetro |                                                        | Descrição                               |                                                                                                    |  |
|-----------|--------------------------------------------------------|-----------------------------------------|----------------------------------------------------------------------------------------------------|--|
|           |                                                        |                                         | Selecione o modo para atribuir parâmetros IPv4.<br>Obtenha os parâmetros IPv4 automaticamente usando<br>BOOTP ou DHCP.                                                                                                    |  |
| IPV4      | Automático                                             | <ul> <li>DHCP</li> <li>воотр</li> </ul> | NOTA: De forma padrão, o medidor está<br>configurado para o modo DHCP. Você precisa<br>acessar as páginas da internet para alterar o modo<br>DHCP padrão para outro modo (consulte Acesso às<br>páginas do medidor na internet usando o endereço<br>IP do dispositivo, página 45). |  |
|           |                                                        | Endereço IPv4                           | Insira o endereço IP estático.                                                                                                    |  |
|           | Manual                                                 | Máscara de sub-rede                     | Digite o endereço da máscara de sub-rede Ethernet IP da sua rede.                                                                                                    |  |
|           |                                                        | Gateway padrão                          | Insira o endereço IP do gateway (roteador) usado para a comunicação de rede remota (WAN).                                                                                                    |  |
| IPV6      |                                                        | Ativar                                  | Define a configuração do IPv6.                                                                                                    |  |
|           |                                                        | Endereço local do link IPv6             | Apresenta o endereço IP no formato IPv6. É possível<br>usar esse endereço IP para abrir as páginas do medidor<br>na internet.                                                                                                    |  |
|           |                                                        |                                         | Define o comportamento dinâmico da configuração de<br>endereço do servidor DNS. Usado para obter o endereço<br>IP do servidor DNS automaticamente.                                                                                                    |  |
| DNS       | Obter servidores DNS automaticamente via<br>DHCP/BOOTP |                                         | NOTA: O DNS (Domain Name System) é o sistema<br>de nomeação para computadores e dispositivos<br>conectados a uma LAN (Local Area Network, rede<br>local) ou à Internet.                                                                                                    |  |
|           |                                                        | Servidor DNS primário                   | Define o endereço IPv4 do servidor DNS primário.                                                                                                    |  |
|           | Manual<br>Servidor DNS secundário                      |                                         | Define o endereço IPv4 do servidor DNS secundário.<br>Usado para executar uma resolução DNS quando a<br>resolução falha com o servidor DNS primário.                                                                                                    |  |

### Configuração de serviços de rede IP

- 1. Clique em Configurações > Comunicação > Serviços de rede IP.
- 2. Modifique os parâmetros conforme necessário.

- 3. Clique em Aplicar alterações.
  - A mensagem de aviso é exibida.

**NOTA:** Certifique-se de que leu e compreendeu a mensagem. Clique em **Sim** para aplicar as alterações ou clique em **Não** para manter as configurações existentes.

| Parâmetro                     |                      | Valores                         | Descrição                                                                                                    |  |
|-------------------------------|----------------------|---------------------------------|----------------------------------------------------------------------------------------------------|--|
| HTTP/Web                      | Porta                | 1 a 65534<br>(Padrão: 80)       | Defina o número da porta do servidor HTTP/Web.                                                                                                    |  |
| HTTPS                         | Porta                | 1 a 65534<br>(Padrão: 443)      | Defina o número da porta do servidor HTTPS.<br><b>NOTA:</b> O HTTPS fica ativado por padrão.                                                                                           |  |
| Modbus TCP                    | Ativar<br>Porta      | 1 a 65534<br>(Padrão: 502)      | Ative ou desative o serviço Modbus/TCP.                                                                                                    |  |
|                               | Ativar               | 1 a 65534                       | Ative ou desative o serviço DPWS.                                                                                                    |  |
| Descoberta                    | Modo silencioso      | (Padrão: 5357)                  | Ativar e desativar o modo silencioso e também para definir<br>o número da porta                                                                                                    |  |
|                               | Porta                |                                 |                                                                                                    |  |
| DNS                           | Porta                | 1 a 65534<br>(Padrão: 53)       | Defina o número da porta do servidor DNS.                                                                                                    |  |
|                               | Ativar               | -                               | Ative ou desative a comunicação BACnet/IP com o<br>medidor.<br><b>NOTA:</b> Verifique as configurações do firewall se o<br>dispositivo não estiver detectando na ferramenta<br>BACnet. |  |
|                               | Porta                | 1024 a 65534<br>(Padrão: 47808) | Configure o número da porta que o medidor usa para<br>comunicação BACnet/IP.                                                                                                    |  |
|                               | ID do dispositivo    | 1 a 4194302<br>(Padrão: 123)    | Defina o ID do medidor em sua rede BACnet. O ID deve ser exclusivo na rede.                                                                                                    |  |
| Configurações de<br>BACnet/IP | Ativação de BBMD     | -                               | Ative ou desative o registro de um medidor como um dispositivo externo.                                                                                                    |  |
|                               | Porta BBMD           | 1024 a 65534<br>(Padrão: 47808) | Defina o número da porta que é usado para comunicações<br>com o BBMD.                                                                                                    |  |
|                               | IP BBMD              | -                               | Defina o endereço IP do dispositivo BACnet/IP BBMD, se<br>usar um BBMD na rede. Entre em contato com o<br>administrador da rede local para obter os valores dos<br>parâmetros.         |  |
|                               | TTL BBMD (s)         | 0 a 65534<br>(Padrão: 0)        | Defina a duração/tempo (em segundos) que o BBMD<br>mantém uma entrada para este dispositivo na tabela de<br>dispositivos externos.                                                     |  |
| SNMP                          | Ativar               | -                               | Ative ou desative o serviço SNMP.                                                                                                    |  |
|                               | Porta de escuta      | 1 a 65534<br>(Padrão: 161)      | Definir co portos do occuto o potificação                                                                                                    |  |
|                               | Porta de notificação | 1 a 65534<br>(Padrão: 162)      | Demmi as portas de escuta e Holinicação.                                                                                                    |  |

### Configuração de filtragem de IP

A filtragem de IP ativa a filtragem de endereço IP e atribui o nível designado de acesso para clientes IP conectados ao medidor.

**NOTA:** Por padrão, a opção **Ativar filtragem de IP** é ativada (acesso de somente leitura).

1. Clique em Configurações > Comunicação > Filtragem de IP.

- 2. No menu Lista de exceções por filtragem de IP, clique em Adicionar exceção.
- 3. No menu Endereço/Intervalo de IP, digite o endereço IP e selecione o acesso na lista suspensa Nível de acesso.
- 4. Clique em Adicionar.
- 5. Clique em Aplicar alterações para salvar as alterações no medidor.

| Parâmetro                                        |                                        | Descrição                                                                                     |                                                                                                    |
|--------------------------------------------------|----------------------------------------|-----------------------------------------------------------------------------------------------|----------------------------------------------------------------------------------------------------|
| Filtragem de IP                                  |                                        | Ativar Filtragem de IP                                                                        | Ative a filtragem de endereços IP e atribua o nível de acesso designado.                                                                                                    |
|                                                  | Editar regras de<br>filtragem de IP    |                                                                                               | Os campos de endereço IPv4 ou IPv6 são editáveis,<br>exceto o campo de endereço IP anônimo, que é indicado<br>por asteriscos.                                                  |
| Lista de acesso<br>global por filtragem<br>de IP |                                        | Endereço/Intervalo de IP                                                                      | NOTA: Se a filtragem de IP estiver habilitada, os<br>endereços IP anônimos só poderão ter acesso de<br>somente leitura ou nenhum acesso; eles não<br>poderão ter acesso total. |
|                                                  |                                        | Nível de acesso <ul> <li>Nenhum</li> <li>Somente leitura</li> </ul>                           | Defina o nível de acesso para os endereços IP<br>correspondentes.                                                                                                    |
|                                                  | Adicionar regras de<br>filtragem de IP | Fudences (later related a D                                                                   | Atribua uma lista de endereços IP definidos pelo usuário<br>aos dispositivos conectados.                                                                                       |
|                                                  |                                        | Endereço/intervalo de iP                                                                      | <b>NOTA:</b> O número máximo de endereços IP<br>permitidos é 10.                                                                                                    |
| por filtragem de IP                              |                                        | Nível de acesso <ul> <li>Nenhum</li> <li>Somente leitura</li> <li>Leitura/gravação</li> </ul> | Defina o nível de acesso para os endereços IP<br>correspondentes.                                                                                                    |

### **Configurar SNMP**

O medidor suporta o protocolo SNMP permitindo que um administrador de rede acesse o medidor remotamente com um gerenciador SNMP e visualize o status da rede e o diagnóstico do medidor no formato MIB-II.

**NOTA:** É possível configurar o parâmetro **SNMP** somente quando você ativa o **SNMP** no menu **Serviços de rede IP** (consulte Configuração de serviços de rede IP, página 50).

- 1. Clique em Configurações > Comunicação > SNMP.
- 2. Modifique os parâmetros conforme necessário.

|                                                                     | Parâmetro                                                                                                    | Descrição                                                                                          |
|---------------------------------------------------------------------|----------------------------------------------------------------------------------------------------|----------------------------------------------------------------------------------------------------|
|                                                                     | Localização do sistema                                                                                                    | Informe o local do sistema.                                                                        |
| Objetos do sistema                                                  | Contato do sistema                                                                                                    | Digite o nome do administrador SNMP.                                                               |
|                                                                     | Configuração automática do<br>nome do sistema                                                                                                    | Seleciona o nome do sistema automaticamente.                                                       |
|                                                                     | Configuração manual do nome do<br>sistema                                                                                                    | Insira um nome descritivo na guia <b>Nome do sistema</b> .                                         |
|                                                                     | Obter nome da comunidade                                                                                                    | Digite os nomes de comunidade usados para as solicitações do                                       |
|                                                                     | Definir nome da comunidade                                                                                                    | NOTA: É altamente recomendável definir um nome de                                                  |
| Nomes de comunidade<br>Interceptar nome da comunidade<br>cor<br>car | comunidade que melhor atenda às suas diretrizes de segurança.<br>O Nome da comunidade deve conter entre 8 e 16 caracteres<br>com pelo menos 1 letra maiúscula, 1 letra minúscula e 1<br>caractere especial. |                                                                                                    |
|                                                                     | Interceptação de inicialização a<br>frio                                                                                                    | Gera uma armadilha quando o medidor está ligado.                                                   |
|                                                                     | Interceptação de inicialização a<br>quente                                                                                                    | Gera uma armadilha quando o SNMP está ligado.                                                      |
| Interceptações ativadas                                             | Interceptação de link inoperante                                                                                                    | Gera uma armadilha quando um link de comunicação de porta<br>Ethernet é desconectado.              |
|                                                                     | Interceptação de link para cima                                                                                                    | Gera uma armadilha quando um link de comunicação de porta<br>Ethernet é reconectado.               |
|                                                                     | Interceptação de falha de<br>autenticação                                                                                                    | Gera uma armadilha quando um gerenciador SNMP está acessando o medidor com autenticação incorreta. |
| Commission of Children                                              | 1º gerente                                                                                                    | Insira o nome ou o endereço IP do Gerenciador SNMP nº 1.                                           |
| Gerenciadores SNMP                                                  | 2º gerente                                                                                                    | Insira o nome ou o endereço IP do Gerenciador SNMP nº 2.                                           |

#### 3. Clique em **Aplicar alterações** para salvar as alterações no medidor.

### Configuração do registro do sistema

Esta página permite ao usuário configurar um servidor de registros do sistema para receber os vários eventos de registro em um intervalo específico.

É possível escolher a categoria e a severidade dos eventos a serem recebidos.

**NOTA:** Por padrão, todos os eventos de **Segurança** serão enviados para o servidor se o serviço estiver ativado.

- 1. Clique em Configurações > Comunicação > Registro do sistema.
- 2. Modifique os parâmetros conforme necessário.

| Parâmetro                                                    |                                                       | Valores                                                                                                    | Descrição                                                                                                    |
|--------------------------------------------------------------|-------------------------------------------------------|----------------------------------------------------------------------------------------------------|----------------------------------------------------------------------------------------------------|
| Serviço de<br>registros do<br>sistema                        | Ativar                                                | -                                                                                                    | Ative ou desative o serviço de registros do sistema.                                                                                                    |
|                                                              | Endereço do<br>servidor de<br>registros do<br>sistema | _                                                                                                    | Insira o nome do servidor ou o endereço IP.                                                                                                    |
| Configurações do<br>servidor de<br>registros do<br>sistema   | Modo de conexão                                       | TCP/TLS<br>TCP<br>UDP                                                                                                    | Selecione o modo.                                                                                                    |
|                                                              | Porta do servidor<br>de registros do<br>sistema       | 1 a 65534                                                                                                    | Insira o número da porta do servidor de registros do sistema.                                                                                                    |
| Configurações de<br>exportação de<br>registros do<br>sistema | Intervalo de<br>exportação                            | 0 a 3600<br>(Padrão: 60)                                                                                                    | Insira a duração do intervalo para exportar os dados de registro em segundos.                                                                                                    |
|                                                              | Filtros de<br>exportação                              | Categoria:<br>• Aplicação<br>• Segurança<br>• Sistema<br>• Outros<br>• Todos                                                    | Selecione a categoria dos eventos.<br><b>NOTA:</b> Os eventos com categoria <b>Segurança</b> sempre<br>são transferidos, independentemente da seleção nos<br>filtros de gravidade. |
|                                                              |                                                       | Severidade:<br>• Alerta<br>• Crítico<br>• Depuração<br>• Emergência<br>• Erro<br>• Informações<br>• Aviso<br>• Aviso<br>• Todos | Selecione a severidade do evento.                                                                                                    |
| Teste de registros do sistema                                |                                                       | -                                                                                                    | Testar conexão                                                                                                    |

### Definição de configurações avançadas de Ethernet

- 1. Clique em **Configurações > Comunicação > Configurações avançadas** de Ethernet.
- 2. Modifique os parâmetros avançados de Ethernet conforme necessário.
- 3. Clique em **Aplicar alterações** para salvar suas alterações no medidor ou clique em **Padrão** para manter as configurações de fábrica.

| Parâmetro                               | Valores    | Descrição                                                                                                    |  |
|-----------------------------------------|------------|----------------------------------------------------------------------------------------------------|--|
| Tempo para ativação                     | De 1 a 255 | O número máximo de saltos (em outras palavras, dispositivos como roteadores) que um pacote TCP pode passar antes de ser descartado.                                                   |  |
| Ativar atividade "keep<br>alive" de TCP | _          | Ative ou desative as transmissões "keep alive" de TCP. Se desatiavdos, os pacotes "keep alive" não são enviados e a conexão permanece aberta até que seja fechada.                    |  |
| Тетро                                   | 1 a 65000  | Um temporizador (em segundos) que detecta quando um dispositivo<br>conectado em uma conexão ociosa fica indisponível devido a eventos como<br>uma reinicialização ou um desligamento. |  |
| Tempo limite de cache<br>ARP            | 1 a 65000  | O período (em minutos) durante o qual as entradas ARP são mantidas no cache ARP.                                                                                                    |  |

### Contas de usuário

Os usuários do medidor recebem nomes de usuário e senhas. Cada usuário é atribuído com uma função para acessar as páginas da web pelo administrador.

Há duas contas de usuário predefinidas:

Administrador (a senha padrão é um endereço MAC exclusivo para cada medidor)

**NOTA:** Insira o endereço MAC do medidor sem dois pontos em letras maiúsculas (por exemplo: se o endereço MAC do medidor for 00:80: f4:02:14:38, a senha será 0080F4021438).

Convidado (a senha padrão é guest)

# **▲**ATENÇÃO

#### POSSÍVEL COMPROMETIMENTO DE DISPONIBILIDADE, INTEGRIDADE E CONFIDENCIALIDADE DO SISTEMA

 Altere as senhas padrão na primeira utilização para ajudar a impedir o acesso não autorizado a configurações, controles e informações do dispositivo.

O não cumprimento destas instruções pode resultar em morte, lesões graves ou danos no equipamento.

Em um esforço contínuo para incentivar os usuários a conhecerem as melhores práticas de segurança cibernética e os medidores de maior segurança cibernética em suas aplicações, eles são obrigados a mudar a senha padrão definida na fábrica para uma senha complexa.

#### **Funções**

As permissões de acesso às páginas da web são baseadas em funções. Você deve ser um administrador para atribuir funções de acesso de usuário.

| Conta de usuário | Senha                                                                                                    | Função        | Acesso                                                                                                    |
|------------------|----------------------------------------------------------------------------------------------------|---------------|----------------------------------------------------------------------------------------------------|
|                  | Endereço MAC exclusivo<br>para cada medidor                                                                                                    |               |                                                                                                    |
| Administrador    | NOTA: Insira o<br>endereço MAC do<br>medidor sem dois<br>pontos em letras<br>maiúsculas (por<br>exemplo: se o endereço<br>MAC do medidor for<br>00:80:f4:02:14:38, a<br>senha será<br>0080F4021438). | Administrador | Acesso total a todas as páginas da web e seus<br>recursos com permissão de leitura/gravação.<br><b>NOTA:</b> Durante o primeiro login, é necessário a<br>alterar a senha padrão para garantir a<br>segurança do sistema.                    |
| Convidado        | guest                                                                                                    | Convidado     | Acesso somente à guia <b>Monitoring</b> e à pagina<br><b>Device Identification</b> na guia <b>Diagnostics</b> .<br><b>NOTA:</b> Durante o primeiro login, é necessário a<br>alterar a senha padrão para garantir a<br>segurança do sistema. |

#### Adicionar contas de utilizador para páginas da web

Além das **duas** contas de usuário padrão, você pode criar até **10** contas de usuário.

**NOTA:** Se as credenciais de **Nome de usuário** ou **Senha** da conta de usuário de **Administrador** forem perdidas, é possível redefinir usando outra conta de usuário de **Administrador**.

**NOTA:** Para o mesmo acesso da conta de usuário, o medidor suporta no máximo **três** conexões simultâneas (sessões) e para acesso de contas de usuários diferentes, o medidor suporta no máximo **cinco** conexões simultâneas (sessões).

- 1. Clique em **Configurações > Gerenciamento de usuários > Contas de usuário**.
- 2. No menu Contas de usuário, clique em Adicionar usuário.

A seção Adicionar usuário é aberta.

- 3. Insira os detalhes de **Nome de usuário** e **Senha** e atribua uma **Função** ao usuário.
- 4. Clique em Aplicar alterações para salvar as alterações no medidor.

| Parâmetro       | Descrição                                                                                                    |
|-----------------|----------------------------------------------------------------------------------------------------|
| Nome de usuário | Digite um nome (de 1 a 15 caracteres) para um novo usuário.                                                                 |
|                 | <b>NOTA:</b> O nome de usuário faz distinção entre maiúsculas e minúsculas e pode<br>conter caracteres especiais.           |
| Senha           | Digite uma senha (8 a 16 caracteres) para um novo usuário.                                                                  |
|                 | <b>NOTA:</b> A senha deve conter entre 8 e 16 caracteres com pelo menos 1 número, 1 letra maiúscula e 1 caractere especial. |
| Confirmar senha | Confirme a senha.                                                                                                    |
| Função          | Atribuir uma função ao usuário.                                                                                             |
| Administrador   |                                                                                                    |
| Convidado       |                                                                                                    |

#### Exclusão de conta de usuário

**NOTA:** É preciso ter a função de acesso de **Administrador** para excluir contas de usuário.

- Clique em Configurações > Gerenciamento de usuários > Contas de usuário.
- 2. No menu Contas de usuário, clique no ícone  $\heartsuit$ .

A caixa de diálogo **Exclusão de Usuário** é aberta.

3. Clique em Sim para excluir a conta de usuário.

#### Editar detalhes da conta de usuário

**NOTA:** É preciso ter a função de acesso de **Administrador** para alterar a senha de conta de usuário e atribuir funções a usuários:

- 1. Redefinição de senha de conta de usuário:
  - a. Clique em **Configurações > Gerenciamento de usuários > Contas de usuário**.
  - b. No menu Contas de usuário, clique no ícone 
     A seção Editar usuário é aberta.
  - c. Insira a Nova senha e os detalhes de Confirmar senha.

**NOTA:** A senha deve conter entre 8 e 16 caracteres com pelo menos 1 número, 1 letra maiúscula e 1 caractere especial.

d. Clique em Aplicar alterações para salvar as alterações no medidor.

2. Atribuição de função de usuário:

**NOTA:** Para atribuir uma função ao usuário, também é preciso redefinir a senha.

- a. Clique em **Configurações > Gerenciamento de usuários > Contas de usuário**.
- b. No menu Contas de usuário, clique no ícone 
   A seção Editar usuário é aberta.
- c. Na lista suspensa, atribua a Função ao usuário.
- d. Insira a **Nova senha** e os detalhes de **Confirmar senha**.

**NOTA:** A senha deve conter entre 8 e 16 caracteres com pelo menos 1 número, 1 letra maiúscula e 1 caractere especial.

e. Clique em Aplicar alterações para salvar as alterações no medidor.

#### Encerrando sessões de conta de usuário

**NOTA:** É preciso ter a função de acesso de **Administrador** para encerrar as sessões de conta de usuário.

- Clique em Configurações > Gerenciamento de usuários > Contas de usuário.
- 2. No menu **Contas de usuário**, clique no ícone  $\Im$

A caixa de diálogo **Encerrar Sessões de Usuário** é aberta com a mensagem de aviso **"Encerrar as sessões? Isso encerrará todas as sessões ativas do usuário"**.

3. Leia a mensagem de aviso e clique em **Sim** para encerrar as sessões da conta do usuário.

# Configuração usando o PowerLogic™ ION Setup

## Visão geral

Configure os medidores usando o PowerLogic™ ION Setup.

# **▲**ATENÇÃO

#### OPERAÇÃO NÃO DESEJADA

- Não use o software ION Setup e dispositivos associados para aplicações críticas de controle ou de proteção onde a segurança de pessoas ou de equipamentos dependa da operação do circuito de controle.
- Não confie apenas nos dados do ION Setup para determinar se o seu sistema de energia está funcionando corretamente ou atendendo a todos os padrões e conformidades aplicáveis.
- Não use o controle ION Setup para funções de tempo crítico porque podem ocorrer atrasos entre o momento em que uma ação de controle é iniciada e quando essa ação é aplicada.
- Não configure incorretamente o ION Setup e seus dispositivos associados.

O não cumprimento destas instruções pode resultar em morte, lesões graves ou danos no equipamento.

# AVISO

#### PERDA DE DADOS

Antes de alterar os valores de configuração do dispositivo, verifique se todos os dados registrados foram salvos em um local seguro.

O não cumprimento destas instruções pode resultar em danos no equipamento.

# **AVISO**

#### PERDA DE CONTROLE

Antes de alterar os fatores de escala, desative todos os alarmes afetados e certifique-se de que os dados registrados tenham sido salvos. A alteração dos fatores de escala pode afetar o status do alarme e quaisquer dados registrados.

O não cumprimento destas instruções pode resultar em danos no equipamento.

### Configuração de um site de rede

Você pode se comunicar com os medidores série EM3570 usando o protocolo Modbus TCP/IP ou através de um gateway Ethernet para RS-485. Um dispositivo gateway, como um EGX ou ION7650, deve ser configurado primeiro para fornecer acesso à comunicação Ethernet. O gateway usa o protocolo Modbus TCP/IP para se comunicar em sua porta Ethernet.

Antes de usar o ION Setup, certifique-se de que todos os dispositivos no sistema estejam cabeados corretamente e as comunicações para os dispositivos tenham sido configuradas corretamente.

- 1. Inicie o ION Setup no modo Rede.
- Clique com o botão direito do mouse no ícone de System e selecione Insert Item.

- 3. Selecione Site e clique em OK.
  - A caixa de diálogo New Site é exibida.
- 4. Insira um nome descritivo para o site na caixa de diálogo **Nome**. Em seguida, escolha **Ethernet** e selecione a caixa **Gateway**.
- 5. Insira os detalhes de **Gateway IP Address**, escolha **502** na lista suspensa de **Gateway IP Port** e clique em **OK**.

### Adição de um medidor de série EM3570 a um local

- 1. Inicie o ION Setup no modo Rede.
- 2. Clique com o botão direito no ícone do site e selecione Insert Item.
- 3. Selecione Device e clique em OK.

A caixa de diálogo New Device é exibida.

- 4. Digite um nome descritivo para o seu dispositivo na caixa de diálogo Name.
- 5. Selecione PowerLogic EM3570 Series Energy Meter na lista suspensa de Type.
- 6. Selecione o **Group** ao qual deseja atribuir o dispositivo na lista suspensa e clique em **OK** para voltar ao Visualizador de rede.

#### NOTA:

- Você poderá precisar alterar a opção de modelo se as telas de configuração do medidor não refletirem corretamente seu medidor Type.
- A caixa de diálogo da guia Display destacará as Template Options atuais quando tiver estabelecido comunicação com o medidor. Selecione as Template Options (Default / METSEEM3570AX / METSEEM3570X) para o dispositivo e clique em OK para voltar ao Visualizador de rede.

### Telas de configuração da série EM3570

### Configuração dos parâmetros de registro de dados

Configure os parâmetros **Data Log 01** para **Data Log 16** usando a tela **Data Logging**.

- 1. Clique duas vezes na pasta **Data Logging** para abrir a caixa de diálogo mostrando a lista de parâmetros.
- 2. Clique duas vezes no parâmetro **Data Log #** para abrir a caixa de diálogo de configuração.

| Parâmetros | Opções                                                                                                    | Descrição                                |                                                                                                    |  |
|------------|----------------------------------------------------------------------------------------------------|------------------------------------------|----------------------------------------------------------------------------------------------------|--|
| Status     | Disable<br>Enable (Padrão)                                                                                                    | -                                        | Ativa ou desativa o status<br>do parâmetro do registro de<br>dados.                                                                                                    |  |
| Mode       | Circular (Padrão)<br>Fill and Hold                                                                                                    | -                                        | Selecione o modo de registro de dados.                                                                                                    |  |
| Interrel   | seconds                                                                                                    | <b>10</b> a <b>4500</b><br>(Padrão: 900) | Selecione o intervalo de                                                                                                    |  |
| Interval   | minutes                                                                                                    | <b>1</b> a <b>75</b><br>(Padrão: 15)     | registro de dados em<br>minutos ou segundos.                                                                                                    |  |
| Channel    | kWh Net (Padrão), kWh Import (Padrão), kWh Export<br>(Padrão), kVARh Q1 (Padrão), kVARh Q2 (Padrão),<br>kVARh Q3 (Padrão), kVARh Q4 (Padrão), kVAh Net<br>(Padrão), kVAh Import (Padrão), kVAh Export (Padrão),<br>kW Total (Padrão), kVAR Total (Padrão), kVA Total<br>(Padrão), PF Total (Padrão), Volts L-L Avg (Padrão),<br>Volts L-N Avg (Padrão), Current Avg ,Frequency, kW<br>Present Demand, kVAR Present Demand, kVA Present<br>Demand, kW Max Present Demand, kVAR Max Present<br>Demand, kW Max Present Demand, Pulse Count 1,<br>Pulse Count 2, kWh Import A, kWh Import B, kWh<br>Import C, kWh Export A, kWh Export B, kWh Export C,<br>kVARh Q1 A, kVARh Q1 B, kVARh Q1 C, kVARh Q2 A,<br>kVARh Q2 B, kVARh Q2 C, kVARh Q3 A, kVARh Q3 B,<br>kVARh Q3 C, kVARh Q4 A, kVARh Q4 B, kVARh Q4 C,<br>kVARh M3 C, kVAR B, kVAR C, kVA A, kWA B, kWA C,<br>Power Factor A, Power Factor B, Power Factor C,<br>Voltage A-B, Voltage B-C, Voltage A-C, Voltage A-N,<br>Voltage B-N, Voltage C-N, Current A, Current B,<br>Current C | _                                        | Selecione os parâmetros<br>disponíveis para incluir no<br>registro de dados.<br><b>NOTA:</b> Por padrão, 16<br>parâmetros são<br>atribuídos no canal de<br>registro de dados. |  |

#### 3. Escolha os parâmetros que precisa modificar e clique em Edit.

4. Clique em **OK** e clique em **Send** para salvar suas alterações no medidor.

**NOTA:** Quando as alterações não são salvas no medidor, a barra de status na tela inferior esquerda exibe **Download Incomplete**.

### Configuração dos parâmetros de configuração de E/S

Configure as entradas de status e os parâmetros de saída de relé usando a tela **I**/ /**O Setup**.

- 1. Clique duas vezes na pasta **I/O Configuration** para abrir a caixa de diálogo mostrando a lista de parâmetros.
- 2. Clique duas vezes no parâmetro /**O Setup** para abrir a caixa de diálogo de configuração.

3. Escolha os parâmetros que precisa modificar e clique em Edit.

| Parâmetros     | Opções                                                                                                    | Descrição                                                                                                    |  |
|----------------|----------------------------------------------------------------------------------------------------|----------------------------------------------------------------------------------------------------|--|
| Status Input 1 | Label: Status Input 1<br>Mode<br>• Input Status<br>• Energy Reset (Padrão)<br>• Input Metering<br>• Tariff Control                                               | <ul> <li>Seleção do modo de controle de tarifa para a entrada de status 1.</li> <li>NOTA: <ul> <li>Por padrão, o modo exibe Input Metering quando a configuração do canal de medição de entrada é atribuída com uma entrada de status.</li> <li>Por padrão, o modo exibe Tariff Control quando a configuração do modo tarifa é atribuída com um modo de entrada status.</li> <li>Só é possível desabilitar o modo de entrada de status na configuração do medidor HMI se tiver atribuído o modo de entrada de status para Input Metering ou Tariff Control no ION Setup.</li> </ul> </li> </ul>                                                                                                    |  |
| Status Input 2 | Label: Status Input 2<br>Mode<br>• Input Status<br>• Energy Reset (Padrão)<br>• Input Metering<br>• Tariff Control                                               | <ul> <li>Seleção do modo de controle de tarifa para a entrada de status 2.</li> <li>NOTA: <ul> <li>Por padrão, o modo exibe Input Metering quando a configuração do canal de medição de entrada é atribuída com uma entrada de status.</li> <li>Por padrão, o modo exibe Tariff Control quando a configuração do modo tarifa é atribuída com um modo de entrada status.</li> <li>Só é possível desabilitar o modo de entrada de status na configuração do medidor HMI se tiver atribuído o modo de entrada de status para Input Metering ou Tariff Control no ION Setup.</li> </ul> </li> </ul>                                                                                                    |  |
|                | Label: Relay Output                                                                                                    | Nome da etiqueta da saída de relé.                                                                                                    |  |
|                | Control Mode: External (Padrão)                                                                                                    | A saída de relé pode ser controlada externamente através de software<br>ou por um PLC usando comando.                                                                                                    |  |
| Relay Output   | <ul> <li>Behavior Mode</li> <li>Normal (Padrão)</li> <li>Timed <ul> <li>On Time: 1 a 9999 segundos (Padrão: 1 segundo)</li> </ul> </li> <li>Coil Hold</li> </ul> | Quando o modo de controle é definido como Externo, o modo Normal é<br>aplicado. Após acionar o modo Externo, a saída de relé permanecerá<br>no estado fechado até que um computador ou PLC envie um comando<br>de abertura.<br>A saída de relé permanece LIGADA durante o período especificado<br>pelo registro de configuração no prazo no modo Temporizado.<br>Quando o modo de controle é definido como Externo, o modo<br>Retenção de bobina é aplicado. A saída é ativada ao receber o<br>comando de energizar e desativada quando o comando de liberação<br>da retenção de bobina é recebido. Em caso de perda de potência de<br>controle, a saída memoriza e restaura o estado anterior quando a<br>potência de controle retorna. |  |
|                | Associations                                                                                                    | Para tornar este canal disponível, desconecte suas associações existentes nas telas de configuração de associação.                                                                                                    |  |

4. Clique em OK e clique em Send para salvar suas alterações no medidor.

**NOTA:** Quando as alterações não são salvas no medidor, a barra de status na tela inferior esquerda exibe **Download Incomplete**.

### Configuração dos parâmetros de medição de entrada

Configure os diversos canais de entrada para o medidor usando a tela **Input Metering**.

- 1. Clique duas vezes em Input Metering.
- 2. Selecione um canal e clique em **Edit** para abrir a caixa de diálogo de configuração específica.
- 3. (Opcional) Digite um nome para Label.
- 4. Insira um valor para Pulse Weight.

- 5. Para atribuir ou cancelar a atribuição de uma entrada:
  - Atribuir: Selecione uma entrada de status da coluna Available Inputs e clique no botão >> para mover o item para a coluna de Assigned Inputs.
  - b. Cancelar atribuição: Selecione o item na coluna **Assigned Inputs** e clique no botão <<.

| Parâmetros               |                                                                                      | Opções        | Descrição                                                                                                    |
|--------------------------|--------------------------------------------------------------------------------------|---------------|----------------------------------------------------------------------------------------------------|
| Channel 01<br>Channel 02 | Label                                                                                | -             | Se aplicável, insira o nome do canal no campo de etiqueta.                                                                                                    |
|                          | Pulse Weight                                                                         | 1 a 10000     | Insira o valor do peso do pulso                                                                                                    |
|                          |                                                                                      | (Padrão: 500) |                                                                                                    |
|                          |                                                                                      |               | Adicione uma entrada de status da<br>coluna de entradas disponíveis para a<br>coluna de entradas atribuídas.                                                                                                    |
|                          | <ul> <li>Available Inputs</li> <li>Status Input 1</li> <li>Status Input 2</li> </ul> | _             | NOTA: Quando nenhuma entrada<br>de status é atribuída, o sistema<br>desabilita o status dos canais 01 e<br>02. Você precisa ativar o modo de<br>entrada de status no parâmetro<br>Configuração de E/S para<br>disponibilizar a entrada de status. |

**NOTA:** Quando as alterações não são salvas no medidor, a barra de status na tela inferior esquerda exibe **Download Incomplete**.

### Configuração dos parâmetros de LED pulsante

Configure os valores para os parâmetros do modo LED usando a tela **LED Pulsing**.

- 1. Clique duas vezes em LED Pulsing.
- 2. Selecione o **Front Panel LED** e clique em **Edit** para abrir a caixa de diálogo de configuração específica.
- 3. Escolha os parâmetros que precisa modificar e clique em Edit.

| Parâmetros | Opções                                                                                    | Descrição                                                                                                    |
|------------|-------------------------------------------------------------------------------------------|----------------------------------------------------------------------------------------------------|
| Control    | Off (Padrão)<br>Alarm<br>Energy                                                           | No modo Desligado, o LED fica completamente<br>desativado.<br>No modo de Alarme, o LED é definido para<br>notificação de alarme. Quando configurado para<br>alarme, o LED também pisca (com 1 s LIGADO e 1 s<br>DESLIGADO, para indicar que o medidor detectou<br>uma condição de alarme.<br>No modo Energia, o LED é definido para energia<br>pulsante. Quando configurado para energia pulsante,<br>o LED emite pulsos que são usados para determinar<br>a precisão das medições de energia do medidor. Esta<br>configuração é ignorada quando o modo LED é<br>definido para Alarme. |
| Parameter  | Active Energy Del+Rec (Padrão)<br>Reactive Energy Del+Rec<br>Apparent Energy Del+Rec      | Aplicável apenas quando o LED está configurado<br>para o modo Energia.<br>Selecione o canal de energia acumulada para<br>monitorar e utilizar a energia pulsante.                                                                                                    |
| Pulse Rate | 1 para 9999999 (pulsos/kWh / pulsos/kVARh / pulsos/<br>/kVAh)<br>(Padrão: 500 pulsos/kWh) | Aplicável apenas quando o LED está configurado<br>para o modo Energia.<br>Essa configuração determina a frequência de pulsos<br>enviados ao LED para cada 1 kWh, 1 kVARh ou 1<br>kVAh de energia acumulada.                                                                                                    |

**NOTA:** Quando as alterações não são salvas no medidor, a barra de status na tela inferior esquerda exibe **Download Incomplete**.

### Configuração da corrente de supressão

Configure a corrente de supressão usando a tela Advanced Setup.

- 1. Clique duas vezes em Advanced Setup.
- 2. Selecione a **Amps Supression** e clique em **Editar** para abrir a caixa de diálogo de configuração específica.
- 3. Selecione o valor na lista suspensa.

| Parâmetros                | Opções                                   | Descrição                                                     |
|---------------------------|------------------------------------------|---------------------------------------------------------------|
| Select Amps<br>Supression | <b>0,1</b> a <b>1,0</b><br>(Padrão: 1.0) | Selecione os valores para configurar a corrente de supressão. |

4. Clique em OK e clique em Send para salvar suas alterações no medidor.

**NOTA:** Quando as alterações não são salvas no medidor, a barra de status na tela inferior esquerda exibe **Download Incomplete**.

### Configuração dos parâmetros de alarme

Configure os parâmetros de alarme usando a tela de Alarming.

NOTA: Por padrão, todos os alarmes são desativados.

- 1. Clique duas vezes em **Alarming** para abrir a configuração da caixa de diálogo.
- 2. Selecione o alarme **Standard** e clique em **Edit** para abrir a caixa de diálogo de **Standard Alarm Setup**.

3. Selecione um parâmetro de alarme na lista e edite as configurações.

| Parâmetros                     | Opções                 |                           | Descrição                                                                                                  |  |
|--------------------------------|------------------------|---------------------------|----------------------------------------------------------------------------------------------------|--|
|                                | Setpoint Dropout (%)   | 0 a 99                    | Configure o percentual de gueda (%) para todos os                                                          |  |
|                                |                        | (Padrão: 0)               | parâmetros de alarme.                                                                                      |  |
|                                | Time Delay (secs)      | 0 a 999999                | Configure o atraso de disparo em segundos para                                                             |  |
|                                |                        | (Padrão: 3)               | todos os parâmetros de alarme.                                                                             |  |
| Global Settings                | Outputs                | Available Channels        | Selecione a saída dos canais disponíveis. Os canais                                                        |  |
|                                |                        | Assigned Channels         | atribuídos que ja estão em uso não estão disponíveis<br>para associação. Expanda cada canal atribuído para |  |
|                                |                        |                           | exibir suas associações existentes. Talvez seja<br>necessário desconectar associações existentes em        |  |
|                                |                        |                           | outras telas para disponibilizar um canal.                                                                 |  |
|                                |                        |                           | vários canais e um único canal pode ter vários                                                             |  |
|                                | Fnable                 | _                         |                                                                                                    |  |
| Over Phase Current             | Setpoint Pickup (A)    | 0 a 9999999               | Ative ou desative o alarme de corrente excessiva de fase.                                                  |  |
|                                | Enable                 | _                         |                                                                                                    |  |
| Under Phase Current            | Setpoint Pickup (A)    | <b>0</b> a <b>9999999</b> | Ative ou desative o alarme de subcorrente.                                                                 |  |
|                                | Enable                 | _                         |                                                                                                    |  |
| Over Voltage L-L               | Setpoint Pickup (V)    | 0 a 9999999               | Ative ou desative o alarme de tensão excessiva L-L.                                                        |  |
|                                | Enable                 | _                         |                                                                                                    |  |
| Under Voltage L-L              | Setpoint Pickup (V)    | 0 a 9999999               | Ative ou desative o alarme de subtensão L-L.                                                               |  |
|                                | Enable                 | _                         |                                                                                                    |  |
| Over Voltage L-N               | Setpoint Pickup (V)    | 0 a 9999999               | Ative ou desative o alarme de tensão excessiva L-N.                                                        |  |
|                                | Enable                 | -                         |                                                                                                    |  |
| Under Voltage L-N              | Setpoint Pickup (V)    | 0 a 9999999               | Ative ou desative o alarme de subtensão L-N.                                                               |  |
| Over Active Power              | Enable                 | -                         | Ative ou desative o alarme de potência excessiva                                                           |  |
|                                | Setpoint Pickup (kW)   | -99999999 a +99999999     | ativa.                                                                                                    |  |
| Over Beactive Bower            | Enable                 | -                         | Ative ou desative o alarme de potência excessiva                                                           |  |
| Over Reactive Power            | Setpoint Pickup (kVAR) | -99999999 a +99999999     | reativa.                                                                                                   |  |
| Over Apparent Power            | Enable                 | _                         | Ative ou desative o alarme de potência excessiva                                                           |  |
|                                | Setpoint Pickup (kVA)  | 0 a 9999999               | aparente.                                                                                                  |  |
| Leading True PF                | Enable                 | -                         | Ative ou desative o alarme de fator de potência                                                            |  |
|                                | Setpoint Pickup        | -1 a +1                   |                                                                                                    |  |
| Lagging True PF                | Enable                 | -                         | Ative ou desative o alarme de fator de potência                                                            |  |
|                                | Setpoint Pickup        | -1 a +1                   |                                                                                                    |  |
| Over Present Active            | Enable                 | -                         | Ative ou desative o alarme de demanda de potência                                                          |  |
| Fower Demand                   | Setpoint Pickup (kW)   | 0 a 9999999               |                                                                                                    |  |
| Over Present<br>Apparent Power | Enable                 | -                         | Ative ou desative o alarme de demanda de potência                                                          |  |
| Demand                         | Setpoint Pickup (KVA)  | 0 a 9999999               |                                                                                                    |  |
| Under Active Power             | Enable                 | -                         | Ative ou desative o alarme de subpotência ativa.                                                           |  |
|                                | Setpoint Pickup (kW)   | -99999999 a +9999999      |                                                                                                    |  |
| Phase Loss                     | Enable                 | -                         | Ative ou desative o alarme de perda de fase.                                                               |  |
|                                | Setpoint Pickup        | u a 9999999               |                                                                                                    |  |
| Over Frequency                 | Enable                 | -                         | Ative ou desative o alarme de excesso de frequência.                                                       |  |
|                                | Setpoint Pickup (Hz)   | u a 9999999               |                                                                                                    |  |
| Under Frequency                | Enable                 | -                         | Ative ou desative o alarme de subfrequência.                                                               |  |

| Parâmetros | Opções               |             | Descrição |
|------------|----------------------|-------------|-----------|
|            | Setpoint Pickup (Hz) | 0 a 9999999 |           |

**NOTA:** Quando as alterações não são salvas no medidor, a barra de status na tela inferior esquerda exibe **Download Incomplete**.

### Configuração dos parâmetros básicos de configuração

Configure o tipo de sistema de energia, a relação do TC e do TP, a frequência nominal e a rotação de fases usando a tela **Basic Setup**.

1. Clique duas vezes em **Basic Setup** para abrir a caixa de diálogo que mostra a lista de parâmetros.

2. Selecione um parâmetro e clique em **Edit** para abrir a caixa de diálogo de configuração específica.

| Parâmetro    | Opções                                                                                                    | Descrição                                                                                                    |
|--------------|----------------------------------------------------------------------------------------------------|----------------------------------------------------------------------------------------------------|
| System Type  | 1Ph 2Wire L-N   Number of CTs  (1) One CT on I1  Number of VTs  (0) Direct Connect                                                                                                    | <ul> <li>Etapa 1: Selecione essa opção quando o medidor estiver conectado para medir um sistema de energia monofásico de 2 fios entre fase e neutro e, em seguida, clique em Next.</li> <li>Etapa 2: Escolha o Number of CTs e o Number of VTs no menu Set System Options e clique em Finish.</li> </ul>                                          |
|              | 1Ph 2Wire L-L   Number of CTs  (1) One CT on I1  Number of VTs  (0) Direct Connect                                                                                                    | <ul> <li>Etapa 1: Selecione essa opção quando o medidor estiver conectado para medir um sistema de energia monofásico de 2 fios entre linhas e, em seguida, clique em Next.</li> <li>Etapa 2: Escolha o Number of CTs e o Number of VTs no menu Set System Options e clique em Finish.</li> </ul>                                                 |
|              | 1Ph 3Wire L-L with N <ul> <li>Number of CTs</li> <li>(2) Two CTs on I1 I2</li> <li>Number of VTs</li> <li>(0) Direct Connect</li> </ul>                                                                                                    | <ul> <li>Etapa 1: Selecione essa opção quando o medidor estiver conectado para medir um sistema de energia monofásico de 3 fios entre linhas com neutro aterrado e, em seguida, clique em Next.</li> <li>Etapa 2: Escolha o Number of CTs e o Number of VTs no menu Set System Options e clique em Finish.</li> </ul>                             |
|              | <ul> <li>3Ph 3Wire Ungrounded Delta</li> <li>Number of CTs <ul> <li>(1) One CT on I1</li> <li>(2) Two CTs on I1 I3</li> <li>(3) Three CTs</li> </ul> </li> <li>Number of VTs <ul> <li>(2) Two VTs on V1 V3</li> <li>(0) Direct Connect</li> </ul> </li> </ul>                      | <b>Etapa 1</b> : Selecione essa opção quando o medidor estiver conectado<br>para medir um sistema de energia trifásico delta não aterrado de 3 fios<br>e, em seguida, clique em <b>Next</b> .<br><b>Etapa 2</b> : Escolha o <b>Number of CTs</b> e o <b>Number of VTs</b> no menu <b>Set</b><br><b>System Options</b> e clique em <b>Finish</b> . |
|              | <ul> <li>3Ph 4Wire Grounded Wye (Padrão)</li> <li>Number of CTs <ul> <li>(1) One CT on I1</li> <li>(2) Two CTs on I1 I3</li> <li>(3) Three CTs</li> </ul> </li> <li>Number of VTs <ul> <li>(3) Three VTs</li> <li>(3) Three VTs</li> <li>(0) Direct Connect</li> </ul> </li> </ul> | <b>Etapa 1</b> : Selecione essa opção quando o medidor estiver conectado<br>para medir um sistema de energia Wye trifásico de 4 fios e, em<br>seguida, clique em <b>Next</b> .<br><b>Etapa 2</b> : Escolha o <b>Number of CTs</b> e o <b>Number of VTs</b> no menu <b>Set</b><br><b>System Options</b> e clique em <b>Finish</b> .                |
|              | 1PH4W Multi L with N <ul> <li>Number of CTs</li> <li>(2) Two CTs on I1 I2</li> <li>(3) Three CTs</li> <li>Number of VTs</li> <li>(0) Direct Connect</li> </ul>                                                                                                    | Etapa 1: Selecione essa opção quando o medidor estiver conectado<br>com múltiplas cargas para medir um sistema de energia monofásico<br>entre fase e neutro e, em seguida, clique em Next.<br>Etapa 2: Escolha o Number of CTs e o Number of VTs no menu Set<br>System Options e clique em Finish.                                                |
| CT Primary   | EM3570X<br>• 1 a 32767<br>(Padrão: 100)                                                                                                    | Insira o tamanho do TC primário, em Amperes.                                                                                                    |
|              | EM3570AX<br>• <b>5000</b>                                                                                                    | Relação TC primária.<br>O primário da relação do TC é somente leitura.                                                                                                    |
| CT Secondary | EM3570X<br>• 1.000 mV<br>• 333 mV<br>(Padrão: 1.000 mV)                                                                                                    | Selecione o tamanho do TC secundário, em milivolts.                                                                                                    |
|              | EM3570AX<br>• Rcoil                                                                                                    | Relação TC secundária.<br>O secundário da relação do TC é somente leitura.                                                                                                    |
| VT Primary   | <b>1</b> a <b>1000000</b><br>(Padrão: 100)                                                                                                    | Insira o tamanho do TP primário, em Volts.                                                                                                    |
| VT Secondary | 100 V                                                                                                    | Selecione o tamanho do TP secundário, em Volts.                                                                                                    |

| Parâmetro         | Opções                                          | Descrição                                                        |
|-------------------|-------------------------------------------------|------------------------------------------------------------------|
|                   | 110 V<br>115 V<br>120 V<br>(Padrão: 100 V)      |                                                                  |
| Nominal Frequency | <b>50 Hz</b><br><b>60 Hz</b><br>(Padrão: 60 Hz) | Selecione a frequência do sistema de energia elétrica, em Hertz. |
| Phase Rotation    | ABC<br>CBA<br>(Padrão: ABC)                     | Selecione a ordem de rotação de fases.                           |

**NOTA:** Quando as alterações não são salvas no medidor, a barra de status na tela inferior esquerda exibe **Download Incomplete**.

### Configuração dos parâmetros do relógio (Data/Hora)

Configure a data e a hora do relógio interno de um dispositivo e sincronize a data e a hora dos dispositivos em seu sistema com sua estação de trabalho usando a tela **Clock**.

**NOTA:** Quando o fornecimento de energia do dispositivo for interrompido, você poderá ver uma caixa de diálogo solicitando que você redefina a data e a hora.

1. Clique duas vezes em **Clock** para abrir a caixa de diálogo que mostra a lista de parâmetros.

| Parâmetros | Opções                                                                                                    | Descrição                                                                                                    |
|------------|----------------------------------------------------------------------------------------------------|----------------------------------------------------------------------------------------------------|
| Device     | Meter Date<br>Meter Time                                                                                                    | Selecione a data e a hora do medidor.<br>NOTA: O Device muda para Update to e exibe a data e a hora<br>que serão enviadas ao medidor.                                                                                                    |
| Sync to    | UTC (Universal Coordinated<br>Time) • Device time zone: Não<br>aplicável                                                                                                    | UTC é igual ao Horário do Meridiano de Greenwich (GMT). O horário<br>de verão (DST) e os fusos horários não se aplicam ao UTC.                                                                                                    |
|            | PC Standard Time (No DST) <ul> <li>Device time zone</li> <li>Same as this PC</li> <li>Behind this PC</li> <li>Time Offset</li> <li>Ahead of this PC</li> <li>Time Offset</li> </ul>         | A Hora Padrão do PC é a hora no seu computador sem o horário de verão (DST) aplicado. Se o medidor que você está programando estiver em um fuso horário diferente do seu computador, selecione a correção de fuso horário apropriada.<br>Selecione o tempo de deslocamento em horas (0 a 23) e minutos (0, 15, 30, 45). Para o fuso horário à frente deste PC, a hora é exibida com o sinal + (exemplo: +6h45min) e para o fuso horário por trás deste PC, a hora é exibida com o sinal - (exemplo: -6h45min).            |
|            | PC Local Time (DST if applicable) <ul> <li>Device time zone</li> <li>Same as this PC</li> <li>Behind this PC</li> <li>Time Offset</li> <li>Ahead of this PC</li> <li>Time Offset</li> </ul> | A Hora Local do PC é a hora no computador com horário de verão<br>(DST) aplicado. Se o medidor que você está programando estiver em<br>um fuso horário diferente do seu computador, selecione a correção de<br>fuso horário apropriada.<br>Selecione o tempo de deslocamento em horas (0 a 23) e minutos (0,<br>15, 30, 45). Para o fuso horário à frente deste PC, a hora é exibida com<br>o sinal + (exemplo: +6h45min) e para o fuso horário por trás deste PC,<br>a hora é exibida com o sinal - (exemplo: -6h45min). |
|            | Synchronization Time                                                                                                    | A hora e a data de sincronização do medidor.                                                                                                    |

2. Selecione um parâmetro e clique em **Edit** para abrir a caixa de diálogo de configuração específica.

**NOTA:** Quando as alterações não são salvas no medidor, a barra de status na tela inferior esquerda exibe **Download Incomplete**.

### Configuração dos parâmetros de configuração de demanda

Configure os parâmetros de demanda de energia usando a tela **Demand Setup**.

- 1. Clique duas vezes em **Demand Setup** para abrir a caixa de diálogo que mostra a lista de parâmetros.
- 2. Selecione **Power Demand** e clique em **Edit** para abrir a caixa de diálogo de configuração.
- 3. Escolha valores nas listas suspensas para **Mode** e **Interval period**/ **Periods x Sub-Interval** (em minutos).

| Parâmetros | Opções                                                                                              |                                                                   |                                                                                                    | Descrição                                                                                                    |
|------------|----------------------------------------------------------------------------------------------------|-------------------------------------------------------------------|----------------------------------------------------------------------------------------------------|----------------------------------------------------------------------------------------------------|
|            | Timed Interval Sliding Block                                                                        | Interval period (minutos)<br>• 10, 15, 20, 30, 60<br>(Padrão: 15) |                                                                                                    | Selecione um intervalo entre 10, 15, 20,<br>30 e 60 minutos. Para intervalos de<br>demanda inferiores a 15 minutos, o valor<br>é atualizado a cada 15 segundos. Para<br>intervalos de demanda com 15 minutos<br>ou mais, o valor da demanda é atualizado<br>a cada 60 segundos. O medidor exibe o<br>valor da demanda para o último intervalo<br>concluído. |
|            | Timed Interval Fixed Block<br>(Padrão)Interval period (minutos)• 10, 15, 20, 30, 60<br>(Padrão: 15) |                                                                   | Selecione um intervalo entre 10, 15, 20,<br>30 e 60 minutos. O medidor calcula e<br>atualiza a demanda no final de cada<br>intervalo fixo. |                                                                                                    |
|            |                                                                                                    | Periods x Sub-Interval                                            |                                                                                                    |                                                                                                    |
| Mode       | Timed Interval Rolling Block                                                                        | Periods                                                           | Sub-Interval<br>(minutos)                                                                                                    |                                                                                                    |
|            |                                                                                                    | <b>1</b><br>(Padrão)                                              | <b>10, 15, 20, 30, 60</b><br>(Padrão: 15)                                                                                                  |                                                                                                    |
|            |                                                                                                    | 2                                                                 | 5, 10, 15, 30                                                                                                    |                                                                                                    |
|            |                                                                                                    | 3                                                                 | 5, 10, 20                                                                                                    |                                                                                                    |
|            |                                                                                                    | 4                                                                 | 5, 15                                                                                                    | Selecione um período e um subintervalo.<br>A demanda é atualizada no final de cada                                                                                                    |
|            |                                                                                                    | 5                                                                 | 2, 3, 4, 6, 12                                                                                                    | subintervalo. O medidor exibe o valor da demanda para o último intervalo.                                                                                                    |
|            |                                                                                                    | 6                                                                 | 5, 10                                                                                                    | concluído.                                                                                                    |
|            |                                                                                                    | 10                                                                | 1, 2, 3, 6                                                                                                    |                                                                                                    |
|            |                                                                                                    | 12                                                                | 5                                                                                                    |                                                                                                    |
|            |                                                                                                    | 15                                                                | 1, 2, 4                                                                                                    |                                                                                                    |
|            |                                                                                                    | 20                                                                | 1, 3                                                                                                    |                                                                                                    |
|            |                                                                                                    | 30                                                                | 1, 2                                                                                                    |                                                                                                    |
|            |                                                                                                    | 60                                                                | 1                                                                                                    |                                                                                                    |

4. Clique em OK e clique em Send para salvar suas alterações no medidor.

**NOTA:** Quando as alterações não são salvas no medidor, a barra de status na tela inferior esquerda exibe **Download Incomplete**.

### Configuração dos ajustes do display do painel frontal

Configure o período de tempo limite da configuração da HMI e a seleção da norma IEC/IEEE usando a tela **Front Panel Display**.

- 1. Clique duas vezes em **Front Panel Display** para abrir a caixa de diálogo que mostra a lista de parâmetros.
- 2. Selecione um parâmetro e clique em **Edit** para abrir a caixa de diálogo de configuração específica.

| Parâmetros         | Opções                               | Descrição                                                                 |
|--------------------|--------------------------------------|---------------------------------------------------------------------------|
| HMI Setup Timeout  | <b>2</b> a <b>20</b><br>(Padrão: 15) | Insira o tempo limite de configuração da HMI (sessão inativa) em minutos. |
| Standard Selection | IEC (Padrão)<br>IEEE                 | Selecione a norma IEC ou IEEE para o medidor exibir.                      |

**NOTA:** Quando as alterações não são salvas no medidor, a barra de status na tela inferior esquerda exibe **Download Incomplete**.

### Configuração das redefinições do medidor

Redefina todos os contadores de energia, demanda de pico e E/S (contadores de entrada de status, contadores de relés e contadores de medição de entrada) usando a tela **Meter Resets**.

- 1. Clique duas vezes em **Meter Resetsr** para abrir a caixa de diálogo que mostra a lista de parâmetros.
- 2. Selecione os parâmetros de redefinição individuais ou selecione redefinir todos os parâmetros e clique em **Reset**.

| Parâmetros                                                                                              | Opções | Descrição                                                                                                    |
|----------------------------------------------------------------------------------------------------|--------|----------------------------------------------------------------------------------------------------|
| Reset All <ul> <li>Reset All Energies</li> <li>Reset All Peak Demands</li> <li>Reset All I/O</li> </ul> | _      | Redefina todos os contadores de energia, demanda de pico e E/S<br>(contadores de entrada de status, contadores de relés e contadores de<br>medição de entrada). |

3. Clique em Proceed para redefinir todos os comandos.

### Configuração de tarifa múltipla

Configure os parâmetros para o modo de comando e modo de entrada usando a tela **Multi-Tariff**.

- 1. Clique duas vezes em **Multi-Tariff** para abrir a configuração da caixa de diálogo.
- 2. Selecione o **Tariff Mode** e clique em **Edit** para abrir a caixa de diálogo de configuração específica.

| Parâmetros  | Opções            | Descrição                                                                                                    |                                                   |
|-------------|-------------------|----------------------------------------------------------------------------------------------------|---------------------------------------------------|
| Tariff Mode | Disabled (Padrão) | Desativa a seleção do modo tarifa.<br>As seleções de modo tarifa de acordo com a tabela abaixo:                                                                                                    |                                                   |
|             |                   | De                                                                                                    | Para                                              |
|             |                   | Desativado                                                                                                    | Modo de comunicação, modo 1 S In e<br>modo 2 S In |
|             |                   | Modo de comunicação                                                                                                    | Desativado                                        |
|             |                   | Modo 1 S In                                                                                                    | Modo 2 S In                                       |
|             |                   | Modo 2 S In                                                                                                    | Modo 1 S In                                       |
|             |                   | Modo RTC                                                                                                    | Modo de comunicação                               |
|             | COM Mode          | A tarifa é controlada por comunicação. No modo de controle de comunicação, a<br>comutação de tarifa é acionada por um comando.                                                                                                    |                                                   |
|             | 1 SI Mode         | Selecione o modo de entrada de status 1.<br><b>NOTA:</b> O modo de entrada de status 1 na configuração de E/S muda para o<br>controle de tarifa quando o modo de tarifa é definido para entrada de status<br>( <b>1 SI Mode</b> ). |                                                   |
|             | 2 SI Mode         | Selecione o modo de entrada de status 2.<br><b>NOTA:</b> O modo de entrada de status 2 na configuração de E/S muda para o<br>controle de tarifa quando o modo de tarifa é definido para entrada de status<br>(2 SI Mode).          |                                                   |

#### 3. Selecione um parâmetro de modo tarifa na lista suspensa.

4. Clique em OK e clique em Send para salvar suas alterações no medidor.

**NOTA:** Quando as alterações não são salvas no medidor, a barra de status na tela inferior esquerda exibe **Download Incomplete**.

### Geração dos relatórios de configuração do medidor

Gere relatórios para a configuração do medidor de corrente usando a tela **Reports**. Você pode usar essa tela para visualizar, imprimir e salvar um arquivo de relatório, que serve como um registro da configuração atual do medidor.

- 1. Clique duas vezes em Reports para abrir a caixa de diálogo.
- 2. Clique em **Display** para recuperar o relatório de configuração do medidor.

O ION Setup recupera e carrega os detalhes de relatório do medidor para a tela. Dependendo da quantidade de dados, esse processo pode levar alguns minutos ou vários minutos para ser concluído. Quando preenchidos, todos os parâmetros do relatório e seus respectivos valores serão exibidos.

3. Clique em **Save As** para salvar o relatório de configuração como um arquivo **.TXT** ou clique em **Print** para imprimir o relatório de configuração.

### Visualização das telas de dados em tempo real

A configuração ION suporta exibição de dados em tempo real para o seu medidor.

- 1. Clique em View > Data Screens.
- 2. Clique duas vezes no ícone **RealTime** para abrir a caixa de diálogo.

É possível exibir os parâmetros Volts, Amps and Power e Energy.

### Visualização das informações de diagnóstico do medidor

É possível visualizar o status da comunicação, o número de modelo do medidor, a versão do firmware, o número de série e o assistente de solução de problemas da interface do testador Modbus usando a tela **Diagnostics**.

1. Clique em **Tools > Diagnostics**.

A caixa de diálogo de **Device Diagnostics** abre.

- 2. Clique na aba **Communication** para visualizar o status de comunicação do medidor.
- 3. Clique na aba **General** para exibir o número de modelo do produto, a versão do firmware e o número de série.
- 4. Clique na aba **Troubleshooting** para visualizar o assistente da interface do testador Modbus.
  - a. Selecione a Modbus Tester Interface e clique em Open.

A caixa de diálogo da **Modbus Tester Interface** abre com instruções WARNING.

- b. Selecione Read Device Identification (0x2B) na lista suspensa para O Modbus Request Type.
- c. Selecione os parâmetros da lista suspensa para a **Device Identification Category**.
- d. Clique em **Send** para visualizar a versão do firmware, o código do produto e o nome do fornecedor.
- e. Clique em Exit para fechar a caixa de diálogo.

# Operacional

# **Operação usando HMI**

### Modo de exibição

### Visão geral

O modo de exibição permite que você visualize ou monitore os parâmetros medidos.

Alguns dos parâmetros no modo de exibição são os seguintes:

- Página Resumo
- Corrente por fase
- Tensão L-N, L-L
- · Potência e demanda ativas, reativas e aparentes
- Medição ativa, aparente, de energia reativa e de entrada
- Tarifa
- Fator de potência
- Frequência
- · Entradas de status
- Status do relé
- Alarmes ativos com marcações de data e hora
- Diagnóstico

### Para entrar no modo de exibição

- Se o modo de tela cheia estiver ativado, pressione qualquer tecla para alternar do modo de tela cheia para o modo de exibição.
- Se o modo de tela cheia estiver desativado, pressione ima para alternar do modo de configuração (página Configuração) para o modo de exibição.

### Árvore de menus do modo de exibição

Os títulos listados são para o modo IHM em IEEE, com os títulos correspondentes no modo IEC em colchetes [].
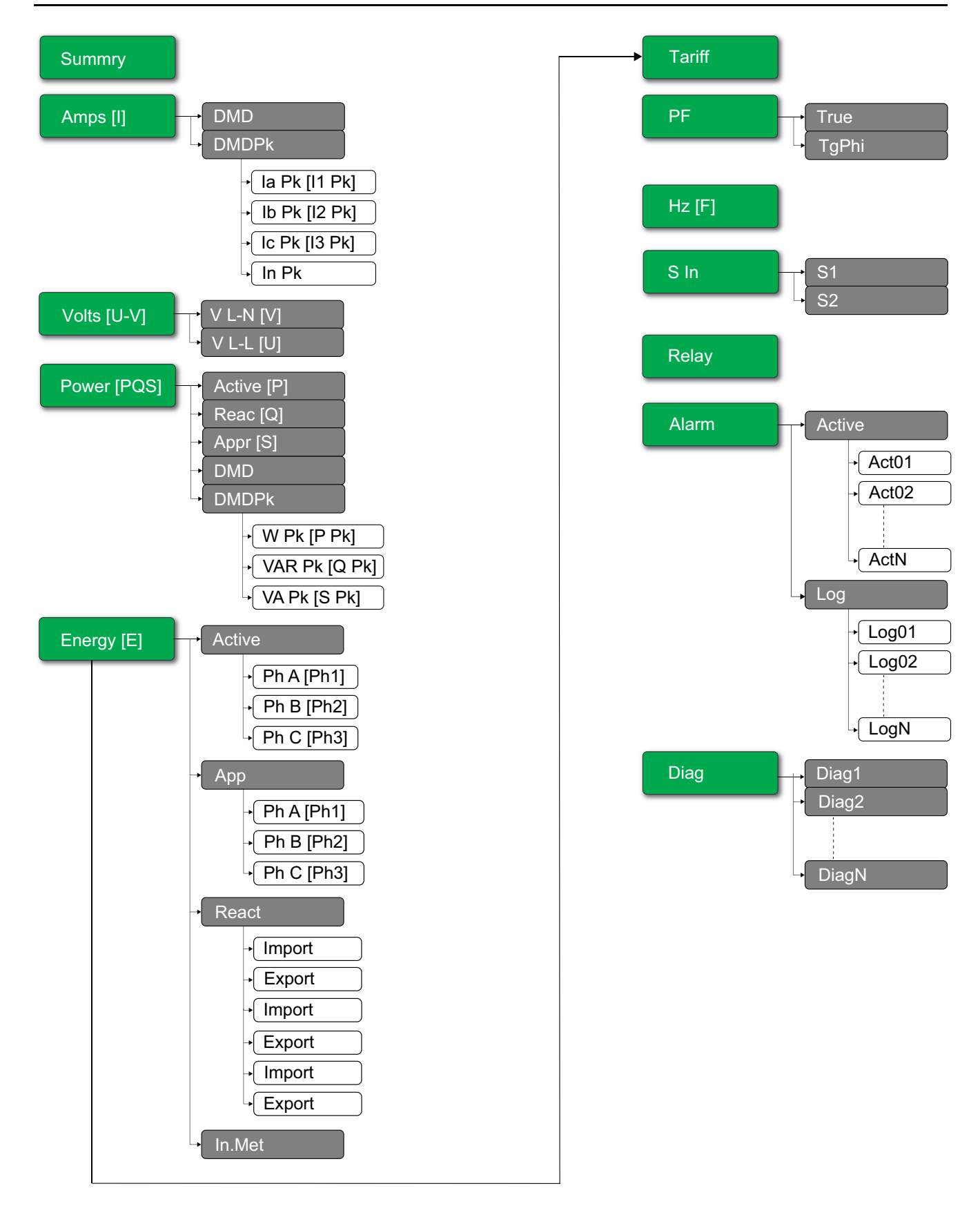

# Modo de tela cheia

### Visão geral

O título principal e o submenu no modo de tela cheia estão ocultos e os valores são expandidos para tela cheia.

| Vavg | 220.0 | V   |
|------|-------|-----|
| lavg | 4.999 | А   |
| Tot  | 3.299 | W   |
| E    | 2.5   | kWh |

O modo de tela cheia é ativado por padrão. Você pode modificar ativar/desativar tela inteira e ativar/desativar rolagem automática.

| Tela cheia | Rolagem automática | Descrição                                                                                                    |
|------------|--------------------|----------------------------------------------------------------------------------------------------|
| Ativar     | Desativar          | Página de resumo fixa no modo de tela cheia.                                                                                                    |
| Ativar     | Ativar             | Rolagem automática das páginas no modo de tela cheia. O intervalo entre<br>quaisquer 2 páginas de rolagem é o valor especificado em segundos.<br>Intervalo: 1 a 99<br>Padrão: 10 |
| Desativar  | -                  | Modo de tela cheia desativado.                                                                                                    |

### Para entrar no modo de tela cheia

 Se o modo de tela cheia estiver ativado, pressione impara alternar do modo de configuração (página Configuração) para o modo de tela cheia.

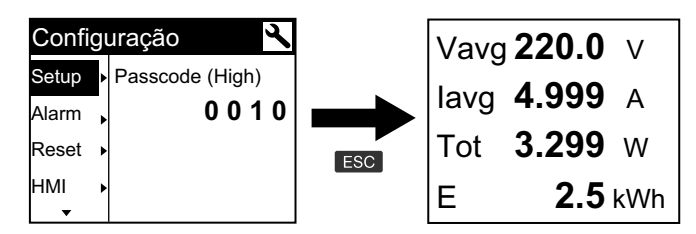

• O modo de exibição muda automaticamente para o modo de tela cheia se nenhuma tecla é pressionada por cinco minutos.

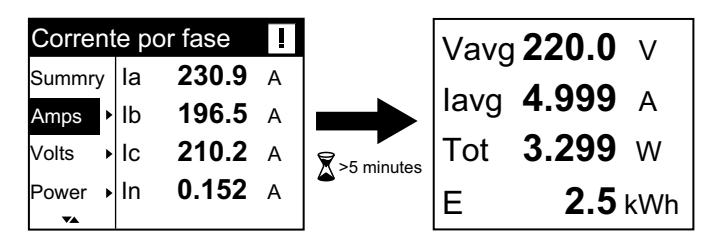

### Árvore de menus do modo de rolagem automática

Os títulos listados são para o modo IHM em IEEE, com os títulos correspondentes no modo IEC em colchetes [].

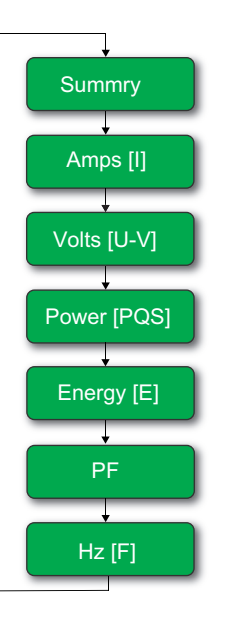

# Operação usando páginas da Web

# Guia de monitoramento

### Interpretação de dados de leituras básicas

#### Clique em Monitoramento > Monitoramento geral > Leituras básicas.

| Dados   | Parâmetros              | Descrição                                                                                |
|---------|-------------------------|------------------------------------------------------------------------------------------|
| Básico  | Corrente da carga (A)   | Apresenta valores de parâmetros básicos.                                                 |
|         | Potência                |                                                                                          |
|         | Fator de potência total |                                                                                          |
|         | Tensão (V)              |                                                                                          |
|         | Frequência (Hz)         |                                                                                          |
| Demanda | Corrente da demanda (A) | Parâmetros de demanda atual e de pico                                                    |
|         | Potência da demanda     | data e hora da última reinicialização.                                                   |
| Energia | Energia                 | Valores de energia acumulados juntamente<br>com a data e hora da última reinicialização. |

#### Interpretação de dados de alarmes ativos

- 1. Clique em Monitoramento > Monitoramento geral > Alarmes ativos.
- 2. Clique em Update para atualizar a página de alarmes ativos.

| Parâmetro      | Descrição                                                                                                    |
|----------------|----------------------------------------------------------------------------------------------------|
| Tipo de Evento | Lista de eventos de alarme ativos (não confirmados) ou inativos (confirmados) e uma descrição do tipo de evento. |

#### Interpretação dos dados de entrada/saída

Clique em Monitoramento > Monitoramento geral > Entradas/Saídas.

| Parâmetro | Descrição                            |
|-----------|--------------------------------------|
| Entradas  | Status atual das entradas de status. |
| Saídas    | Status atual da saída do relé.       |

### Interpretação de registros de dados

A janela **Data Log** permite que você exiba e baixe os registros dos parâmetros de registro de dados (Datalog\_1 a Datalog\_16) configurados usando objetos BACnet ou registro Modbus TCP.

- 1. Clique em Monitoring > General Monitoring > Data Log.
- 2. No menu suspenso **Data Log**, selecione os parâmetros do registro de dados (Datalog\_1 a Datalog\_16).
  - a. Clique em **View** para interpretar os últimos 20 registros dos parâmetros do registro de dados junto com **Date/Time** e **Value**.
  - b. Clique em **Update** para atualizar os registros dos parâmetros de registro de dados.
  - c. Clique em **Download** para exportar os parâmetros de registro de dados para o formato **.csv**.

# Guia de diagnóstico

### Visualização dos detalhes de identificação do dispositivo

Clique em **Diagnóstico > Geral > Identificação do dispositivo** para visualizar as informações sobre o seu medidor.

| Parâmetro                     | Descrição                                                                                                    |
|-------------------------------|----------------------------------------------------------------------------------------------------|
| Nome do Aplicativo do Usuário | Nome do dispositivo que é atribuído pelo usuário (consulte<br>Atribuição de nome de aplicação de usuário, página 47). |
| Linha do produto              | Nome do tipo de dispositivo.                                                                                          |
| Modelo do produto             | Número do modelo do dispositivo.                                                                                      |
| Número de série               | Número de série do dispositivo.                                                                                       |
| Revisão do firmware           | Versão atual do firmware.                                                                                             |
| Identificador exclusivo       | Combinação de endereço MAC e tempo.                                                                                   |
| Endereço MAC                  | Endereço MAC exclusivo.                                                                                               |
| Endereço IPv4                 | Esquema de endereçamento para especificar os endereços de<br>origem e destino.                                        |
| Endereço local/link IPv6      | Endereço usado para comunicação na rede local.                                                                        |
| Data de fabricação            | Data em que o dispositivo foi fabricado.                                                                              |

### Ativação do local físico do dispositivo

É preciso ativar o recurso de localização física do dispositivo usando as páginas da internet para localizar o medidor no painel.

1. Clique em **Diagnóstico > Geral > Identificação do dispositivo**.

2. No menu Local físico do dispositivo , clique em LIGADO para ativar a tecla Identificar dispositivo.

A luz de fundo pisca em um ritmo mais rápido por 15 s.

#### NOTA:

- Se a luz de fundo piscar devido a um erro de Alarme/diagnóstico, ela continuará piscando mesmo após 15 s.
- Qualquer botão apertado no medidor indica que o dispositivo está identificado e a luz de fundo para de piscar.

### Interpretação de data e hora

Clique em **Diagnóstico > Geral > Data/Hora**.

| Parâmetro                | Descrição                                          |
|--------------------------|----------------------------------------------------|
| Data (aaaa/mm/dd)        | Data atual.                                        |
| Hora (hh:mm:ss)          | Hora atual.                                        |
| Tempo de disponibilidade | Tempo de execução após a inicialização do sistema. |

### Interpretação dos dados de Ethernet

#### Clique em Diagnóstico > Comunicação > Ethernet.

#### Estatísticas globais de Ethernet

| Parâmetro               | Descrição                                         |
|-------------------------|---------------------------------------------------|
| Quadros recebidos OK    | Número de estruturas recebidas.                   |
| Quadros transmitidos OK | Número de estruturas transmitidas.                |
| Erros de recepção       | Número de quadros de erros durante a recepção.    |
| Erros de transmissão    | Número de quadros de erros durante a transmissão. |

#### Estatísticas da porta Ethernet 1 e Estatísticas da porta Ethernet 2

| Parâmetro          | Descrição                                            |
|--------------------|------------------------------------------------------|
| Velocidade do link | Velocidade operacional (10 Mbps ou 100 Mbit/s).      |
| Modo duplex        | Modo de operação atual (Full duplex ou Half duplex). |

### Procedimento para reposição das estatísticas globais da Ethernet

- 1. Clique em Diagnóstico > Comunicação > Ethernet.
- Na seção Estatísticas globais de Ethernet, clique em Redefinir. Redefine os dados de diagnóstico cumulativos para 0.

### Interpretação de dados de serviços de rede IP

Clique em Diagnóstico > Comunicação > Serviços de rede IP.

#### Dados da Porta Modbus TCP

| Parâmetro              | Descrição                                                                            |
|------------------------|--------------------------------------------------------------------------------------|
| Status da porta        | Status da porta de Ethernet conectada.                                               |
| Conexões TCP abertas   | Número de conexões ativas.<br>NOTA: O número máximo de conexões TCP suportadas é 32. |
| Mensagens recebidas    | Número de mensagens recebidas.                                                       |
| Mensagens transmitidas | Número de mensagens transmitidas.                                                    |

#### Dados de Conexões da porta do Modbus TCP

| Parâmetro              | Descrição                             |
|------------------------|---------------------------------------|
| IP remoto              | Endereço IP remoto.                   |
| Porta remota           | Número da porta remota.               |
| Porta local            | Número da porta local.                |
| Mensagens transmitidas | Número de mensagens transmitidas.     |
| Mensagens recebidas    | Número de mensagens recebidas.        |
| Erros enviados         | Número de mensagens de erro enviadas. |

### Procedimento para redefinir mensagens Modbus TCP

- 1. Clique em Diagnóstico > Comunicação > Serviços de rede IP.
- No menu Conexões da porta Modbus TCP, clique em Redefinir. Redefine as mensagens transmitidas, recebidas e enviadas como 0.

## Interpretação dos dados do sistema

#### Clique em **Diagnóstico > Comunicação > Sistema**.

| Parâmetro                | Descrição                                                                                                    |
|--------------------------|----------------------------------------------------------------------------------------------------|
| CPU                      | Status da CPU: <ul> <li>Nominal</li> <li>Degradado</li> <li>Fora de serviço</li> </ul>                                    |
| Memória de inicialização | <ul> <li>Integridade da memória de inicialização:</li> <li>Nominal</li> <li>Degradado</li> <li>Fora de serviço</li> </ul> |
| EEPROM                   | Integridade da EEPROM: <ul> <li>Nominal</li> <li>Degradado</li> <li>Fora de serviço</li> </ul>                            |
| Sistema de arquivos      | Integridade do sistema de arquivos: <ul> <li>Nominal</li> <li>Degradado</li> <li>Fora de serviço</li> </ul>               |
| Ethernet PHY1            | Integridade do hardware PHY1: <ul> <li>Nominal</li> <li>Degradado</li> <li>Fora de serviço</li> </ul>                     |

| Parâmetro     | Descrição                                                                                             |
|---------------|----------------------------------------------------------------------------------------------------|
| Ethernet PHY2 | Integridade do hardware PHY2: <ul> <li>Nominal</li> <li>Degradado</li> <li>Fora de serviço</li> </ul> |
| DDR           | Integridade da memória de execução:<br>• Nominal<br>• Degradado<br>• Fora de serviço                  |

# Manutenção e solução de problemas

# Visão geral

O medidor não contém peças que possam ser reparadas pelo usuário. Se o medidor necessitar de manutenção, entre em contato com o representante do suporte técnico.

### **AVISO**

#### **RISCO DE DANOS AO MEDIDOR**

- Não abra a caixa do medidor.
- Não tente reparar nenhum componente do medidor.

Se estas instruções não forem seguidas, poderão ocorrer danos ao equipamento.

Não abra o medidor. A abertura do medidor anula a garantia.

# LEDs indicadores de solução de problemas

| Problema                                                                              | Possível causa               | Possível solução                                                                                                    |
|---------------------------------------------------------------------------------------|------------------------------|----------------------------------------------------------------------------------------------------|
| O LED de operação permanece aceso e<br>não pisca                                      | Problema de hardware interno | Execute uma reinicialização forçada:<br>desligue a energia de controle do medidor<br>e, em seguida, reaplique a energia. Se o<br>problema persistir, entre em contato com o<br>suporte técnico. |
| O LED de energia pulsante permanece<br>aceso e não pisca (1 s apagado e 1 s<br>aceso) | Estado de saturação          | Sobrecontagem devido a uma configuração errada ou sobrecarga.                                                                                                    |

# Códigos de diagnóstico

Se a combinação da luz de fundo e do ícone de erro/alerta indica um erro ou uma situação anormal, navegue para a tela de diagnóstico e encontre o código de diagnóstico. Se o problema persistir após seguir as instruções na tabela, entre em contato com o suporte técnico.

| Código de<br>diagnóstico | Descrição                                                                                                    | Possível solução                                                                                    |
|--------------------------|----------------------------------------------------------------------------------------------------|----------------------------------------------------------------------------------------------------|
| -                        | Visor LCD não visível.                                                                                        | Verifique e ajuste o contraste/retroiluminação do LCD.                                              |
| -                        | Os botões não funcionam.                                                                                      | Reinicie o medidor, desligando-o e ligando-o novamente.                                             |
| 101, 102                 | O medidor para devido a um erro interno. O consumo total de energia é exibido.                                | Insira o modo de configuração e implemente <b>Reset</b><br><b>Config</b> .                          |
| 201                      | A medição continua. Incompatibilidade entre as<br>configurações de frequência e as medições de<br>frequência. | Corrija as configurações de frequência de acordo com<br>a frequência nominal do sistema de energia. |
| 202                      | A medição continua. Incompatibilidade entre<br>configurações de conexão e entradas de conexão.                | Corrija as configurações de conexão de acordo com as<br>entradas de conexão.                        |
| 203                      | A medição continua. Sequência de fase invertida.                                                              | Verifique as conexões de fios e corrija as configurações de fiação, se necessário.                  |
| 205                      | A medição continua. A data e a hora foram redefinidas devido a uma queda de energia.                          | Defina data e hora.                                                                                 |

| Código de<br>diagnóstico | Descrição                                                                                  | Possível solução                                                                                                    |
|--------------------------|--------------------------------------------------------------------------------------------|----------------------------------------------------------------------------------------------------|
| 206                      | A medição continua. O pulso está ausente devido à sobrecarga na saída do pulso de energia. | Verifique as configurações de saída de pulso de<br>energia.                                                                                                    |
| 207                      | A medição continua. Função de relógio interno anormal.                                     | Reinicie o medidor desligando-o e ligando-o<br>novamente e, em seguida, reinicialize a data e a hora.                                                                   |
| 301                      | Erro de comunicação interna                                                                | Verifique se o cabo Ethernet está conectado<br>adequadamente. Se o código de diagnóstico continuar<br>por mais de 2 minutos, entre em contato com o suporte<br>técnico. |
| 303                      | Conflito de IP                                                                             | Verifique a existência de um IP duplicado na rede e atribua um IP exclusivo a cada medidor.                                                                             |
| 304                      | IP não definido (IP padrão)                                                                | Atribua um IP exclusivo ao medidor.                                                                                                    |
| -                        | Indisponibilidade de páginas da web devido a conexões em várias contas de usuário          | Aguarde 10 s para fazer o login novamente.                                                                                                    |

# Referências

# Multitarifa

# Visão geral

O medidor fornece acúmulo de energia multitarifa. Ele tem suporte para até 4 tarifas.

A comutação de tarifa possui os 3 seguintes tipos de modos de controle:

- Entrada de estado
- Comunicação
- Relógio interno de tempo real (RTC)

Você pode configurar o modo de controle usando o visor (todos os 3 modos) ou usando comunicação (não para RTC).

A tabela seguinte apresenta as opções disponíveis para alterar os modos de controle multitarifa:

| De                      | Para                                              |
|-------------------------|---------------------------------------------------|
| 0 = Desativado          | Modo de comunicação, modo 1 S In e modo 2 S<br>In |
| 1 = Modo de comunicação | Desativado                                        |
| Modo 2 = 1 S In         | Modo 2 S In                                       |
| Modo 3 = 2 S In         | Modo 1 S In                                       |
| Modo 4 = RTC            | Modo de comunicação                               |

# Modo de controle de entrada de status

No menu **S In** modo de controle, a comutação de tarifa é acionada pela alteração no status de entrada de **S In**.

### Modo de controle de comunicação

A tarifa ativa é controlada por comunicações. No modo de controle de comunicação, a troca de tarifa é acionada por comando.

# Modo de controle do relógio de tempo real (RTC)

No modo de controle RTC, a mudança de tarifa é acionada pelo relógio de tempo real.

Você pode configurar o modo de controle RTC usando o visor. A configuração inclui a seleção do modo de programação e a configuração de 1 ou 2 programadores, dependendo dos modos de programação.

Os 2 módulos de programação para o acionador de RTC são:

- **Modo diário**: os dias da semana e do fim de semana compartilham a mesma duração de pico e fora de pico, e apenas 1 programador deve ser definido.
- Modo semanal: o gerenciamento de tarifas dos dias da semana e do fim de semana são controlados separadamente, e 2 programadores devem ser definidos.

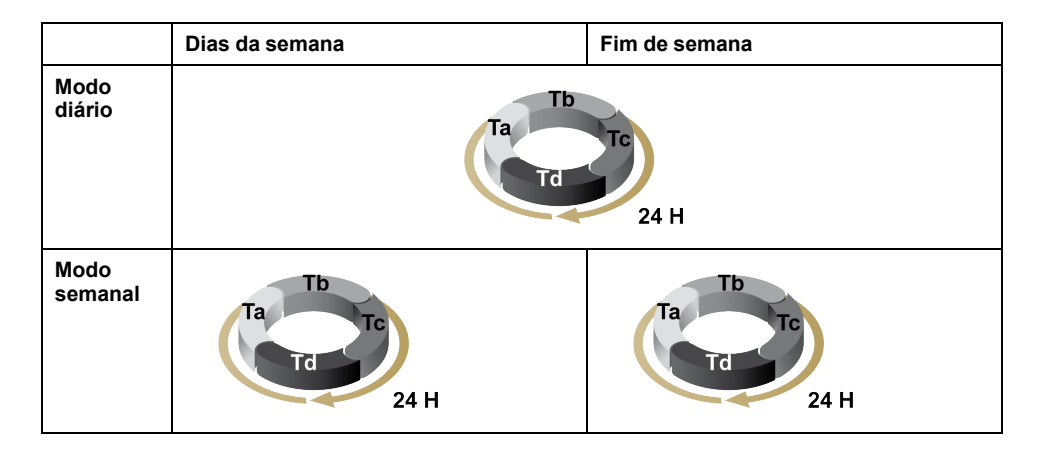

Um programador suporta até 4 segmentos de tempo (Ta, Tb, Tc e Td) para no máximo 4 tarifas (T1, T2, T3 e T4). Você pode atribuir Ta, Tb, Tc ou Td a qualquer tarifa se algum segmento de tempo adjacente tenha uma tarifa diferente. Um programador válido sempre inicia com um segmento Ta e ignorar segmentos de tempo não é permitido.

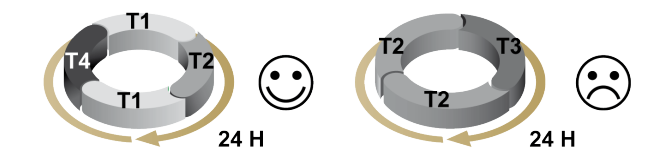

Na configuração de uma programação, defina a hora de troca de tarifa para cada tarifa-alvo. No aplicativo, quando o tempo de troca definido é atingido, a tarifa troca automaticamente.

# Demanda

### Métodos de cálculo de demanda

A demanda de energia é a energia acumulada durante um período especificado dividida pela duração do período. A demanda atual é calculada usando a integração aritmética dos valores RMS atuais durante um período de tempo, dividido pela duração do período. A forma como o medidor executa esse cálculo depende do método selecionado. Para ser compatível com as práticas de faturamento da concessionária de energia elétrica, o medidor fornece os cálculos de demanda de energia/corrente em intervalos de blocos. O cálculo de demanda padrão é definido para um bloco fixo com um intervalo de 15 minutos.

No método de demanda de intervalo de bloco, selecione um bloco de tempo que o medidor usa para o cálculo de demanda. Você pode escolher como o medidor administra o bloco de tempo (intervalo). São possíveis 3 modos diferentes:

- Bloco fixo Selecione um intervalo entre 10, 15, 20, 30 e 60 minutos. O medidor calcula e atualiza a demanda no final de cada intervalo fixo.
- Bloco deslizante Selecione um intervalo da faixa de 10, 15, 20, 30, 60 minutos. Para intervalos de demanda inferiores a 15 minutos, o valor é atualizado a cada 15 segundos. Para intervalos de demanda de 15 minutos ou mais, o valor da demanda é atualizado a cada 60 segundos. O medidor exibe o valor da demanda para o último intervalo concluído.
- Bloco de rolamento Selecione um intervalo e um subintervalo. A demanda é atualizada no final de cada subintervalo. O medidor exibe o valor da demanda para o último intervalo concluído.

NOTA: O subintervalo deve ser dividido igualmente no intervalo (por exemplo, três subintervalos de 5 minutos (5 x 60 segundos) para um intervalo de 15 minutos).

As figuras a seguir ilustram as 3 maneiras de calcular a potência de demanda usando o método de bloco. Para fins ilustrativos, o intervalo é definido para 15 minutos.

#### Bloco fixo temporizado

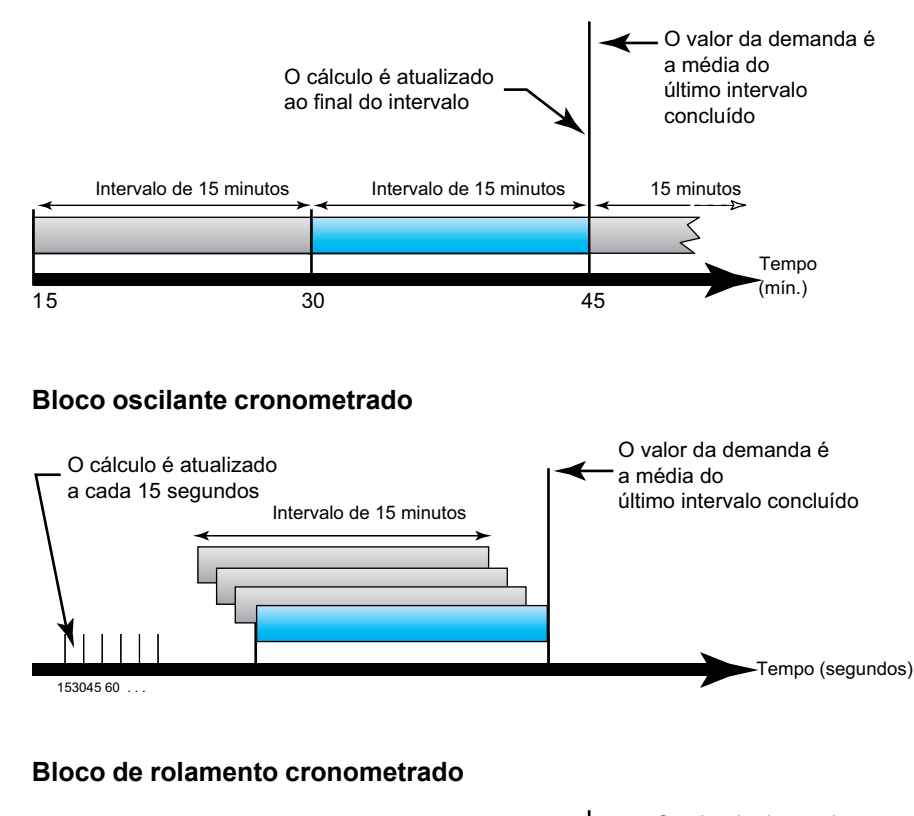

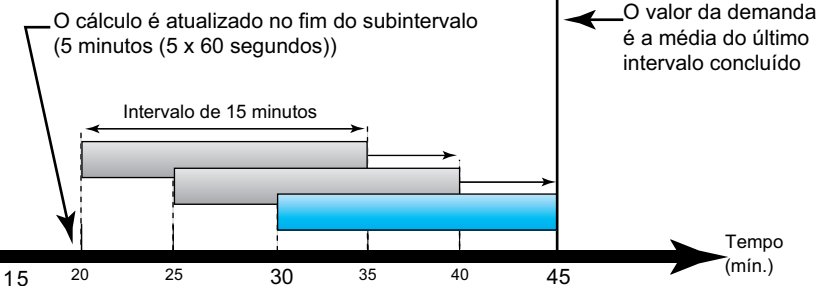

### Demanda de pico

Na memória não volátil, o medidor mantém valores de demanda operacional máxima chamados de demanda de pico. O pico é o valor mais alto (valor absoluto) para cada uma dessas leituras desde a última reinicialização.

Você pode redefinir os valores de demanda de pico na tela do medidor. Você deve redefinir a demanda de pico após as alterações na configuração básica do medidor, como a relação TC ou a configuração do sistema de energia.

# Potência, energia e fator de potência

# Potência (PQS)

Uma carga típica de sistema elétrico CA tem componentes resistivos e reativos (indutivos ou capacitivos). Cargas resistivas consomem energia real (P) e cargas reativas consomem energia reativa (Q).

Potência aparente (S) é a soma vetorial de potência real (P) e potência reativa (Q):

 $S = \sqrt{P^2 + Q^2}$ 

A potência real é medida em watt (W ou kW), a potência reativa é medida em var (VAR ou kVAR) e a potência aparente é medida em volt-ampere (VA ou kVA).

#### Potência e o sistema de coordenadas PQ

O medidor usa os valores de energia real (P) e energia reativa (Q) no sistema de coordenadas PQ para calcular a energia aparente.

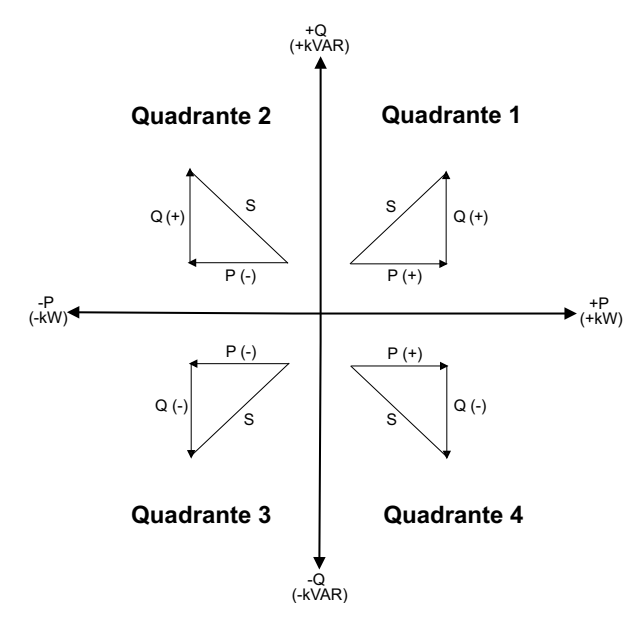

#### Fluxo de potência

Fluxo de potência positivo P(+) e Q(+) significa que a potência está fluindo da fonte de alimentação em direção à carga. Fluxo de potência negativo P(-) e Q(-) significa que a potência está fluindo da carga em direção à fonte de alimentação.

# Energia fornecida (importada)/energia recebida (exportada)

O medidor interpreta a energia fornecida (importada) ou recebida (exportada) de acordo com a direção do fluxo de potência real (P).

Energia fornecida (importada) significa fluxo de potência real positivo (+ P) e energia recebida (exportada) significa fluxo de potência real negativo (-P).

| Quadrante   | Fluxo de energia real (P) | Energia fornecida<br>(importada) ou recebida<br>(exportada) |
|-------------|---------------------------|-------------------------------------------------------------|
| Quadrante 1 | Positiva (+)              | Energia fornecida (importada)                               |
| Quadrante 2 | Negativa (-)              | Energia recebida (exportada)                                |
| Quadrante 3 | Negativa (-)              | Energia recebida (exportada)                                |
| Quadrante 4 | Positiva (+)              | Energia fornecida (importada)                               |

# Fator de potência (PFC)

O fator de potência (PF) é a relação entre a potência real (P) e a potência aparente (S).

O PFC é fornecido como um número entre -1 e 1 ou como uma porcentagem de -100% a 100%, onde o sinal é determinado pela convenção.

$$PF = \frac{P}{S}$$

Uma carga puramente resistiva não tem componentes reativos, então seu fator de potência é 1 (PFC = 1, ou fator de potência unitário). Cargas indutivas ou capacitivas introduzem um componente de potência reativa (Q) no circuito que faz com que o FP fique mais próximo de zero.

#### **PFC verdadeiro**

O verdadeiro fator de potência inclui conteúdo harmônico.

### Convenção principal/com atraso do PFC

O medidor correlaciona o fator de potência principal (PFC principal) ou o fator de potência atrasado (PFC com atraso) dependendo se a forma de onda da corrente estiver adiantando ou atrasando a forma de onda da tensão.

#### Mudança de fase atual da tensão

Para cargas puramente resistivas, a forma de onda da corrente fica em fase com a forma de onda da tensão. Para cargas capacitivas, a corrente conduz a tensão. Para cargas indutivas, a corrente atrasa a tensão.

#### Principal/atraso de corrente e tipo de carga

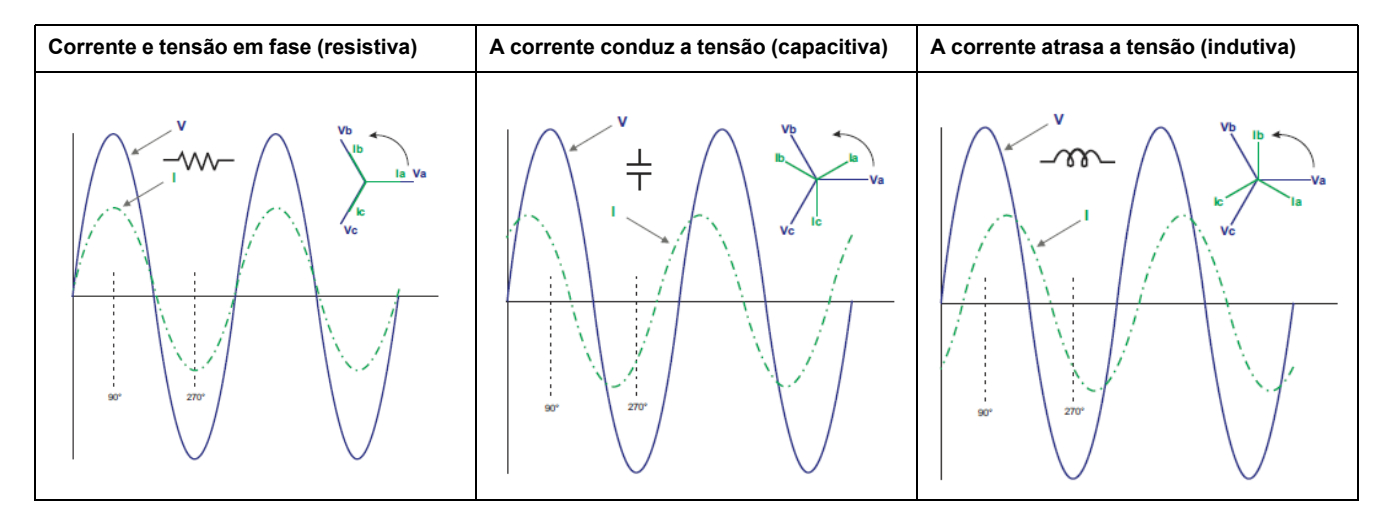

#### Principal/atraso de PFC e energia

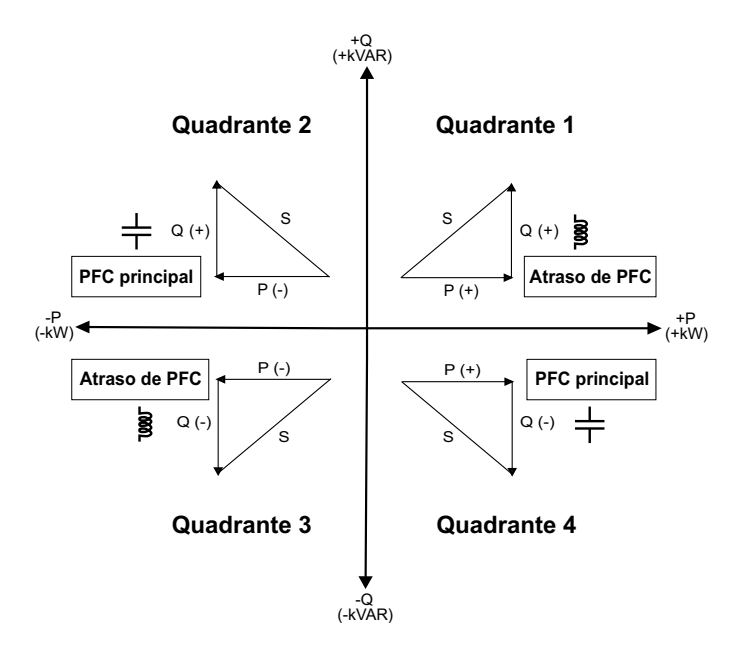

#### Resumo de principal/com atraso do PFC

**NOTA:** A distinção entre atraso ou avanço **NÃO** equivale a um valor positivo ou negativo. Ao contrário, o atraso corresponde a uma carga indutiva, enquanto o avanço corresponde a uma carga capacitiva.

| Quadrante   | Mudança de fase<br>atual   | tipo de carga |               |
|-------------|----------------------------|---------------|---------------|
| Quadrante 1 | A corrente atrasa a tensão | Indutiva      | Atraso de PFC |
| Quadrante 2 | A corrente conduz a tensão | Capacitativa  | PFC principal |
| Quadrante 3 | A corrente atrasa a tensão | Indutiva      | Atraso de PFC |
| Quadrante 4 | A corrente conduz a tensão | Capacitativa  | PFC principal |

#### Convenção com sinal de PFC

O sinal de PFC pode ser positivo ou negativo e é definido pelas convenções usadas pelas normas IEEE ou IEC.

Você pode definir a convenção do sinal de PFC alterando o modo HMI para IEC ou IEEE.

#### Convenção com sinal de PFC: IEC

O sinal de PFC depende unicamente da direção do fluxo de potência real (P) e é independente da carga ser indutiva ou capacitiva.

O PFC é positivo para o fluxo de potência real normal (positiva) (P), isto é, quando a potência real (P) flui em uma carga, a energia está sendo consumida pela carga.

O PFC é negativo para o fluxo de potência real reversa (negativa) (P), isto é, quando a potência real (P) flui para fora da carga, a energia está sendo gerada pela carga.

- Quadrantes 1 e 4: Potência real positiva (+kW), o sinal de PFC é positivo (+).
- Quadrantes 2 e 3: Potência real negativa (-kW), o sinal de PFC é negativo (-).

#### Convenção com sinal de PFC: IEEE

O sinal de PFC depende unicamente da natureza da carga (que é capacitiva ou indutiva). Nesse caso, ele é independente da direção do fluxo de potência real (P).

- Para uma carga capacitiva (PF adiantado, quadrante 2 e 4), o sinal de PF é positivo (+).
- Para uma carga indutiva (PF de atraso, quadrantes 1 e 3), o sinal de PF é negativo (-).

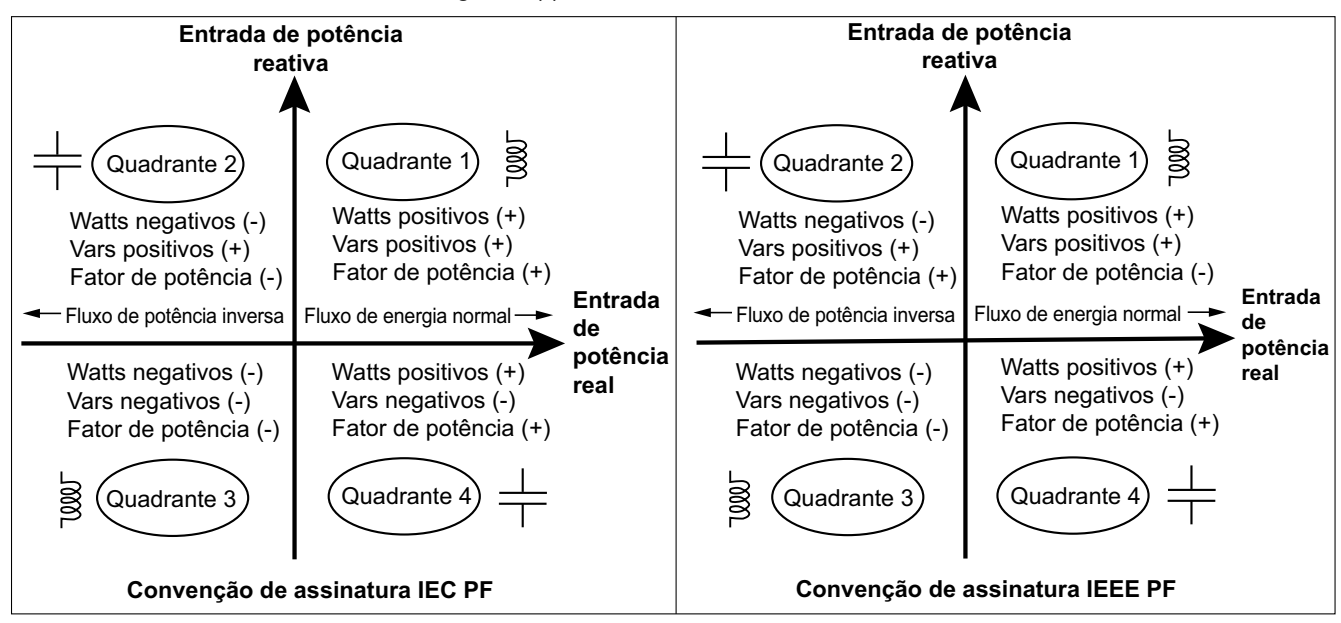

### Formato de registro do fator de potência

O medidor executa um algoritmo simples para o valor de PFC e, depois, o armazena no registro de PFC.

Cada valor do fator de potência (valor de PFC) ocupa um registro de ponto flutuante para o fator de potência (registro de PFC). O medidor e o software interpretam o registro de PFC para todos os relatórios ou campos de entrada de dados de acordo com o seguinte diagrama:

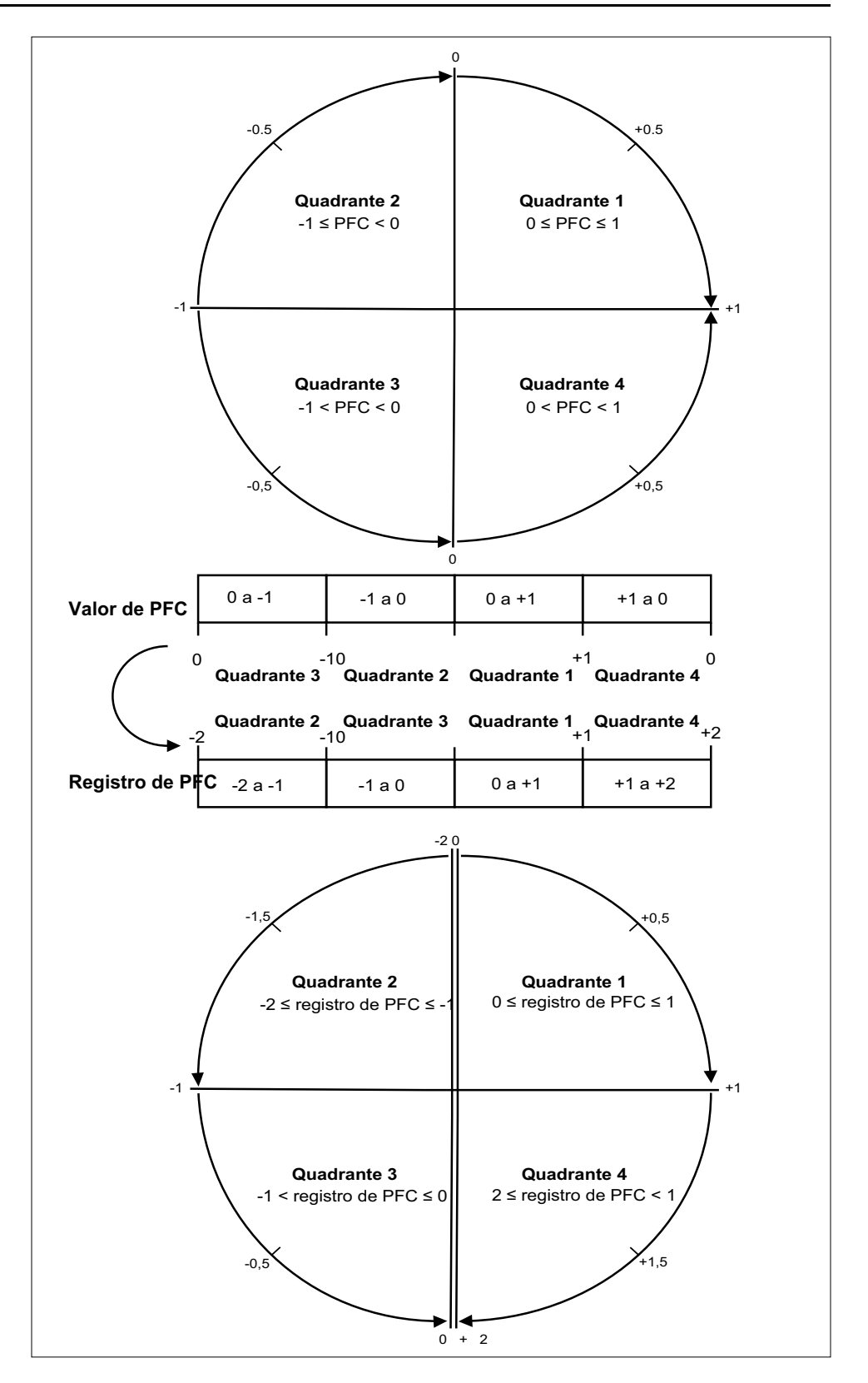

O valor de PFC é calculado a partir do valor do registro de PFC, usando as seguintes fórmulas:

| Quadrante   | Intervalo de PFC | Intervalo do registro<br>de PFC | Fórmula de PFC                                         |
|-------------|------------------|---------------------------------|--------------------------------------------------------|
| Quadrante 1 | 0 a +1           | 0 a +1                          | Valor de PFC = Valor<br>do registro de PFC             |
| Quadrante 2 | -1 a 0           | -2 a -1                         | Valor de PFC = (-2) -<br>(Valor do registro de<br>PFC) |

| Quadrante   | Intervalo de PFC | Intervalo do registro<br>de PFC | Fórmula de PFC                                         |
|-------------|------------------|---------------------------------|--------------------------------------------------------|
| Quadrante 3 | 0 a -1           | -1 a O                          | Valor de PFC = Valor<br>do registro de PFC             |
| Quadrante 4 | +1 a 0           | +1 a +2                         | Valor de PFC = (+2) -<br>(Valor do registro de<br>PFC) |

# Registro de dados

O medidor suporta um recurso de registro de dados que grava 16 parâmetros por 36 meses com intervalo de 15 minutos (padrão). O registro de dados pode ser configurado usando Modbus TCP ou BACnet.

Por padrão, o recurso de registro de dados é ativado para os valores selecionados. Você também pode configurar o medidor para registrar outros parâmetros, como energia recebida, acúmulos de medição de entrada e valores de demanda.

# Configuração

**NOTA:** As definições de configuração no Modbus têm impacto na configuração do recurso de tendência BACnet e vice-versa.

#### Configuração de parâmetros usando Modbus TCP

Você pode configurar os parâmetros do registro de dados (Parâmetro 1 para Parâmetro 16) através do registro Modbus TCP.

#### Configuração de parâmetros usando BACnet

Você pode configurar os parâmetros do registro de dados (Parâmetro 1 a Parâmetro 16) por meio de objetos de registro de tendência do BACnet.

### Leitura de dados

#### Leitura de dados registrados usando Modbus TCP

Você pode acessar ou recuperar os dados ou registros registrados usando o código de função de leitura de arquivo 20 (0x14) no Modbus.

#### Leitura de dados registrados usando BACnet

Você pode acessar os dados registrados com as marcações de data e hora correspondentes pela propriedade Log\_Buffer do objeto Trend\_Log usando o serviço BACnet ReadRange. O medidor suporta os modos "by Position", "by Sequence Number" e "by Time" do serviço ReadRange.

#### Leitura de dados registrados usando página da Web

Você pode exibir e baixar os registros dos parâmetros de registro de dados (Datalog\_1 a Datalog\_16) configurados usando objetos de registro de tendência

BACnet ou lista de registradores Modbus TCP por meio da página da Web (consulte Interpretação de registros de dados, página 76).

# Especificações

# **Características mecânicas**

| Grau de proteção do IP                 | Visor: IP40            |
|----------------------------------------|------------------------|
|                                        | Corpo do medidor: IP20 |
| Resolução do visor                     | 126 x 94 pixels        |
| Dimensões do visor                     | 43 x 34,6 mm           |
| Taxa de atualização dos dados do visor | 1s                     |

# **Características elétricas**

#### Alimentação de controle

| СС                                | 12 a 36 V                                                                      |
|-----------------------------------|--------------------------------------------------------------------------------|
| Carga                             | < 5 W                                                                          |
| Fio                               | 6 mm² (10 AWG)                                                                 |
| Comprimento do fio                | 8 mm (0,31 pol)                                                                |
| Torque                            | 0,8 N·m (7,08 pol·lb)                                                          |
| Material recomendado para os fios | Fio de cobre com uma classificação de temperatura mínima de 105<br>°C (221 °F) |

#### Entrada de tensão

| Intervalo                         | 90 V F-N a 347 V F-N / 600 V F-F                                               |
|-----------------------------------|--------------------------------------------------------------------------------|
| Frequência                        | 50 Hz/60 Hz ± 10%                                                              |
| Carga                             | 0,2 VA                                                                         |
| Impedância                        | 5 ΜΩ                                                                           |
| Categoria de medição              | Ш                                                                              |
| Fio                               | 4 mm² (12 AWG)                                                                 |
| Comprimento do fio                | 8 mm (0,31 pol)                                                                |
| Torque                            | 0,5 N·m (4,42 pol·lb)                                                          |
| Material recomendado para os fios | Fio de cobre com uma classificação de temperatura mínima de 105<br>°C (221 °F) |

#### Entrada de corrente

| LVCT               | Escala: 1 a 32767 A                                                                          |
|--------------------|----------------------------------------------------------------------------------------------|
|                    | Faixa de entrada (saída LVCT): 0,333 V (máximo de 0,4 V) ou 1 V<br>nominal (máximo de 1,1 V) |
|                    | (Os TCs devem ser dimensionados para uso com entradas de tensão de Classe 1)                 |
| Bobina de Rogowski | Use bobinas de Rogowski da série METSECTR (50 a 5.000 A)                                     |
|                    | (Os TCs devem ser dimensionados para uso com entradas de tensão de Classe 1)                 |
| Fio                | 6 mm² (10 AWG)                                                                               |
| Comprimento do fio | 8 mm (0,31 pol)                                                                              |

#### Entrada de corrente (Contínuo)

| Torque                            | 0,8 N·m (7,08 pol·lb)                                                          |
|-----------------------------------|--------------------------------------------------------------------------------|
| Material recomendado para os fios | Fio de cobre com uma classificação de temperatura mínima de 105<br>°C (221 °F) |

#### Entrada de estado

| Número                            | 2                                                                              |
|-----------------------------------|--------------------------------------------------------------------------------|
| Тіро                              | Entradas de acoplador óptico tipo 1 (IEC 61131-2)                              |
| Tensão máxima de entrada          | 40 V CC                                                                        |
| Corrente máxima de entrada        | 4 mA                                                                           |
| Tensão desligada                  | 0 a 5 V CC                                                                     |
| Tensão ligada                     | 11 a 40 V CC                                                                   |
| Tensão nominal                    | 24 V CC                                                                        |
| Amplitude mínima do pulso         | 20 ms                                                                          |
| Fio                               | 1,5 mm <sup>2</sup> (16 AWG)                                                   |
| Comprimento do fio                | 6 mm (0,23 pol)                                                                |
| Torque                            | 0,5 N·m (4,42 pol·lb)                                                          |
| Material recomendado para os fios | Fio de cobre com uma classificação de temperatura mínima de 105<br>°C (221 °F) |

#### Saída de relé

| Número                            | 1                                                                              |
|-----------------------------------|--------------------------------------------------------------------------------|
| Тіро                              | SPST-NO                                                                        |
| Frequência máxima de saída        | 0,5 Hz (1 s ligado / 1 s desligado)                                            |
| Tempo de resposta                 | 10 ms                                                                          |
| Corrente da carga máxima          | 5 A a 250 V CA                                                                 |
|                                   | 5 A a 30 V CC                                                                  |
| Fio                               | 1,5 mm² (16 AWG)                                                               |
| Comprimento do fio                | 6 mm (0,23 pol)                                                                |
| Torque                            | 0,8 N·m (7,08 pol·lb)                                                          |
| Material recomendado para os fios | Fio de cobre com uma classificação de temperatura mínima de 105<br>°C (221 °F) |

#### Precisão da medição

BS/ EN/ IEC 61557-12: PMD/[SD|SS]/K70/0,5

| Tipo de medição   | Classe de precisão                                  | Erro  |
|-------------------|-----------------------------------------------------|-------|
| Energia ativa     | Classe 0.5 conforme a norma BS/ EN/ IEC 61557-12    | ±0,5% |
| Potência ativa    | Classe 0.5 conforme a norma BS/ EN/ IEC 61557-12    | ±0,5% |
| Energia reativa   | Classe 2 conforme a norma BS/ EN/ IEC 61557-<br>-12 | ±2%   |
| Potência reativa  | Classe 2 conforme a norma BS/ EN/ IEC 61557-<br>-12 | ±2%   |
| Energia aparente  | Classe 0.5 conforme a norma BS/ EN/ IEC 61557-12    | ±0,5% |
| Potência aparente | Classe 0.5 conforme a norma BS/ EN/ IEC 61557-12    | ±0,5% |
| Frequência        | Classe 0.5 conforme a norma BS/ EN/ IEC 61557-12    | ±0,5% |

#### Precisão da medição (Contínuo)

| Corrente de fase          | Classe 0.5 conforme a norma BS/ EN/ IEC 61557-12 | ±0,5%              |
|---------------------------|--------------------------------------------------|--------------------|
| Corrente neutra calculada | Classe 0.5 conforme a norma BS/ EN/ IEC 61557-12 | ±0,5%              |
| Tensão                    | Classe 0.5 conforme a norma BS/ EN/ IEC 61557-12 | ±0,5%              |
| Fator de potência         | Classe 0.5 conforme a norma BS/ EN/ IEC 61557-12 | Contagem de ±0,005 |

# **Características operacionais**

| Tempo de partida do medidor para a interface de comunicação ou leituras de medição | 20 s após a fonte de alimentação ser aplicada |
|------------------------------------------------------------------------------------|-----------------------------------------------|
|------------------------------------------------------------------------------------|-----------------------------------------------|

# Normas

| CE / UKCA | BS/ EN/ IEC 61557-12       |
|-----------|----------------------------|
|           | BS/ EN/ IEC 61326-1        |
|           | BS/ EN/ IEC 61010-1        |
|           | BS/ EN/ IEC 61010-2-30     |
| UL        | UL/EN 61010-1              |
|           | UL/ EN 61010-2-030         |
|           | UL2808                     |
| Segurança | BS/ EN/ IEC/ UL 61010-1    |
|           | BS/ EN/ IEC/ UL 61010-2-30 |
|           | CSA C22.2 Nº 61010-1-12    |
|           | CSA C22.2 Nº 61010-2-030   |

# **Características ambientais**

| Temperatura operacional          | -25 a 70 °C (-13 a 158 °F)                    |
|----------------------------------|-----------------------------------------------|
| Temperatura de armazenamento     | -40 a 85 °C (-40 a 185 °F)                    |
| Faixa de umidade                 | 5% a 95% de UR sem condensação                |
| Grau de poluição                 | 2                                             |
| Classe de proteção               | 11                                            |
| Altitude                         | ≤ 3.000 m (9.842 pés) acima do nível do mar   |
| Classe ambiental eletromagnética | E2                                            |
| Classe ambiental mecânica        | M1                                            |
| Local de montagem                | Para uso interno em um painel estacionário    |
|                                  | Deve estar permanentemente conectado e fixado |
| Vida útil do produto             | > 15 anos, 45 °C (113 °F) 60% UR              |

# Bateria de reserva de RTC

| 3 anos sem energia de controle |
|--------------------------------|
|                                |

Schneider Electric 35 rue Joseph Monier 92500 Rueil Malmaison França

+ 33 (0) 1 41 29 70 00

www.se.com

Como as normas, especificações e desenhos são periodicamente actualizados, solicite a confirmação das informações incluídas nesta publicação.

© 2024 – Schneider Electric. Todos os direitos reservados.

7PT02-0443-00